# UNIX 4.3BSD

# System Administrator Guide

ISI Release 4.1 (4.3BSD)

Integrated Solutions

1140 Ringwood Court San Jose, CA 95131 (408) 943-1902

UNIX is a registered trademark of AT&T in the USA and other countries.

**4.2BSD** and **4.3BSD** were developed by the Regents of the University of California (Berkeley), Electrical Engineering and Computer Sciences Departments.

DEC and VAX are trademarks of Digital Equipment Corporation.

NFS (Network File System) is a product created and developed by Sun Microsystems, Inc.

490197 Rev. C

May 1988

Copyright © 1988, 1987 by Integrated Solutions, Inc. All rights reserved. No part of this publication may be reproduced, stored in a retrieval system, or transmitted in any form or by any means (e.g., electronic, mechanical, photocopying, recording) without the prior permission of Integrated Solutions.

The information in this publication is subject to change without notice.

### **READ THIS FIRST**

This manual contains instructions on the installation and operation of 4.3BSD UNIX on Integrated Solutions, Inc. (ISI) computer systems and CPU boards. These systems and boards use the 68010 or 68020 processors and are available in two families:

- The Optimum series, based on the LSI-11 bus (Q-bus).
- The Optimum V series, based on the VMEbus. The Optimum V series includes Diskless and Cluster Nodes.

#### Who Should Read This Guide?

You should read this manual if you are responsible for the installation or maintenance of your system. Casual users (people who log in with user accounts to do normal work) do not ordinarily need this manual.

This manual assumes familiarity with UNIX; it is not intended for first-time UNIX users.

### What Does This Guide Cover?

This manual explains how to get started with UNIX, including

- Installing UNIX from tape (if necessary)
- Starting UNIX ("booting")
- Optimizing UNIX for your applications
- · Adding terminals and users
- Setting up a network
- Troubleshooting

A separate publication, *Field Upgrade Procedure*, UNIX 4.2BSD to 4.3BSD, describes the upgrade procedure for existing 4.2BSD systems.

This manual contains eight sections and four appendices:

Section 1 provides introductory material on UNIX and system administration.

Section 2 tells how to turn on power for the system and log in.

Section 3 describes setting up the system for normal operation.

Section 4 tells how to alter the system for your configuration.

Section 5 describes system network connections.

Section 6 describes setting up and operating a cluster network.

#### SMM:1

Section 7 describes setting up and operating a diskless network.

Section 8 describes day-to-day maintenance and system operation procedures.

Appendix A tells how to install UNIX from a release tape.

Appendix B describes some hardware diagnostic programs.

Appendix C is a configuration worksheet, where you can make notes on your system.

Appendix D provides space to insert any release notes for your system.

#### Some Naming Conventions for This Guide

This is a brief glossary of references you will see in this manual:

ISI is Integrated Solutions, Inc.

Optimum System is the Optimum series of ISI systems based on the LSI-11 bus (Q-bus).

Optimum V System is the Optimum V series of ISI systems based on the VMEbus.

Optimum V WorkStation is the special graphics display system; largely the same as the Optimum V System, but with a graphics subsystem (processor board, display memory board, high-resolution monitor, keyboard, and mouse).

A node is any system in a local network with its own CPU board. For example, in a cluster network, the server system and each cluster are nodes.

A server node is the central node for a network of other nodes without disks of their own. For diskless networks, the server node can be an Optimum System, an Optimum V System, or an Optimum V WorkStation, and must have an Ethernet controller. For cluster networks, the server node must be an Optimum V16 or V24 System/WorkStation.

A Cluster Node is a set of boards that occupy a portion of the card cage of a V16 or V24 system. The cluster node may be a graphics node (WorkStation), or it may be a non-graphics node (Compute Node) with two serial lines for terminal connections (console and Port 0).

A Cluster Compute Node is a cluster node without a graphics subsystem.

A Cluster WorkStation is a cluster node with a graphics subsystem.

A Diskless Node is a system with no disk of its own, connecting through an Ethernet network to a server node. The diskless node may be a graphics node (WorkStation), or it may be a non-graphics node (Compute Node).

A Diskless Compute Node is a diskless node without a graphics subsystem.

A Diskless WorkStation is a diskless node with a graphics subsystem.

A hostname is the official system name for any node, generally assigned with admin (8).

The word "system" applies generically to any of the following:

- An Optimum System
- An Optimum V System
- An Optimum V WorkStation (stand-alone)
- An Optimum V Cluster Compute Node
- An Optimum V Cluster WorkStation (a graphics node)
- An Optimum V Diskless Compute Node
- An Optimum V Diskless WorkStation (a graphics node)
- The server node of a cluster or diskless network (a server node is an Optimum System, Optimum V System, or Optimum V WorkStation)

Throughout this manual, you will see these uses of boldface and *italics*:

#### Boldface

- Section headings.
- References to UNIX commands (tar (1) refers to the command tar; the "(1)" shows that you can find a description of tar in "Section 1: Commands" of the UNIX 4.3BSD User's Reference Manual (URM)).
- Commands that you type to UNIX exactly as printed (for example, "Enter fsck and press RETURN").
- Messages that UNIX prints on your screen (for example, login:).
- User account names (for example, the root login account, the group operator).

### Italics

- Names of manual (for example, the Optimum V24 System Installation Manual).
- Names of files (for example, /etc/passwd).
- Parts of commands that you must replace with real values (for example, *dev* refers to a hardware device; you must type the actual name of the device where you see *dev*).

When you see **boldface** and *italics* mixed, as in this example:

Enter this command:

### dev(0,0)vmunix

this means that you should replace *dev* with the name of a real UNIX device, and type the rest as shown. For example:

### sm(0,0)vmunix

v

### SMM:1

### **Related Documents**

You should have these documents:

- The UNIX 4.3BSD Reference Set, seven volumes:
  - UNIX User's Reference Manual (URM)
  - UNIX User's Supplementary Documents (USD)
  - UNIX Programmer's Reference Manual (PRM)
  - UNIX Programmer's Supplementary Documents, Volume 1 (PS1)
- UNIX Programmer's Supplementary Documents, Volume 2 (PS2)
- UNIX System Manager's Manual (SMM)
- User Contributed Software (UCS)
- VI Reference Card for the vi (1) editor

If you are upgrading an existing UNIX 4.2BSD system, you should also have this document:

• Field Upgrade Procedure, UNIX 4.2BSD to 4.3BSD

These manuals document the Optimum V series:

- Optimum V8 System/WorkStation Installation Manual
- Optimum V13/V16 Site Preparation and Installation Manual
- Optimum V24 System/WorkStation Installation Manual
- VME-68K10 Hardware Reference Manual
- VME-68K20 Hardware Reference Manual
- VME-HSMEM Hardware Reference Manual
- VME-HSMEM-8/4 Hardware Reference Manual
- VME-SCSI/U Host Adapter Hardware Reference Manual
- VME-QIC2/X Hardware Reference Manual
- VME-TC50/X Hardware Reference Manual
- VME-ICP16/8X Hardware Reference Manual
- VME Graphics Subsystem Hardware Reference Manual
- VME Color Graphics Subsystem Hardware Reference Manual

There are many good introductory UNIX reference books. One such book, *Introducing the UNIX System* (McGilton and Morgan, 1983: McGraw-Hill), includes a section on system administration.

Copies of the above-mentioned manuals and UNIX book can be ordered through your local ISI sales office.

# TABLE OF CONTENTS

| READ THIS  | FIRST                                         | iii  |
|------------|-----------------------------------------------|------|
| SECTION 1  | INTRODUCTION                                  | 1-1  |
| 1 1        | What Does a System Administrator Do?          | 1-1  |
| 1.1        | Introduction to Hardware                      | 1-1  |
| 1.3        | Introduction to Software                      | 1-4  |
|            |                                               | • •  |
| SECTION 2: | STARTING UNIX FROM DISK                       | 2-1  |
| 2.1        | What Is "Bootstrapping?"                      | 2-1  |
| 2.2        | Do You Have Everything You Need?              | 2-1  |
| 2.3        | Booting the System                            | 2-2  |
| 2.4        | Shutting Down the System                      | 2-5  |
| 2.5        | How Does the Autoboot Work?                   | 2-6  |
| 2.6        | What to Do if the Autoboot Fails              | 2-10 |
|            |                                               |      |
| SECTION 3: | SETTING UP YOUR SYSTEM                        | 3-1  |
| 3.1        | What Needs Setting Up?                        | 3-1  |
| 3.2        | Using admin (8)                               | 3-2  |
| 3.3        | Initializing Your System                      | 3-4  |
|            | 3.3.1 Choosing a Hostname                     | 3-4  |
|            | 3.3.2 Choosing a Network Address              | 3-4  |
|            | 3.3.3 Choosing a Password Administration Mode | 3-5  |
|            | 3.3.4 Initializing With admin (8)             | 3-6  |
| 3.4        | Setting Up Terminals, Modems, and Printers    | 3-7  |
|            | 3.4.1 Defining Terminal Lines                 | 3-8  |
|            | 3.4.2 Setting Up a Modem                      | 3-11 |
|            | 3.4.3 Setting Up a Printer                    | 3-11 |
| 3.5        | Setting Up User Accounts                      | 3-13 |
| 3.6        | Setting Up a Mail System                      | 3-16 |
| 3.7        | Setting Up Uucp                               | 3-17 |
| 3.8        | Backing Up for Safety                         | 3-18 |
|            |                                               |      |
| SECTION 4: | CONFIGURING YOUR SYSTEM                       | 4-1  |
| 4.1        | When to Change Your Configuration             | 4-1  |
| 4.2        | Configuring the Kernel                        | 4-1  |
|            | 4.2.1 Adding Your Own Device Drivers          | 4-2  |
|            | 4.2.2 Optimizing Your Kernel for Efficiency   | 4-3  |
|            | 4.2.3 Making a New Kernel                     | 4-6  |
| 4.3        | Configuring Disks                             | 4-7  |
|            | 4.3.1 Adding or Removing a Disk               | 4-8  |
|            | 4.3.2 Optimizing Disk Efficiency              | 4-8  |
|            | 4.3.3 Creating a Spanned Disk                 | 4-12 |
|            | 4.3.4 Adding a New File System                | 4-15 |
| 4.4        | Selecting Tape Device Files                   | 4-16 |
| 4.5        | Changing Your Hardware Configuration          | 4-18 |
| 4.6        | Making New Devices in <i>Idev</i>             | 4-20 |
|            |                                               |      |

SMM:1

|   | SECTION 5: S  | ETTING UP YOUR NETWORK                                    | 5-1          |
|---|---------------|-----------------------------------------------------------|--------------|
|   | 5.1           | What Is a Network?                                        | 5-1          |
|   | 5.2           | Configuring the Network                                   | 5-2          |
|   | 5.3           | Setting Up Network Data Bases                             | 5-4          |
|   | 5.4           | Routing and Gateways                                      | 5-5          |
|   |               | 5.4.1 Routing                                             | 5-5          |
|   |               | 5.4.2 Gateways                                            | 5-6          |
|   | 5.5           | Setting Up ftp                                            | 5-6          |
|   | 5.6           | Using TRFS (Transparent Remote File System)               | 5-7          |
|   | 5.7           | Troubleshooting the Network                               | 5-8          |
|   | SECTION 6: SI | ETTING UP CLUSTER NODES                                   | 6-1          |
|   | 6.1           | What Is a Cluster Configuration?                          | 5-1          |
|   | 6.2           | Directory Links for Cluster Nodes                         | 5-1          |
|   | 6.3           | Configuring Cluster Nodes                                 | 5-3          |
|   |               | 6.3.1 Allowing Swap Space for Cluster Nodes               | 6-3          |
|   |               | 6.3.2 Choosing Names and Addresses for a Cluster Network  | 5-4          |
|   |               | 6.3.3 Configuring the Network With admin (8)              | 5-5          |
|   | 6.4           | Booting Cluster Nodes                                     | 5-7          |
|   | 6.5           | Shutting Down Cluster Nodes                               | 5-9          |
|   | 6.6           | Booting Single-User on Cluster Nodes                      | 5-11         |
|   |               | 6.6.1 Using Commands at the Cluster Node PROM Prompt      | 5-13         |
|   |               | 6.6.2 Running Diagnostics on Cluster Nodes                | 5-16         |
|   | SECTION 7: SE | TTING UP DISKLESS NODES                                   | 7-1          |
|   | 7.1           | What Is a Diskless Configuration?                         | 7-1          |
|   | 7.2           | Directory Links for Diskless Nodes                        | 7-1          |
|   | 7.3           | Configuring Diskless Nodes                                | 7-3          |
|   |               | 7.3.1 Allowing Swap Space for Diskless Nodes              | 7-3          |
|   |               | 7.3.2 Choosing Names and Addresses for a Diskless Network | 7-4          |
|   |               | 7.3.3 Configuring the Network With admin (8)              | 7-5          |
|   | 7.4           | Booting Diskless Nodes                                    | 7-7          |
|   | 7.5           | Shutting Down Diskless Nodes 7                            | 7-10         |
|   | 7.6           | Booting Single-User on Diskless Nodes 7                   | 7-11         |
|   |               | 7.6.1 Using Commands at the Diskless Node PROM Prompt     | -13          |
|   |               | 7.6.2 Running Diagnostics on Diskless Nodes 7             | -16          |
| 9 | SECTION 8: DA | AY-TO-DAY OPERATIONS                                      | 8-1          |
|   | 8.1           | What Is UNIX Maintenance?                                 | 3-1          |
|   | 8.2           | Recovering From Crashes                                   | 3-1          |
|   | 8.3           | When Do You Boot Single-User?                             | 3-3          |
|   | 8.4           | Using Commands at the PROM Prompt 8                       | 5-5          |
|   | 8.5           | Monitoring Your System                                    | s <b>-</b> 9 |
|   |               | 8.5.1 Monitoring System Files                             | 3-10         |
|   |               | 8.5.2 Monitoring for Performance                          | -10          |
|   | 8.6           | Accounting 8                                              | -11          |
|   | 8.7           | Backing Up Your System                                    | 3-11         |

.

| APPENDIX A: LOADING UNIX FROM TAPE        | A-1  |
|-------------------------------------------|------|
| A.1 Why Should You Boot From Tape?        | A-1  |
| A.2 Do You Have Everything You Need?      | A-2  |
| A.3 Booting the Miniroot File System      | A-4  |
| A.4 Booting the Complete Root File System | A-6  |
| A.5 What Now?                             | A-15 |
| APPENDIX B: USING DIAGNOSTIC PROGRAMS     | B-1  |
| B.1 When to Run Diagnostics               | B-1  |
| B.2 Running the Diagnostics               | B-1  |
| B.2.1 Running Diagnostics From Tape       | B-2  |
| B.2.2 Running Diagnostics From UNIX       | B-3  |
| B.3 Using copy                            | B-5  |
| B.4 Using mmu                             | B-5  |
| B.5 Using mem                             | B-7  |
| B.6 Using dma                             | B-8  |
| B.7 Using bad144                          | B-9  |
| B.8 Using diskformat                      | B-11 |
| B.9 Using gdbad                           | B-17 |
| APPENDIX C: CONFIGURATION WORKSHEET       | C-1  |
| APPENDIX D: RELEASE NOTES                 | D-1  |

(

# LIST OF FIGURES

| Figure 1-1. | Block Diagram of an Optimum or Optimum V System | 1-2 |
|-------------|-------------------------------------------------|-----|
| Figure 1-2. | Block Diagram of a Cluster Node Configuration   | 1-3 |
| Figure 1-3. | Block Diagram of a Diskless Node Configuration  | 1-4 |
| Figure 2-1. | Sample of a Normal Autoboot                     | 2-7 |
| Figure 6-1. | Sample of a Normal Cluster Node Boot            | 6-9 |
| Figure 7-1. | Sample of a Normal Diskless Node Boot           | 7-9 |

ł , ,

,

# LIST OF TABLES

| Table 2-1 | UNIX Disk Names                                           | 2-2  |
|-----------|-----------------------------------------------------------|------|
| Table 2-2 | How the Autoboot Works                                    | 2-8  |
| Table 2-3 | Symptoms of Boot Failure                                  | 2-11 |
| Table 3-1 | admin System Initialization                               | 3-6  |
| Table 3-2 | Cables for Peripheral Ports                               | 3-7  |
| Table 3-3 | Terminal Line Names for <i>letclitys</i>                  | 3-8  |
| Table 3-4 | admin Adding User Accounts                                | 3-14 |
| Table 3-5 | Sample .login and .cshrc Files                            | 3-15 |
| Table 3-6 | Sample .mailrc File                                       | 3-16 |
| Table 4-1 | config Definitions for Optimum V Systems and WorkStations | 4-4  |
| Table 4-2 | config Definitions for Optimum Systems                    | 4-5  |
| Table 4-3 | Example of Disk Allocation                                | 4-8  |
| Table 4-4 | Filename Strings for /dev/tape Tape Device Files          | 4-17 |
| Table 4-5 | /dev/tape Links to /dev Filenames                         | 4-18 |
| Table 4-6 | Files Affected by Hardware Change                         | 4-19 |
| Table 4-7 | Arguments to the MAKEDEV Command                          | 4-21 |
| Table 6-1 | admin Adding a Cluster Node                               | 6-6  |
| Table 6-2 | UNIX Operation Modes for Cluster Nodes                    | 6-11 |
| Table 6-3 | Moving Between UNIX Modes on Cluster Nodes                | 6-12 |
| Table 6-4 | Commands at the Cluster Node PROM Prompt                  | 6-13 |
| Table 7-1 | admin Adding a Diskless Node                              | 7-6  |
| Table 7-2 | UNIX Operation Modes for Diskless Nodes                   | 7-11 |
| Table 7-3 | Moving Between UNIX Modes on Diskless Nodes               | 7-12 |
| Table 7-4 | Commands at the Diskless Node PROM Prompt                 | 7-13 |

| Table 8-1  | Panic Crash Messages                           | 8-2  |
|------------|------------------------------------------------|------|
| Table 8-2  | UNIX Operation Modes                           | 8-3  |
| Table 8-3  | Moving Between UNIX Modes                      | 8-4  |
| Table 8-4  | Commands at the PROM Prompt                    | 8-5  |
| Table 8-5  | Optimum V System Board Addresses in Memory     | 8-8  |
| Table 8-6  | Optimum System Board Addresses in Memory       | 8-8  |
| Table 8-7  | Maintenance Tasks                              | 8-9  |
| Table 8-8  | Files to Be Maintained                         | 8-10 |
| Table 8-9  | Towers of Hanoi Dump Schedule                  | 8-12 |
| Table 8-10 | Sample Dump Log for Towers of Hanoi Schedule   | 8-12 |
| Table A-1  | UNIX Disk Names                                | A-2  |
| Table A-2  | UNIX Tape Drive Names                          | A-3  |
| Table A-3  | Format of the UNIX 4.3BSD Release Tape(s)      | A-4  |
| Table A-4  | Disk Types for VMEbus Systems                  | A-7  |
| Table B-1  | Parameters for EL Disk Drives with diskformat  | B-11 |
| Table B-2  | Parameters for SD Disk Drives with diskformat  | B-11 |
| Table B-3  | Parameters for SMD Disk Drives with diskformat | B-12 |

### **SECTION 1: INTRODUCTION**

If you have not yet done so, please read "Read This First" at the beginning of this guide.

This section describes the functions of a System Administrator and provides background knowledge on the hardware and software that you will use.

This section contains the following subsections:

- 1.1 What Does a System Administrator Do?
- 1.2 Introduction to Hardware
- 1.3 Introduction to Software

### 1.1 What Does a System Administrator Do?

The UNIX operating system requires attention if it is to run well. No two UNIX installations are exactly alike; your system's UNIX configuration is different from others.

A System Administrator has four principal duties:

- To install UNIX on a computer system.
- To keep UNIX running on that system, adjusting UNIX as necessary.
- To record changes to (and/or problems with) the system, keeping a log of activities.
- To back up the system (save copies on tape) on a regular basis.

These duties require familiarity with UNIX and with the hardware and software components of your computer system. "Related Documents" in "Read This First" suggests reading material concerning your Optimum or Optimum V system. It also suggests some basic texts on UNIX geared for general knowledge.

To function as a System Administrator, you must be able to perform these tasks:

- Log in to the system as superuser (see Section 1.3, "Introduction to Software")
- · Move easily through the UNIX file system
- Edit files with a UNIX editor  $(vi(1)^{\dagger}, ex(1), ed(1))$
- Follow the procedures throughout this guide
- Maintain a system log (notebook)

#### 1.2 Introduction to Hardware

As a System Administrator, you do not have to handle much hardware directly, but you do need to know how UNIX deals with the hardware. Figure 1-1 shows a block diagram of an Optimum or Optimum V system.

References of the form name (X) refer to a subsection named name in Section X of the UNIX 4.3BSD Reference Set. Section 1, 6, and 7 are in the URM volume, Sections 2, 3, 4, and 5 are in the PRM volume, and Section 8 is in the SMM volume. See "Related Documents" in "Read This First".

### System Administrator Guide

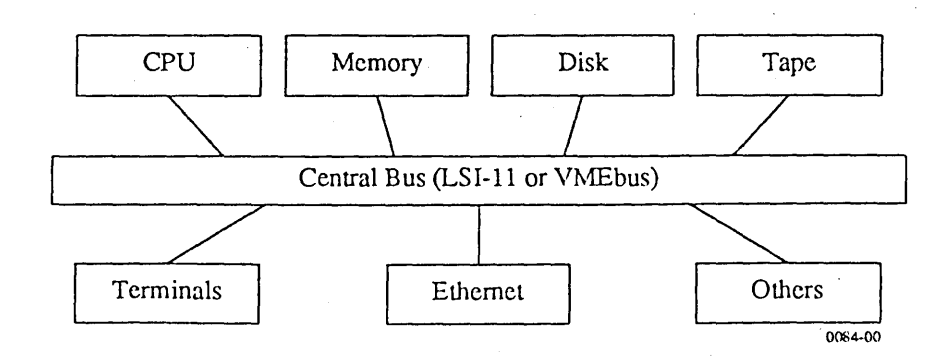

Figure 1-1. Block Diagram of an Optimum or Optimum V System

Check your Installation Manual if you are interested in the physical connections. For now, consider these components in the way that UNIX sees them:

- Central Bus (LSI-11 or VMEbus): The means by which other system components communicate with each other. The bus is a set of channels through which signals pass from board to board. The "backplane" is the rigid piece of hardware to which the boards physically attach; the "bus" is the format and design of signal arrangements on the backplane. ISI uses two different buses for two separate product lines: the Optimum series of systems, based on the DEC LSI-11 bus ("Q-bus"), and the Optimum V series, based on the VMEbus.
- CPU (central processing unit): The "brain" of the system. The CPU executes UNIX commands. Programmable Read-Only Memory (PROM) chips on the CPU contain a rudimentary monitor and loading facility for UNIX. You use these PROMs, with a limited set of commands, to bring up the system and to execute the larger body of UNIX from disk or tape.
- Memory: Volatile, fast-access storage for programs and data.
- Disk: A magnetic storage medium for large amounts of data. UNIX refers to each disk as a separate device, signified by two letters and a number (for example, "sm1"). The letters describe the model and type of controller board that supports the disk; the number distinguishes one disk and/or controller from another in the system. Each disk, in turn, holds seven or eight logical storage areas called "partitions," labeled a-g[h]. Do not confuse partitions with "cylinders;" cylinders are physical parts of the disk, while partitions are larger areas that include multiple cylinders.
- Tape: A removable magnetic storage medium for long-term storage or for transferring data between systems. UNIX refers to each tape subsystem (the tape drive and its controller) as a separate device, signified by two letters and a number, as with disks (for example, "ts0").
- Terminals: A device humans use to communicate with UNIX. To UNIX, a terminal is simply a special kind of file: UNIX writes to the file (things appear on your screen) and reads from the file (you type something on your keyboard). UNIX refers to these special files as "ttys" (for example, try01, try02, and so forth). You must tell UNIX what kind of terminal you are using, what settings (baud rate and parity, for example) you have made on the terminal, and where you are plugging it into the system.
- Ethernet and other devices: Each is a special case. The Ethernet board allows networking to other systems (see Section 5.1). Other boards support terminal connections or line printers (see Section 3.4); the Optimum V WorkStation uses special boards for the graphics monitor.

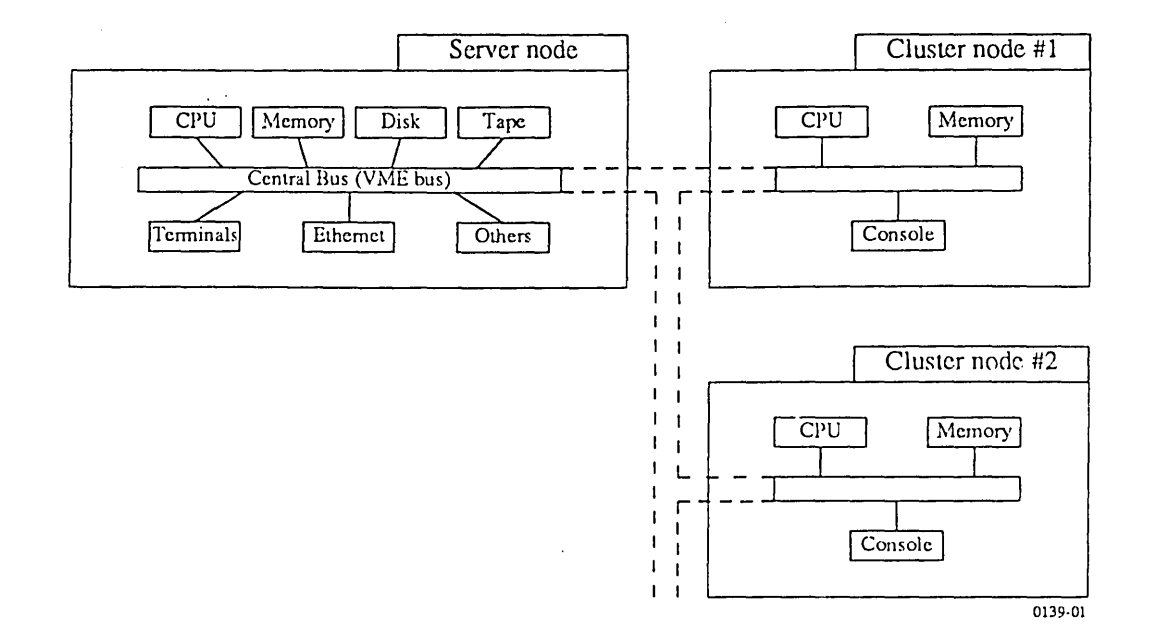

Figure 1-2. Block Diagram of a Cluster Node Configuration

Figure 1-2 shows a block diagram of a Cluster Node configuration. A cluster configuration consists of a server node that provides central disk storage and cluster nodes. The cluster nodes share a common system package with their associated server node.

Cluster nodes and server nodes are physically installed in the same card cage. By adding additional boards to an Optimum V16 or V24 System, you can create independent computer system, each with its own memory, CPU, and peripherals, yet sharing common disk storage.

The server and cluster nodes communicate through the VMEbus. A UNIX device "driver" supports this communication and is named "VB". When you install a cluster node system, you must include this driver in the system configuration information.

See "Section 6: Setting Up Cluster Nodes" for the specific UNIX features that support cluster nodes.

Cluster Nodes are similar to Diskless Nodes. The difference is that cluster nodes are contained within a single card cage and communicate via a "shared memory" (VME-CMEM), whereas diskless nodes are independent physical units that communicate via an Ethernet network. Figure 1-3 shows a block diagram of a Diskless Node configuration.

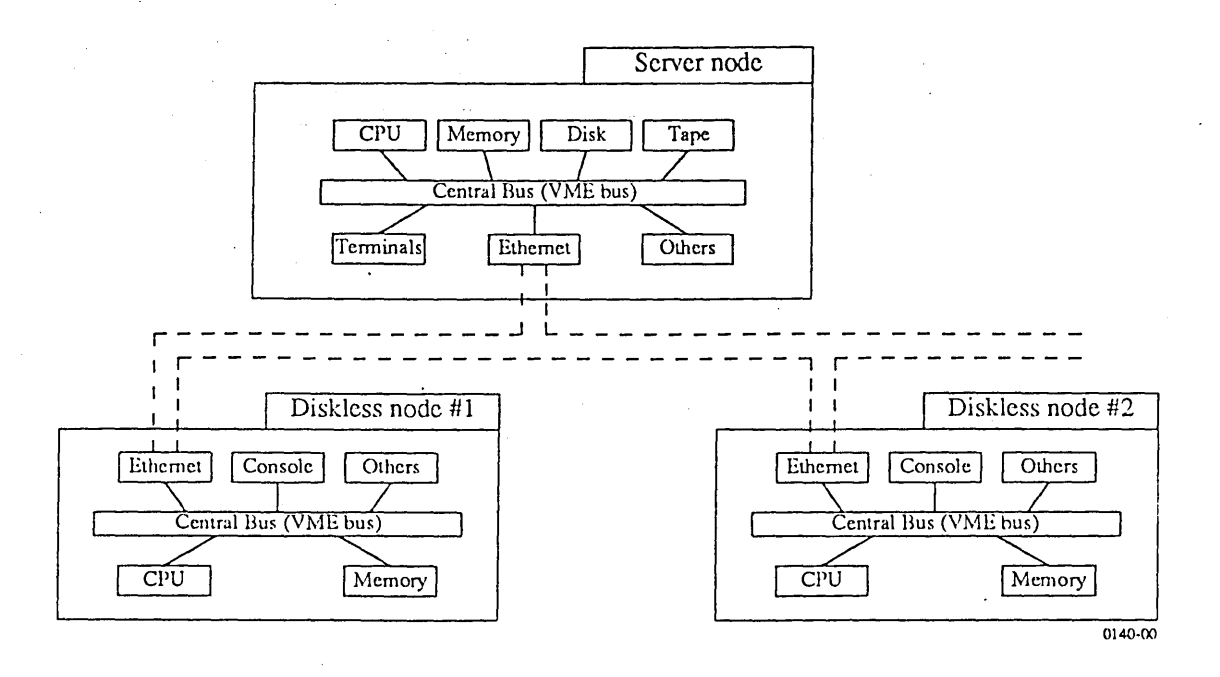

Figure 1-3. Block Diagram of a Diskless Node Configuration

The diskless node also uses a server node for disk storage. System administration tasks for cluster nodes and diskless nodes are almost identical.

Any system that uses an ISI Ethernet board (VME-ECX) or Excelan Ethernet board (VME-EC or ISEC) can connect to a network. Any Optimum V (VMEbus-based) system that is on the network and has a disk can act as a server node for diskless nodes. Several server nodes can co-exist on a network; each server node can support one or more diskless nodes.

See "Section 7: Setting Up Diskless Nodes" for the specific UNIX features that support diskless nodes.

### 1.3 Introduction to Software

You should be familiar with the UNIX hierarchical file structure. A file's full name pinpoints its location in that structure. For example, the filename */usr/lib/aliases* defines a file *''aliases''* in a directory *''lib,''* which in turn is an entry in the directory *''usr,''* and *''usr'''* stems from the ''root'' directory (signified by ''/'').

hier (7) shows the skeletal structure of the UNIX file system. Cluster and diskless networks rely on the Transparent Remote File System (TRFS) to share a single file system among several nodes on the network. TRFS is an ISI utility that allows access to files on other nodes through a user-transparent set of network protocols.

If you are confused by directories and filenames, see "Read This First" for introductory documents on UNIX.

An important file in the root directory, */vmunix*, contains the "kernel" for the UNIX system. The kernel determines device configurations and other important system parameters. Section 4.2, "Configuring the Kernel", provides instructions on tailoring the kernel to your particular system.

The UNIX operating system, as shipped by ISI, consists of five major parts:

- A "miniroot" file system, used only when loading UNIX from a release tape.
- The root ("/") file system.
- The *lusr* file system.
- Optional graphics files.
- Stand-alone diagnostic programs, on a separate tape.

To install or make changes to these and other system files, and to perform many of the system administrator functions such as adding new users to the system, you must have unlimited access to the entire system. You do this by logging in to the system as root and giving the appropriate password. You set the root password as part of the first-time installation procedure. (See "Section 2: Starting UNIX From Disk" or "Appendix A: Starting UNIX From Tape".)

When you log in as root, you are now a superuser. This means that you have undeniable access to everything on the system. If you make an error (such as using the rm (1) command while you are in the wrong directory) you can destroy the file system, in which case you will have to re-install the UNIX software from the release tape. While superuser, you must be careful to protect system files and/or files containing work done by others. There are three ways to protect both yourself and others:

- Follow procedures in this guide *exactly*.
- If you have any doubt, copy files onto tape before making changes. Use the tar (1) or dump (8) commands to copy files onto tape where they will be safe.
- Keep a complete log of everything you do in a notebook near the console.

.

### SECTION 2: STARTING UNIX FROM DISK

This section describes system startup and how to log in to UNIX. Your Installation Manual contains some of this information; this section offers more detailed instructions on troubleshooting.

When you first use an Optimum or Optimum V system, you do not need to install UNIX. The disks shipped from Integrated Solutions contain everything necessary for UNIX to autoboot (begin operation automatically).

If you do not have disks shipped from Integrated Solutions, or if you want to install UNIX from a release tape for any other reason, turn to "Appendix A: Loading UNIX From Tape."

Use the procedures in this section to boot server nodes for cluster or diskless networks. See "Section 6: Setting Up Cluster Nodes" or "Section 7: Setting Up Diskless Nodes" to boot other nodes on the network.

This section contains the following subsections:

- 2.1 What Is "Bootstrapping?"
- 2.2 Do You Have Everything You Need?
- 2.3 Booting the System
- 2.4 Shutting Down the System
- 2.5 How Does the Autoboot Work?
- 2.6 What to Do if the Autoboot Fails

### 2.1 What Is "Bootstrapping?"

"Bootstrapping," usually abbreviated to "booting," means loading and starting the operating system (or other program). UNIX does as much of the work as possible, essentially pulling itself up by its own bootstraps. This feature, booting without the help of humans, is "autobooting."

Your role in autobooting UNIX should be simple:

- Turn on power
- Give the current date and time
- Log in as superuser

### 2.2 Do You Have Everything You Need?

You must have a fully installed system, as described in the appropriate Installation Manual. For cluster or diskless networks you must have a fully installed and configured server node.

The boot procedure in Section 2.3 assumes that you have a disk ready for UNIX autoboot. If the disk does not contain the proper files, UNIX will not autoboot. In this case, refer to Section 2.6, "What to Do if the Autoboot Fails."

You must know the name of your system's boot disk; you will need to use this name in commands you enter. Use Table 2-1 to find the disk's name. Enter this disk name on the configuration worksheet in Appendix C.

| Disk Name        | Device                                                                      | Controller Name |  |
|------------------|-----------------------------------------------------------------------------|-----------------|--|
| C                | Optimum V Systems and WorkStations                                          |                 |  |
| VDS106<br>VED106 | 5 <sup>1</sup> / <sub>4</sub> -inch disks (SD-style)<br>106 Mbyte formatted | sd              |  |
| VDS269<br>VED269 | 8-inch disks (SMD-style),<br>269 Mbyte formatted                            | sm              |  |
| VDS418<br>VED418 | 9-inch disks (SMD-style),<br>418 Mbyte formatted                            | sm              |  |
| VDS494<br>VED494 | 8-inch disks (SMD-style),<br>494 Mbyte formatted                            | sm              |  |
|                  | Optimum Systems                                                             |                 |  |
| DS36<br>ED36     | 5 <sup>1</sup> / <sub>4</sub> -inch disks,<br>36 Mbyte formatted            | cl              |  |
| DS67<br>ED67     | 5 <sup>1</sup> / <sub>4</sub> -inch disks,<br>67 Mbyte formatted            | cl              |  |
| DS85<br>ED85     | 5 ¼-inch disks,<br>85 Mbyte unformatted                                     | cl              |  |
| DS140<br>ED140   | 5 ¼-inch disks,<br>140 Mbyte unformatted                                    | el              |  |
| DS330<br>ED330   | SMD-style disks,<br>330 Mbyte formatted                                     | hp              |  |
| DS418<br>ED418   | SMD-style disks,<br>418 Mbyte formatted                                     | hp              |  |
| DS474<br>ED474   | SMD-style disks,<br>474 Mbyte unformatted                                   | hp              |  |

Table 2-1. UNIX Disk Names

You should also have these materials on hand:

- The appropriate Installation Manual (for example, the Optimum V8 System/WorkStation Installation Manual)
- The UNIX 4.3BSD Reference Set, seven volumes

### 2.3 Booting the System

.

If you encounter trouble during this boot procedure, refer to Section 2.6, "What to Do if the Autoboot Fails."

For details of what happens in the following procedure, see Section 2.5, "How Does the Autoboot Work?"

The following procedure, the UNIX Autoboot Procedure, describes the steps you take to autoboot UNIX.

|         | ACTION                                                                                                    | WHAT IT DOES                                                                                                    |
|---------|----------------------------------------------------------------------------------------------------|----------------------------------------------------------------------------------------------------|
| Step 1. | Turn ON power for the terminal (or<br>WorkStation monitor) connected as<br>your system console.                                                     | Prepares the terminal to print boot messages.                                                                                                    |
| Sicp 2. | Turn ON system power. See the<br>appropriate Installation Manual for<br>detailed power-up instructions.                                             | Provides power to the system and begins the autoboot. The console should show the message Initialize all memory                                                                      |
|         | lights up.                                                                                                    | (Optimum V WorkStations do not display this message.)                                                                                                    |
|         |                                                                                                    | After a short wait (about ten seconds), this message should appear on the console:                                                                                                   |
|         |                                                                                                    | Integrated Solutions<br>VMEBUS(QBUS) 680XX prom-level boot:date<br>:                                                                                                    |
|         |                                                                                                    | The colon (:) is a prompt from the UNIX PROMs (see Section 1.2).                                                                                                    |
| Step 3. | If you have booted UNIX previously, and you know the root password, go on to <i>Step 4</i> of this procedure.                                       | Boots UNIX in single-user mode.                                                                                                    |
|         |                                                                                                    | The console now displays information about available devices and file systems, beginning with                                                                                        |
|         | If this is the first time for booting<br>UNIX on this machine, you must<br>boot UNIX single-user and assign a<br>password to the root ("superuser") | Integrated Solutions UNIX Release 4.0 #n<br>(root@system-name) date<br>real mem= (physical memory)<br>avail mem= (memory available for user programs)<br>Using xx buffers containing |
|         | account. Enter<br>dev(0,0)vmunix                                                                                                    | and ending with a single-user UNIN prompt (#).<br>To set the root password, use the command                                                                                          |
|         | where <i>dev</i> is the 2-letter name for your boot disk, from Table 2-1.                                                                           | passwd root                                                                                                    |
|         |                                                                                                    | and follow the instructions of the command prompts.                                                                                                    |
|         | Follow the further instructions in the column at right.                                                                                             | After setting the root password, enter the command                                                                                                    |
|         |                                                                                                    | reboot                                                                                                    |
|         |                                                                                                    | and resume this procedure with the next step.                                                                                                    |

| ¥ 18 1¥ 37 | A                            | n         |
|------------|------------------------------|-----------|
|            | A UTODOOT                    | Procedure |
|            | / <b>L L L L L L L L L L</b> |           |

|         | ACTION                                                                                                    | WHAT IT DOES                                                                                                    |
|---------|----------------------------------------------------------------------------------------------------|----------------------------------------------------------------------------------------------------|
| Step 4. | You have assigned, or already<br>know, the root password for this<br>system. The screen shows the<br>message                                                             | Tells the PROMs to continue the autoboot. Entering<br>any other character interrupts the autoboot. After 15<br>seconds, the autoboot continues anyway, with this<br>message:         |
|         | Integrated Solutions                                                                                                    | : AUTOBOOT: <i>dev</i> (0,0)vmunix                                                                                                    |
|         | VMEBUS(QBUS) 680XX<br>prom-level boot:date<br>:                                                                                                    | where <i>dev</i> is the name of the system's boot disk (see Table 2-1).                                                                                                    |
|         | Enter the character "@" (SHIFT-2<br>on most terminals) and press                                                                                                    | The console now displays information about available devices and file systems, beginning with                                                                                        |
|         | RETURN.                                                                                                    | Integrated Solutions UNIX Release 4.0 #n<br>(root@system-name) date<br>real mem= (physical memory)<br>avail mem= (memory available for user programs)<br>Using xx buffers containing |
|         |                                                                                                    | and ending with                                                                                                    |
|         |                                                                                                    | You have 60 second(s) to enter date/time:                                                                                                    |
| Step 5. | Enter the current date and time, in this format:                                                                                                    | Tells UNIX what date and time it is. See date (1) for details on the entry format. After one minute without on entry LINIX assumes the last known date                               |
|         | yymmddhhmm                                                                                                    | and time, and continues the autoboot.                                                                                                    |
|         | For example, to enter April 15, 1987, at 2:30 p.m., enter                                                                                                    | After displaying several more messages and checking<br>file system consistency, the console shows this                                                                               |
|         | 8704151430                                                                                                    | prompt:                                                                                                    |
|         | and press RETURN.                                                                                                    | Integrated Solutions UNIX<br>(system-name) (terminal line) date<br>login:                                                                                                    |
|         |                                                                                                    | This is the UNIX login prompt. UNIX is now running in multi-user mode.                                                                                                    |
| Siep 6. | Log in as the superuser by entering<br>root as your login name. You<br>assigned the root password while in<br>single-user mode (see <i>Step 3</i> of this<br>procedure). | Logs in to UNIX, giving access to a working C shell<br>(UNIX command processor). You can now issue<br>UNIX commands to the shell prompt. This is the<br>UNIX multiuser prompt:       |
|         |                                                                                                    |                                                                                                    |
|         |                                                                                                    | You will assign the system name in a later procedure                                                                                                    |
|         | Frin                                                                                                    | f procedure                                                                                                    |

UNIX Autoboot Procedure (continued)

After a successful boot, you are ready to set up your system for normal multiuser UNIX operation. Turn to "Section 3: Setting Up Your System." If you are changing your hardware configuration, and need to adjust UNIX for the new hardware, see "Section 4: Configuring Your System."

### 2.4 Shutting Down the System

### CAUTION

Failure to shut down the system in an orderly fashion may result in lost data. In particular, if you simply turn off power without an orderly shutdown you will possibly lose data.

If you are running multiuser UNIX, use the command shutdown (8) in the following procedure. If you are running single-user UNIX (the console shows the single-user prompt (#)), skip to *Step 2* of the following procedure.

If your machine is a server for cluster or diskless network nodes, shut down the individual cluster or diskless nodes with the procedures in "Section 6: Setting Up Cluster Nodes" or in "Section 7: Setting Up Diskless Nodes." After shutting down any nodes that use this server, use the following UNIX Shutdown Procedure for the server node.

Use the UNIX Shutdown Procedure outlined below to shut down the system.

### NOTE

You must be logged in as superuser (root) at the system console before you can run this procedure.

|         | ACTION                                                                                                    | WHAT IT DOES                                                                                                    |
|---------|----------------------------------------------------------------------------------------------------|----------------------------------------------------------------------------------------------------|
| Step 1. | Enter this command at the system<br>console:<br>shutdown +n                                                        | Notifies users of shutdown, waits for the specified<br>time, and then kills all processes. When shutdown is<br>complete, the console shows the single-user prompt<br>(#). |
|         | where $n$ is a time in minutes.                                                                                    | CAUTION                                                                                                    |
|         |                                                                                                    | If you turn off your system at this point, you risk<br>losing data. You must finish all steps of this<br>procedure.                                                       |
| Siep 2. | Enter these commands:<br>cd /<br>sync:sync                                                                         | Unmounts the file systems and updates the superblock. This protects the disks from accidental erasure when power goes off.                                                |
|         | umount -a<br>reboot                                                                                                | Wait until the PROM prompt (:) appears.                                                                                                    |
| Step 3. | Turn OFF system power. See the appropriate Installation Manual for specific power-down instructions.               | Removes power from the system. The system is now off.                                                                                                    |
| Siep ÷. | If the system will be off for some<br>time, turn OFF power to connected<br>devices, such as the system<br>console. | Conserves power.                                                                                                    |
|         | End o                                                                                                    | fprocedure                                                                                                    |

UNIX Shutdown Procedure

### SMM:1

### 2.5 How Does the Autoboot Work?

Suggested reading:

- "Fsck—The UNIX File System Check Program," UNIX 4.3BSD System Manager's Manual (SMM:5)
- fsck (8)
- init (8)
- rc(8)
- reboot (8)

UNIX will try to autoboot under several conditions:

- Turning on system power (see Section 2.3, "Booting the System")
- Recovering from a system crash
- Receiving a reboot (8) command from the superuser
- Receiving a fastboot (8) command from the superuser

All of these, in one way or another, involve the rc (8) command file, a set of instructions that UNIX uses in booting. As superuser, you can control the speed and caution of the boot process, ranging from a slow and careful boot to a fast boot that ignores possible damage to data on the disks.

Figure 2-1 shows a sample of a normal boot. This example uses an Optimum V8 System with Release 4.0 software and a VDS106 disk subsystem.

Initialize all memory ... (Integrated Solutions logo appears here) Integrated Solutions VMEBUS 68020 4.4/1 boot:Wed Apr 22 19:15:44 PDT 1987 : AUTOBOOT: sd(0,0)vmunix Integrated Solutions UNIX Release 4.0 #1 (root@UNKNOWN) Wed Apr 1 16:58:26 PST 1987 real memory = 2.25Mavailable memory = 1.11Musing 90 buffers containing 0.23M of memory SD0 at address 0xffffe0/077777740 vector 0x78/0170 level 6 sd0 at SD0 slave 0 78.36M (25 x 7 x 917) a:15884 b:33400 c:abdefg:160475 d:15884 g:def:110775 c:55936 f:38850 TSO at address 0xfff550/077772520 vector 0x94/0224 t s0 at TSO slave 0 1/4" QIC2 tape drive EX0 at address 0xff0000/077600000 vector 0x40/0100 ex0 at EX0 slave 0 (08:00:14:20:02:72) HV 0.0 root on sd0a, dump on sd0b, args on sd0b, swap on sd0b 16.67MHz MC68020 CPU CTC system clock sd0: 11 remapped sectors \*\*\* WARNING: Should run interleaved swap with >= 2Mb \*\*\* Automatic boot in progress... Wed Apr 22 19:19:02 PDT 1987 You have 60 second(s) to enter date/time: 8704230935 Thu Apr 23 09:35:00 PDT 1987 /dev/sd0a: 261 files, 4116 used, 3305 free (73 frags, 404 blocks, 0.3% fragmentation) /dev/sd0g: 3113 files, 30063 used, 12544 free (132 frags, 3103 blocks, 0.3% fragmentation) Thu Apr 23 09:36:33 PDT 1987 check quotas: done. starting system logger. starting local daemons: bootd routed named timed sendmail. preserving editor files clearing /mp standard daemons: update cron accounting. starting network daemons: inetd rwhod printer. Thu Apr 23 09:36:58 PDT 1987 Integrated Solutions UNIX (UNKNOWN) (console) Thu Apr 23 09:37:03 PDT 1987 login:

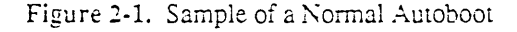

## SMM:1

Autobooting follows the steps in Table 2-2.

| Table 2-2. | How the Autoboot Works |
|------------|------------------------|

| WHAT UNIX DOES                                                                                                    |            |
|----------------------------------------------------------------------------------------------------|------------|
| The PROMs initialize all memory; this clears the computer memory in preparation for loading a program (for example, UNIX) from disk or tape.                                                                                                    |            |
| The PROMs load UNIX into memory and begin execution. This executes the kernel ( <i>/vmunix</i> ) and begins a consistency check of the file systems. The console shows the known devices and their current configurations.                                                                                                   | reboot (8) |
| In Figure 2-1, UNIX finds one disk sd0 and one tape drive ts0. sd0 has seven partitions, lettered $a$ - $g$ . Note that partition $c$ actually refers to the entire disk, while partition $g$ refers to partitions $d$ , $e$ , and $f$ combined. In practice, you ordinarily deal only with partitions $a$ , $b$ , and $g$ . |            |
| UNIX prints some messages about system hardware. In Figure 2-1, these messages                                                                                                    | :          |
| • Identify the CPU                                                                                                    |            |
| Show parity status                                                                                                    |            |
| • Identify the system clock                                                                                                    |            |
| • Warn you to set up two swap devices (ignore this message)                                                                                                    |            |
| UNIX executes the <i>letc/rc</i> command file.                                                                                                    | rc (8)     |
| rc begins by printing the message                                                                                                    |            |
| Automatic boot in progress                                                                                                    |            |
| on the console.                                                                                                    |            |
| rc prompts for the current date and time. After one minute with no entry, UNIX assumes the last known date and time.                                                                                                    | date (1)   |
| At this prompt, you can safely exit the rc script by entering two 'C's (CTRL-C twice).                                                                                                    |            |
| (continued or. next page)                                                                                                    |            |

| Table 2-2. | How the | Autoboot Works | (continued) |
|------------|---------|----------------|-------------|
|------------|---------|----------------|-------------|

| WHAT UNIX DOES                                                                                                    | SEE                                     |
|----------------------------------------------------------------------------------------------------|-----------------------------------------|
| rc runs the file system check procedure, <i>letc/fsck -p</i> . This prints diagnostic messages on the console, then gives one of five results:                                                                                                    | fsck (8)                                |
| • Normal completion; rc prints the date and time and continues with the autoboot.                                                                                                    |                                         |
| • Restart; rc decides to reboot again from the beginning. This happens when fsck fixed problems in the root (/) file system.                                                                                                    |                                         |
| • Automatic reboot failed help! fsck encountered bad disk areas,<br>and needs your help in proceeding. Section 2.6, "What to Do if the<br>Autoboot Fails," covers this case.                                                                                                    |                                         |
| • Reboot interrupted means that something caused fsck to stop<br>before finishing. This could happen if you sent an interrupt signal<br>(°C) from the console. You should restart the boot with reboot (8),<br>as described in Section 2.6.                                               |                                         |
| • Unknown error in reboot means just what it says. You should run fsck manually, as described in Section 2.6.                                                                                                    |                                         |
| rc calls the commands swapon and mount to set up the disks and file<br>systems for availability. Both of these commands rely on the file<br><i>letclfstab</i> for information on disk allocation. These calls should not<br>generate any messages on the console.                         | swapon (8)<br>mount (8)<br>fstab (5)    |
| rc runs quotacheck (8) to see that the current file systems have not<br>overrun their allowed sizes (see Section 8.6, "Accounting"). This<br>generates a console message when the quota check is finished.                                                                                | quotacheck (8)<br>quotaon (8)           |
| rc then runs quotaon (8) to turn on quotas for all file systems in <i>ietclfstab</i> that show quotas. quotaon should not print anything on the console unless you have set quotas in some file system; the ISI UNIX release has quotas turned off.                                       |                                         |
| rc executes the command file <i>letc/rc.local</i> . This file contains commands that you use to customize UNIX to your site. The <i>rc.local</i> file on your release tape and disk performs these functions:                                                                             | rc (8)<br>hostname (1)                  |
| <ul> <li>sets your system hostname to UNKNOWN. See Section 3.3,<br/>"Initializing Your System," to change this.</li> </ul>                                                                                                    | daemons:<br>syslogd (8)<br>routed (8C)  |
| <ul> <li>builds a "message of the day" in <i>letc/motd</i> to print for users when<br/>they log in. You can edit <i>letcimotd</i> to say whatever you want;<br/><i>rc.local</i> simply ensures that the first line of <i>letcimotd</i> describes the<br/>current UNIX version.</li> </ul> | named (8C)<br>timed (8)<br>sendmail (8) |
| • starts up a set of daemons (processes that run in the background).                                                                                                    | graphics:<br>fontd (8)                  |
| (continued on rext page)                                                                                                    |                                         |

| Table 2-2. How the Autoboot Works (commutal)                                                                                                    |                                                                           |
|----------------------------------------------------------------------------------------------------|---------------------------------------------------------------------------|
| WHAT UNIX DOES                                                                                                    | SEE                                                                       |
| rc clears the temporary file area, <i>ltmp</i> , after saving any <i>ltmp</i> files dealing with editors. The editors (vi, ex, and ed) use <i>ltmp</i> to store scratch copies of files being edited, and can use these scratch files to reconstruct lost files if the editor or the system crashes. | ex (1)                                                                    |
| rc starts up a set of standard daemons.<br>One of these daemons, inetd (8), starts up additional daemons. The file<br><i>letclinetd.conf</i> defines these additional network daemons.                                                                                                    | update (8)<br>cron (8)<br>accton (8)<br>rwhod (8)<br>lpd (8)<br>inetd (8) |
| rc finishes, and UNIX prints the current time. UNIX now prompts for login.                                                                                                    | -                                                                         |

Table 2-2. How the Autoboot Works (continued)

### 2.6 What to Do if the Autoboot Fails

Read this section if the procedure in Section 2.3, "Booting the System" did not reach a login prompt. For difficulties after the login prompt, after you have logged in as root, see "Section 3: Setting Up Your System."

If the boot failed, find the appropriate symptom in Table 2-3.

Some difficulties in booting a graphics workstation may be related to graphics hardware. See the appropriate *Installation Manual* for your workstation for instructions on connecting a regular ASCII terminal to the workstation for diagnostic purposes. You can then boot UNIX using the ASCII terminal.

| Table 2-3. Symptoms of Boot Failure                                                                                              |                                                                                                    |
|----------------------------------------------------------------------------------------------------|----------------------------------------------------------------------------------------------------|
| SYMPTOM                                                                                                    | SOLUTION                                                                                                    |
| The terminal does not respond<br>any typed commands. Pressing<br>(holding down the CTRL key a<br>pressing "c") gets no response. | to Check the Run and DMA lights on the front panel of your<br>system. If these lights are flickering, the system is in the<br>middle of some process. Wait for it to finish. (The file<br>system check can take several minutes to complete.) If it<br>does not finish in several minutes, press the RESET<br>button; this will restart the boot process. |
|                                                                                                    | CAUTION                                                                                                    |
|                                                                                                    | Pressing RESET while the DMA light is flickering may result in data loss.                                                                                                    |
|                                                                                                    | You are using the wrong RS232C cable for this terminal.<br>The console port, the "Port 0" line, and other serial ports<br>use "straight through" cables on non-graphic systems.<br>You might have a "twisted" or "null-modem" cable,<br>which would cause the terminal not to work.                                                                       |
|                                                                                                    | Expansion ports (DZ or DH breakouts) on Optimum (Q-<br>bus) systems require "twisted" cables.                                                                                                    |
|                                                                                                    | Check the original <i>Installation Manual</i> sent with your<br>system if you have any question as to what type of<br>connector or cable is used. See Section 3.4, "Setting Up<br>Terminals, Modems, and Printers," for a description of<br>cables. Graphic systems use cables supplied with the<br>graphic terminal.                                     |
|                                                                                                    | The terminal is not working properly. Check the baud rate<br>(see the <i>Installation Manual</i> for terminal baud rates). Turn<br>the terminal off, wait a few seconds, then turn the terminal<br>on again. Press RETURN.                                                                                                    |
|                                                                                                    | If this does not work, and you have another terminal, swap<br>terminals or swap lines to the other terminal. If you are<br>booting a workstation, try using an ASCII terminal as<br>described in your <i>Installation Manual</i> .                                                                                                    |
|                                                                                                    | Finally, check the instruction manual for the terminal.<br>Many terminals have key sequences for "keyboard locks"<br>and other crippling commands.                                                                                                    |
|                                                                                                    | A physical connection is loose somewhere. In this order, check the following:                                                                                                    |
|                                                                                                    | • Connections between the terminal and the system.                                                                                                    |
|                                                                                                    | • Boards are correctly seated in the card cage.                                                                                                    |
| <br>                                                                                                    | • Connections on all cables inside the system.                                                                                                    |
| (continued on next page)                                                                                                    |                                                                                                    |

Table 2-3. Symptoms of Boot Failure

| SYMPTOM                                                                                                    | SOLUTION                                                                                                    |
|----------------------------------------------------------------------------------------------------|----------------------------------------------------------------------------------------------------|
| The boot stopped before reaching a login prompt, and the console now shows the PROM prompt (:).             | Enter the character "@" (SHIFT-2 on most terminals) and press RETURN. This may restart the autoboot.                                                                                                    |
|                                                                                                    | If "@" does not work, restart the autoboot manually by entering                                                                                                    |
| •                                                                                                    | dev(0,0)vmunix                                                                                                    |
|                                                                                                    | where $dev$ is the name of the boot disk (see Table 2-1).<br>vmunix is the file /vmunix, the default UNIX kernel. You<br>can use any other file name, if that file is a bootable kernel.<br>If $dev(0,0)$ vmunix returns a message like                                             |
|                                                                                                    | unknown device, legal devices are:<br>(list of device names)                                                                                                    |
|                                                                                                    | check that you are using the proper name for the boot device.                                                                                                    |
|                                                                                                    | The message                                                                                                    |
|                                                                                                    | file "vmunix" not found                                                                                                    |
|                                                                                                    | means that the disk does not contain the file necessary for autobooting. You must boot off an alternate kernel.                                                                                                    |
|                                                                                                    | You might try                                                                                                    |
|                                                                                                    | dev(0,0)vmunix.C                                                                                                    |
|                                                                                                    | where $C$ would be Q10, V10, or V20. depending on your system. Other possible kernel names are                                                                                                    |
|                                                                                                    | dev(0,0)vmunix.new<br>dev(0,0)vmunix.old<br>dev(0,0)vmunix.orig                                                                                                    |
|                                                                                                    | If you cannot find a bootable kernel, install UNIX from a release tape. Turn to "Appendix A: Loading UNIX From Tape."                                                                                                    |
| The boot stopped before reaching a login prompt, and the console now shows the single-user UNIX prompt (#). | Enter reboot and press RETURN. This should restart the<br>autoboot. reboot (8) syncs the disk (updates the disk with<br>any recent changes) and brings the system back to the<br>PROMs for autoboot. When you see the PROM prompt<br>(:), follow the boot procedure in Section 2.3. |
| (c                                                                                                    | ontinued on next page)                                                                                                    |

Table 2-3. Symptoms of Boot Failure (continued)

| SYMPTOM                                                                    | SOLUTION                                                                                                    |  |
|----------------------------------------------------------------------------|----------------------------------------------------------------------------------------------------|--|
| The message                                                                | Ignore the warning message. Treat this symptom as the                                                                                                    |  |
| WARNING: should run                                                        | symptom above, using the reboot (8) command.                                                                                                    |  |
| interleaved swap with >= 2 Mb                                              | If you have more than one disk, you should consider                                                                                                    |  |
| appears on the console, followed<br>by the single-user UNIX prompt<br>(#). | setting up a swap area on the second disk. See Section 4.3.2, "Optimizing Disk Efficiency."                                                                                                    |  |
| A message similar to                                                       | This usually means that a power surge or drop interrupted<br>the boot. Do nothing; UNIX will reboot automatically.                                                                              |  |
| appears on the console, and the boot stops.                                | If UNIX does not reboot automatically, use                                                                                                    |  |
|                                                                            | dev(0,0)vmunix                                                                                                    |  |
|                                                                            | at the ":" prompt, or                                                                                                    |  |
|                                                                            | reboot                                                                                                    |  |
|                                                                            | at the "#" prompt.                                                                                                    |  |
| The message                                                                | This means that something caused $fsck(8)$ , the automatic                                                                                                    |  |
| Reboot interrupted                                                         | could happen if UNIX receives an interrupt signal (°C)                                                                                                    |  |
| appears on the console, followed<br>by the single-user UNIX prompt<br>(#). | from the console. Restart the autoboot with reboot (8).                                                                                                    |  |
| The message                                                                | fsck (8) encountered something it could not deal with and                                                                                                    |  |
| Unknown error in reboot                                                    | could not even identify. Run fsck manually; see the next symptom.                                                                                                    |  |
| appears on the console, followed<br>by the single-user UNIX prompt<br>(#). |                                                                                                    |  |
| The message                                                                | fsck (8) encountered disk errors that it could not correct                                                                                                    |  |
| Automatic reboot failed help!                                              | automatically. Run fsck manually.                                                                                                    |  |
| appears on the console, followed<br>by the single-user UNIX prompt<br>(#). | CAUTION                                                                                                    |  |
|                                                                            | You are now on dangerous ground; you<br>could destroy data on the disk. Read the<br>rest of this section carefully before doing<br>anything else.                                               |  |
| •                                                                          | At the single-user UNIX prompt (#) enter fsck. fsck now<br>asks for decisions on cleaning up the disk. These<br>decisions always require a yes or no answer (enter y or n<br>and press RETURN). |  |
| (continued on next page)                                                   |                                                                                                    |  |

Table 2-3. Symptoms of Boot Failure (continued)

| SYMPTOM | SOLUTION                                                                                                    |
|---------|----------------------------------------------------------------------------------------------------|
|         | fsck's prompts are largely self-explanatory. fsck describes<br>the file system under question, and tells what it thinks is<br>wrong. It then asks for a decision. These decisions take<br>two basic forms (the actual wording varies, but you can<br>recognize the form):                                   |
|         | • SALVAGE (RECONNECT, ADJUST, FIX, CLEAR)<br>actions—these correct errors in indexing and pointers<br>and such, things that you ordinarily do not see.<br>Answer "yes" (y) to these questions.                                                                                                    |
|         | • REMOVE actions—these are the dangerous ones that<br>remove data from the disk. Answer "no" (n) to these<br>questions.                                                                                                    |
|         | After running fsck, the console shows a single-user UNIX prompt (#). Enter reboot and press return.                                                                                                    |
|         | Follow the autoboot procedure until it comes to fsck again<br>(right after the date/time: prompt). fsck should then run<br>without errors and the boot will continue. In this case, you<br>can return to the normal autoboot procedure in Section 2.3.                                                      |
|         | If fsck prints more errors, again run fsck manually. Enter fsck at the single-user UNIX prompt (#) and press RETURN.                                                                                                    |
|         | The goal is to remove as little data as possible from the disk. Follow this procedure:                                                                                                    |
|         | 1. Answer yes to all SALVAGE-form questions.                                                                                                    |
|         | <ol> <li>Answer yes to REMOVE-form questions at your<br/>discretion. Be careful; you can destroy data with<br/>these commands. It is usually safe to remove files<br/>and directories for which you know you have<br/>replacements on tape; you can fix these later by<br/>installing from tape.</li> </ol> |
|         | 3. Restart the autoboot with reboot (8).                                                                                                    |
|         | <ol> <li>If the autoboot does not finish normally, run fsck<br/>again with this same procedure.</li> </ol>                                                                                                    |
|         | Eventually, fsck should allow the boot to finish. Return to the autoboot procedure in Section 2.3.                                                                                                    |

 Table 2-3.
 Symptoms of Boot Failure (continued)

### SECTION 3: SETTING UP YOUR SYSTEM

This section tells how to set up the UNIX system for normal access and use.

You should already have completed the procedures in

- "Section 2: Starting UNIX From Disk"
- "Appendix A: Loading UNIX From Tape"

This means that you can now log in to the system as root, and that you have complete / and *lusr* file systems mounted and ready. Check this by entering the df(1) command at the UNIX prompt (#). df should show both file systems and any other file systems on the disk(s). The *capacity* column should show all file systems partially filled (that is, greater than 0%).

This section contains the following subsections:

- 3.1 What Needs Setting Up?
- 3.2 Using admin (8)

or

- 3.3 Initializing Your System
- 3.4 Setting Up Terminals, Modems, and Printers
- 3.5 Setting Up User Accounts
- 3.6 Setting Up a Mail System
- 3.7 Setting Up Uucp
- 3.8 Backing Up for Safety

### 3.1 What Needs Setting Up?

When using a system shipped from Integrated Solutions, many of the following setup procedures are unnecessary. Follow the procedures anyway; you may want to change the existing setups. For example, you may want to add new user accounts or redefine the terminal connections.

If you have installed the UNIX system from a release tape, follow the procedures in this section to complete UNIX installation.

Use the procedures in this section to set up the server node of a cluster or diskless network. See "Section 6: Setting Up Cluster Nodes" or "Section 7: Setting Up Diskless Nodes" for procedures to finish setting up the complete networks.

These procedures tailor the system to your site's application. Use these procedures to

- give the system a name (hostname)
- define network administration parameters (local, distributed (TCP/IP), or NFS (YP))
- set up communication lines (terminals, modems, and printers)
- set up user accounts (logins)
- prepare user utilities (mail, uucp)

Before continuing, turn to "Appendix C: Configuration Worksheet" and fill it out as best you can. The procedures that follow will use this information.

When you set up your UNIX system, you will use an editor to modify files and add information. A display editor such as vi depends on having a terminal definition for it to operate properly.

If an editor does not give the expected display (for example, vi(1) runs in "open mode"), set the environmental variable TERM to match the terminal that you are using. Enter

#### setenv TERM termtype

where *termtype* is the termcap (5) name for the terminal. If you are using sh(1) rather than csh(1), use

#### TERM=termtype; export TERM

to set the TERM variable in the Bourne shell. See Section 3.4.1, "Defining Terminal Lines."

#### 3.2 Using admin (8)

The admin (8) program provides automatic tools for many system administration tasks. You should use admin when possible, due to the complexity of many administration details. If you want to understand the UNIX system better, the procedures in this Guide supply information on the workings of admin so that you can see what is happening when admin executes.

The admin (8) program can help with these tasks:

- Initializing your system, setting up administrative conditions
- Adding or removing user accounts
- Setting up a network
- Setting up uucp
- Installing or maintaining a printer
- Installing cluster nodes
- Installing diskless nodes

#### CAUTION

Execute admin (8) while in single-user UNIX mode, with */usr* mounted. Some admin functions can cause problems while in multiuser UNIX mode. For a cluster or diskless network, use admin only on the server node.

The following procedure tells you how to invoke the admin (8) administration program.
| ACTION  |                                                                                                    | WHAT IT DOES                                                                                                    |  |
|---------|----------------------------------------------------------------------------------------------------|----------------------------------------------------------------------------------------------------|--|
| Step 1. | Boot UNIX to single-user mode.                                                                                                    | Brings the system to a safe condition for admin<br>operations. See Section 8.3, "When Do You Boot<br>Single-User?" to move between UNIX modes.                                                                    |  |
|         |                                                                                                    | Booting to single-user mode is a precaution, to safeguard against interference from other users during admin functions.                                                                                           |  |
| Step 2. | Enter the command<br>mount<br>and check that the <i>/usr</i> file system                                                             | Checks that the <i>lusr</i> file system is mounted. If <i>lusr</i> is not present, you must mount it with the mount (8) command:                                                                                  |  |
|         |                                                                                                    | mount /dev/devpart /usr                                                                                                    |  |
|         |                                                                                                    | where <i>devpart</i> is the disk partition holding <i>lusr</i> . Do not forget the /dev/ before <i>devpart</i> .                                                                                                  |  |
|         | •                                                                                                    | For example, to mount the <i>lusr</i> file system on the g partition of the second 269-Mbyte disk (VED269) of an Optimum V24 system, enter                                                                        |  |
|         |                                                                                                    | mount /dev/sm1g /usr                                                                                                    |  |
| Step 3. | Enter the command                                                                                                    | Invokes the admin (8) program.                                                                                                    |  |
|         | /etc/admin <- <i>h</i> ><br>The -h option runs admin in<br>"hardcopy" mode, admin will<br>avoid reprinting menus, printing           | The first time that you run admin you will run<br>through an initialization procedure (see Section 3.3.4,<br>"Initializing With admin(8)"). You must complete<br>this initialization sequence before using admin. |  |
|         | only the appropriate prompt when a<br>selection is necessary. Use this<br>option if the console is a hardcopy<br>or teletype device. | Before admin offers its menu of administration<br>procedures, it checks some administrative<br>parameters. admin checks for these valid data:                                                                     |  |
|         |                                                                                                    | hostname in /etc/rc.local                                                                                                    |  |
|         |                                                                                                    | <ul> <li>password administration mode (local, TCP/IP, or<br/>Yellow Pages)</li> </ul>                                                                                                    |  |
|         |                                                                                                    | • various network-related files are present                                                                                                    |  |
|         |                                                                                                    | See Section 3.3, "Initializing Your System", for further information on these parameters.                                                                                                    |  |
|         | End of                                                                                                    | f procedure                                                                                                    |  |

Procedure to Use admin (8)

The admin administration program prints this menu:

## ADMIN TOP LEVEL MENU

| (A)     | Display/modify admin parameters            |
|---------|--------------------------------------------|
| (B)     | User account maintenance                   |
| (C)     | Diskless/cluster installation and deletion |
| (?)     | Help                                       |
| (Q or X | )Exit from admin                           |
|         |                                            |

Please enter letter for desired function:

Enter your choice by letter, with no carriage return. The subsequent menus and prompts ask you for specific information; in most cases, the prompts are self-explanatory.

### 3.3 Initializing Your System

The admin (8) program sets up many operating parameters for you the first time that you run it. Before running admin, have ready this information, as described in the following paragraphs:

- a hostname (system name)
- an internet network address
- a password administration mode (local, TCP/IP, or YP)

#### 3.3.1 Choosing a Hostname

The original ISI UNIX release software does not define the system name.

The term "hostname" refers to the name of the system, as set by admin (8). The term "node" refers to any system, workstation, cluster node, or diskless node on a network.

Choose a hostname for your system (node). The hostname must be unique within your intended local network. Use a hostname that is less than twelve characters long. Do not use spaces within hostnames; instead, use underscores to separate words, as in v24 name.

You will provide this hostname to admin prompts. You might also use this hostname elsewhere; for example, if you configure a new kernel for the system (see "Section 4: Configuring Your System").

### 3.3.2 Choosing a Network Address

Choose an internet address for your system (node). If you will connect your node to more than one network (this is a "gateway" node), you must choose a different internet address for each network.

The file *letc/hosts* defines internet addresses and hostnames; look in this file for examples of internet addresses. Network addresses have this format:

n.r.n.n

where each n is a decimal number 1-255.

The first of the four numbers in an internet address is the "network number". If you have a local cluster network, for example, this number must be the same for all cluster nodes within a single card cage. A gateway node, connecting to more than one network, must use a different network number for each

### System Administrator Guide

network.

As an example, if you are setting up a cluster network of three machines, you might choose the following internet addresses:

1.0.0.1 1.0.0.2 1.0.0.3

If you want to connect the server node of this cluster network to a diskless network (a local Ethernet network), you would give a different *network number* to the diskless network:

| 2.0.0.1 |
|---------|
| 2.0.0.2 |
| 2.0.0.3 |

This will work for installations where there is no connection to a public network such as ARPANET or USENET. If your nodes will be hosts on a public network, you must register with the public network administrator to make certain that you do not choose a conflicting internet address. Contact the administrator for your ARPANET or USENET news feed node.

Enter the hostname and internet address in "Appendix C: Configuration Worksheet" under "System name." If you are setting up the server node of a cluster or diskless network, also write the hostname and internet address in the "Networks" section of the Configuration Worksheet. You will be configuring only the server node at this time; to configure the cluster nodes, use the procedures in "Section 6: Setting Up Cluster Nodes."

3.3.3 Choosing a Password Administration Mode

Decide on the password administration mode for your node, from among these three choices:

- 1. Local: this is an isolated node that does not depend upon any other network host for administrative control or maintenance. Changes to *letc/passwd* have only local effects.
- 2. TCP/IP: this node may come under administrative control from another node on the network. admin will try to keep user identifications unique among an identified set of nodes. Modifying files on this node may affect other nodes on the network.
- 3. YP: this node is part of an NFS (Network File System) Yellow Pages network. Administrative changes may affect all nodes sharing the same YP server.

If you are installing the node in an existing network environment, the choice should be predetermined by the other nodes on the network. If you are installing in a fresh environment, give some thought to your long-range network configuration plans.

In the case of TCP/IP or YP administration, you must have ready this information:

- a list of the other nodes (hostnames and internet addresses) participating in this common administration.
- the name and address of the central password administration node on this network.

#### 3.3.4 Initializing With admin (8)

You are now ready to use admin (8) to initialize your system. See Section 3.2, "Using admin (8)," and execute the admin program.

admin now prompts you for information. You will only have to enter this information once, the first time you run admin. You can change this information later, using the "Display/Modify admin parameters" menu choice in admin.

System initialization follows the steps in Table 3-1. admin does not actually change system files until you have completed the entire procedure; if you quit admin before performing all steps, the system will return to its previous state. When Table 3-1 refers to affected files, remember that admin does not actually write the modifications until the procedure is complete.

| What admin (8) Does                                                                                                    | Affected Files                        |
|----------------------------------------------------------------------------------------------------|---------------------------------------|
| Prints the message                                                                                                    |                                       |
| First-time admin initialization                                                                                                    |                                       |
| This initialization occurs the first time you run admin. You must<br>complete this initialization sequence before using other admin<br>procedures.        |                                       |
| If admin prints the message                                                                                                    |                                       |
| Can't locate filename                                                                                                    |                                       |
| this means that the admin temporary file area                                                                                                    |                                       |
| /usr/lib/admin/local-data                                                                                                    |                                       |
| where admin does record-keeping, is corrupt. The best thing is to<br>remove the temporary file area and start from scratch with admin. Use<br>the command |                                       |
| rm -r /usr/lib/admin/local-data                                                                                                    |                                       |
| Cnecks that you are in single-user mode. You cannot perform system initialization in multiuser mode.                                                      |                                       |
| Prompts you for a hostname. See Section 3.3.1, "Choosing a Hostname".                                                                                     | léiclhosis<br>leiclrc.local           |
| This must be a unique hostname on your local network. Enter a question mark (?) for help.                                                                 | /usr/spool/uucp!*                     |
| Prompts you for network controllers and internet addresses. See Section 3.3.2, "Choosing a Network Address".                                              | <pre>/etc/hosis /etc/rc.local</pre>   |
| If you have no network connections, you do not have to answer these<br>prompts. You must enter this information for each network controller:              |                                       |
| <ul> <li>Controller name (for example, "nw0" or "ttyh3")</li> </ul>                                                                                       |                                       |
| • Internet address (for example, "1.0.0.1")                                                                                                    | ŕ                                     |
| • Destination internet address, if the controller is a serial line                                                                                        | -                                     |
| After collecting this information, admin verifies it before continuing.                                                                                   | · · · · · · · · · · · · · · · · · · · |
| (continued on next page)                                                                                                    |                                       |

Table 3-1. admin System Initialization

### System Administrator Guide

| What admin (8) Does                                                                                            | Affected Files              |
|----------------------------------------------------------------------------------------------------|-----------------------------|
| Prompts for the password administration mode. See Section 3.3.3,<br>"Choosing a Password Administration Mode". |                             |
| Choose one of the following:                                                                                   |                             |
| • Local                                                                                                    |                             |
| • TCP/IP                                                                                                    |                             |
| • Yellow Pages (you must have NFS)                                                                             |                             |
| Having collected the necessary information, admin performs these initialization tasks:                         | letclhosts<br>letclrc.local |
| • Puts the hostname in <i>letc/rc.local</i> (hostname (1))                                                     | /usr/spool/uucp             |
| • Puts network controller configurations in <i>/etc/rc.local</i> (ifconfig (8))                                |                             |
| • Adds network information to <i>letc/hosts</i> (hosts (5))                                                    |                             |
| • Sets up uucp directories and files                                                                           |                             |
| — Creates /usr/spool/uucp                                                                                      |                             |
| — Creates configuration files in <i>/usr/spool/uucp</i>                                                        |                             |
| - Creates accounting files in /usr/spool                                                                       |                             |
| <ul> <li>— Changes ownership (uucp) and group ownership (daemon) of<br/>/usr/spool/uucp</li> </ul>             |                             |

 Table 3-1. admin System Initialization (continued)

## 3.4 Setting Up Terminals, Modems, and Printers

The procedures in Sections 3.4.1, 3.4.2, and 3.4.3 tell how to set up terminal lines and how to specify the type of device connected to these lines. This includes connecting print devices like line printers or letter quality printers. Refer to Section 4.6 for information on making new devices.

Table 3-2 shows the type of cable needed to connect between peripherals and ports. See the appropriate Installation Manual for more details.

- "Standard" refers to a standard RS232C interface cable (also called a "straight-through" cable).
- "Twisted" refers to a RS252C interface cable with pins 2 and 3, and 8 and 20 *swapped* (also called a "null-modem" cable).

|            | 1            | Other        | Serial Ports       |
|------------|--------------|--------------|--------------------|
| Peripheral | Console Port | Serial Ports | on an Optional     |
| Device     | or Port 0    | (Optimum V)  | Q-Bus Breakout Box |
| Terminals  | Standard     | Standard     | Twisted            |
| Modems     | Twisted      | Twisted      | Standard           |

Table 3-2. Cables for Peripheral Ports

3.4.1 Defining Terminal Lines

Suggested reading:

- tset (1)
- ttys (5)

Define the system's terminal lines in the file *letc/ttys*. Use Table 3-3 to find the hardware connections; the right side of the table shows how to name the terminal lines.

|                                  |                                              | Number   |                                                                                                    |
|----------------------------------|----------------------------------------------|----------|----------------------------------------------------------------------------------------------------|
| System                           | Controller                                   | of Lines | Name                                                                                                    |
| Optimum                          | dh (ISDH)                                    | 16       | ttyhX<br>(X is hex, 0-f)                                                                                                    |
|                                  | dz (ISDZ)                                    | 8        | ttyXX<br>(XX is decimal, 00-07)                                                                                             |
| Optimum V<br>System <sup>†</sup> | ср (VME-ICP8/X)                              | 8        | ttyhX<br>(X is hex, 0-7, or 0-f)<br>Do not use lines ttyh[8-f]; use<br>ttyiX for second VME-ICP8/X<br>ttyjX for third, etc. |
|                                  | cp (VME-ICP16/X)                             | 16       | ttyhX<br>(X is hex, 0-f)                                                                                                    |
| Optimum V<br>WorkStation         | ttyw                                         | 16       | ttywX<br>(X is hex, 0-f)                                                                                                    |
| All                              | std                                          |          | Console port:<br>console                                                                                                    |
|                                  | (modems are controlled<br>same as terminals) |          | Dial-in lines (modems):<br>ttydX<br>(X is hex, 0-f)                                                                         |
|                                  | pty                                          |          | Pseudo-terminals (ptys):<br>ttypX, ptypX or<br>ttyqX, ptyqX<br>(X is hex, 0-f)                                              |

Table 3-3. Terminal Line Names for *letc/ttys* 

On an Optimum V24 serial port panel, ttyh0 actually connects to the port labeled "Port 1," and so on.

÷

# System Administrator Guide

Use the following procedure, the Procedure to Define Terminal Lines, to define the terminal lines.

|         | ACTION                   | WHAT IT DOES                                                                                                    |
|---------|--------------------------|----------------------------------------------------------------------------------------------------|
| Sicp 1. | Edit the file letclitys. | Defines terminal lines with this format:                                                                                                    |
|         |                          | tty getty type status comments                                                                                                    |
|         |                          | where                                                                                                    |
|         |                          | tty is the name for the line, from Table 3-3.                                                                                                    |
|         |                          | getty is the command to execute for the line<br>usually a call to getty (8). This field is usually in<br>quotes, as it contains more than one word. When<br>calling getty, specify the baud rate for the line. |
|         |                          | type is the type of terminal usually connected to<br>the line, as defined in <i>letc/termcap</i> (termcap (5))<br>Some common types are                                                                        |
|         |                          | <ul> <li>unknown when you do not know the terminal type</li> </ul>                                                                                                    |
|         |                          | • vt100 for the DEC VT100 and emulators                                                                                                    |
|         |                          | • wyse50 for the Wyse 50                                                                                                    |
|         |                          | • f100 for the Freedom 100                                                                                                    |
|         |                          | • dialup for modems (ttydX)                                                                                                    |
|         |                          | • network for pseudo-terminals (ttypX)                                                                                                    |
|         |                          | <ul> <li>iswindow for the Optimum V WorkStation<br/>monitor</li> </ul>                                                                                                    |
|         |                          | status is one or more of the following:                                                                                                    |
|         |                          | • on to enable this line                                                                                                    |
|         |                          | • off to disable this line (the default)                                                                                                    |
|         |                          | • secure to allow root logins on this line                                                                                                    |
|         |                          | <ul> <li>desktop for an Optimum V WorkStation</li> </ul>                                                                                                    |
|         | · .                      | <ul> <li>window="command" to have init (8) execute<br/>the named command before starting getty.</li> </ul>                                                                                                    |
|         |                          | <i>comments</i> is a comment string that describes this line.                                                                                                    |
|         |                          | Look in the file <i>letc/ttys</i> for examples, and see ttys (5).                                                                                                    |
|         | (cc                      | ontinued on next page)                                                                                                    |

Procedure to Define Terminal Lines

| ACTION  |                                                                                                    | WHAT IT DOES                                                                                                    |  |
|---------|----------------------------------------------------------------------------------------------------|----------------------------------------------------------------------------------------------------|--|
| Step 2. | Add lines or edit existing lines to reflect your site's terminal lines.                                                         | Tailor the <i>letc/ttys</i> file to your site. <i>letc/ttys</i> should<br>already contain line definitions; often all you need to<br>do is choose the line you want to enable, and remove<br>the initial "#" character that comments the line. |  |
| Step 3. | If you change <i>letc/ttys</i> and want to implement the change immediately                                                     | Sends a hangup signal to init (8), making init notice the change in <i>letc/ttys</i> .                                                                                                    |  |
|         | (for example, after enabling or disabling a terminal line), enter the                                                           | kill -1 1                                                                                                    |  |
|         | command                                                                                                    | also works.                                                                                                    |  |
|         | # kill -HUP 1                                                                                                    | ·                                                                                                    |  |
| Step 5. | cd to <i>ldev</i> and check that each terminal line enabled in <i>letc/ttys</i> has an associated special file in <i>ldev</i> . | Gives UNIX a way of communicating with the terminal on that line.                                                                                                    |  |
|         |                                                                                                    | For example, if <i>letclitys</i> contains the line                                                                                                    |  |
|         |                                                                                                    | ttyi5 "/etc/getty std.9600" vt100 on                                                                                                    |  |
|         |                                                                                                    | <i>Idev</i> must contain the file                                                                                                    |  |
|         |                                                                                                    | ldev/ttyi5                                                                                                    |  |
|         |                                                                                                    | Files named <i>/dev/ttyXX</i> are special files; when UNIX writes to these files, it is actually writing to terminal screens.                                                                                                    |  |
|         |                                                                                                    | If <i>Idev</i> does not contain the necessary tty files, see Section 4.6, "Making New Devices in <i>Idev</i> ."                                                                                                    |  |
| Siep 6. | Turn to "Appendix C: Config-<br>uration Worksheet" and note any<br>changes.                                                     | Updates the reference sheet.                                                                                                    |  |
|         | End o                                                                                                    | f procedure                                                                                                    |  |

Procedure to Define Terminal Lines (continued)

#### 3.4.2 Setting Up a Modem

Set up a modem just as a terminal. Note that in Table 3-3 dial-in lines have the name

ttydX

where X is a hexadecimal digit signifying the port used on the serial controller.

Use these steps to set up a modem port:

- 1. Change the name of the */dev* special file for that port. For example, for the ninth port (numbered from 0) of a VME-ICP16/X, change */dev/ttyh8* to */dev/ttyd8*.
- 2. Add the modem port to the file *letc/ttys* with a line

ttydX "/etc/getty std.baud" dialup on

where X is the port number and *baud* is the baud rate.

For example, for a 1200-baud modem on the twelfth port of a VME-ICP16/X, put

ttyda "/etc/getty std.1200" dialup on

in /etc/ttys. Change /dev/ttyha to /dev/ttyda.

Use a "twisted" RS232C cable ("straight" on a Q-bus Optimum system breakout box) to connect the modem to the host port. Connect the modem to a phone line as instructed in the modem's installation manual.

When using a terminal and dialing in over the modem line, check that the terminal and modem baud rate at your end matches the baud rate at the host's end.

3.4.3 Setting Up a Printer

You can connect a parallel printer or a serial printer to your system. The following Procedure to Connect a Printer describes the necessary steps. If you are connecting a parallel printer, skip *Step 1*.

Parallel printers connect to ISI systems in two different ways:

- On an Optimum system, you connect the parallel printer to the FRINTER port.
- On an Optimum V System or WorkStation, you connect a parallel printer to the special port on the VME-ICP16/X (VME-ICP8/X) controller.

Because a parallel printer does not have an entry in */etc/ttys*, you must configure the parallel printer driver in the UNIX kernel (see "Section 4: Configuring Your System"). See lp (4) for a description of the parallel interface.

Serial printers connect to the system as serial devices, much like terminals, on an Opumum or Optimum V System or WorkStation.

The line printer software system includes these files and commands:

| /usr/ucb/lpg    | spooling queue examination program             |
|-----------------|------------------------------------------------|
| /usr/ucb/lprm   | program to delete jobs from a queue            |
| /usr/ucb/lpr    | program to enter a job in a printer queue      |
| letciprintcap   | printer configuration and capability data base |
| /usr/lib/lpd    | line printer daemon, scans spooling queues     |
| ietcilpc        | line printer control program                   |
| le:clr.osis.lpd | list of hosts allowed to use the printers      |

|         | ACTION                                                                                                    | WHAT IT DOES                                                                                                    |
|---------|----------------------------------------------------------------------------------------------------|----------------------------------------------------------------------------------------------------|
| Step 1. | Skip this first step if you are<br>connecting a parallel printer.<br>Define the serial line as for a                                                                                                    | Sets up the printer with the necessary definitions for<br>UNIX to reach the printer. The printer is essentially<br>a disabled terminal; the "disabled" status simply                                                                                                    |
|         | terminal (see Section 3.4.1) with these exceptions in the file <i>letc/ttys</i> :                                                                                                    | like a terminal.                                                                                                    |
|         | <ul> <li>Disable the printer line by<br/>specifying "off" in the status</li> </ul>                                                                                                    | For example, to describe a 9600-baud printer on the second port of a VME-ICP16/X controller, use                                                                                                    |
|         | field.                                                                                                    | ttyh1 "/etc/getty std.9600" vt100 off                                                                                                    |
|         | • Define the printer as a VT100 terminal type.                                                                                                    | The "vt100" definition is a dummy; this is because <i>letc/ttys</i> relies on termcap (5) for its definitions. You define printers with printcap (5), as described in the next step.                                                                                                    |
| Step 2. | Define the printer in the file<br><i>letc/printcap</i> . The default<br>definition, lp, already in<br><i>letc/printcap</i> , will work for some<br>printers. See printcap (5) to define<br>other printers. | Defines printer specifications so that UNIX can<br>format output. The <i>letc/printcap</i> entry defines the<br>baud rate and other characteristics of the printer, and<br>assigns a name to the printer. Use this name to<br>specify which <i>letc/printcap</i> entry applies to the<br>printer; lp is the default. |
|         |                                                                                                    | See also the "Line Printer Spooler Manual" (SMM:6) in the UNIX System Manager's Manual.                                                                                                    |
| Step 3. | Check that the <i>letc/rc</i> command file<br>contains a command to start the<br>printer queue daemon lpd. The<br>line in <i>letc/rc</i> should look like                                                  | Checks that <i>letc/rc</i> initializes the printer daemon when the system boots. This daemon should be running at all times.                                                                                                    |
|         | /usr/lib/lpd &                                                                                                    |                                                                                                    |
|         | (End oj                                                                                                    | <sup>c</sup> procedure)                                                                                                    |

Procedure to Connect a Printer

#### System Administrator Guide

## 3.5 Setting Up User Accounts

Use the admin (8) program to add or change user information automatically. When you invoke admin (8) have this information ready:

- Account name (user's login name). The login name should be at least six characters long, for security, but you can use shorter names.
- Group number (the group to which the user belongs). Look in *letc/group* for existing groups or to form a new one.
- User's real name.
- User's home directory on this node (a fully-specified pathname).
- User's preferred UNIX shell (usually */bin/csh*).
- User's home node, where s/he receives mail (for local networks). This will not be necessary if this node is under "local" admin (8) password administration.

admin follows the steps in Table 3-4 when adding a user account. If you terminate the admin session before completing the procedure, the *letc/passwd* file will remain untouched.

You might want to consider security and accounting needs on your system before you set up groups and users. If you need to restrict access to certain files by group or if you need to track system usage by group or department, you should separate users into different groups. Remember that members of the same group have access to all files created by that group, provided the group "read" permission is enabled (see chmod (1)).

| A doit 5-4, Auntin Adding Usol Accounts                                                                                                    | <u> </u>       |
|----------------------------------------------------------------------------------------------------|----------------|
| What admin (8) Does                                                                                                    | Affected Files |
| Displays the top-level menu.                                                                                                    |                |
| Choose item B, "User account maintenance."                                                                                                    |                |
| Displays the user administration menu.<br>Choose item A, "Add a user account."                                                                                                    | -              |
| Prompts you for information about the user.                                                                                                    | -              |
| Enter this information:                                                                                                    |                |
| login account name                                                                                                    |                |
| • group number                                                                                                    |                |
| • real name                                                                                                    |                |
| <ul> <li>home directory on this node</li> </ul>                                                                                                    |                |
| • preferred shell                                                                                                    |                |
| • home node, where mail should go (for "TCP/IP" and "YP" password administration)                                                                                                    |                |
| Gives the new user a login account. The syntax of a new <i>letc/passwd</i> entry is this:                                                                                                    | letc/passwd    |
| name:password:number:group:description:home:shell                                                                                                    |                |
| where                                                                                                    |                |
| name is the login account name.                                                                                                    |                |
| <i>password</i> is the user's encrypted password. admin provides an initial value for this password; you should give this temporary password to the user and encourage him/her to run passwd (1) after logging in.                                                  |                |
| <i>number</i> is a unique account number for this login. admin chooses<br>the next available unique number on this node. Under "TCP/IP" or<br>"YP" password administration, admin chooses a unique number<br>with respect to all nodes under common administration. |                |
| group is a group number. See group (5).                                                                                                    |                |
| <i>description</i> is a brief description of the user, for use by finger (1). In this case, this field is simply the user's real name.                                                                                                    |                |
| <i>nome</i> is the user's home directory.                                                                                                    |                |
| <i>shell</i> is the shell used by UNIX when the user logs in. Most 4.3BSD users prefer <i>/bin/csh.</i>                                                                                                    |                |
| Here is a sample <i>letcipasswd</i> entry:                                                                                                    |                |
| suzanne::23:10:Suzanne Koenig:/u/suzanne:/bin/csh                                                                                                    |                |
| Creates the user's home directory, as supplied to prompts above.                                                                                                    | user's home    |
| admin also changes ownership of the directory to the user's account                                                                                                    | directory      |
| and installs default versions of <i>.logir., .logout</i> , and <i>.csirc</i> files.                                                                                                    | V.login        |
|                                                                                                    | T.logout       |
|                                                                                                    | T.csnrc        |

Table 3-4. admin Adding User Accounts

admin (8) provides the new user with default 7.login, 7.logout, and 7.cshrc files. If you wish, you can build new ones for your site and install them manually after running admin.

After installing *login*, *logout*, and *.cshrc* files, use chown (8) to give ownership to the user. This sets up the environment for a new user at login, reducing the shock for a new user who is unfamiliar to UNIX.

The *.login* file should contain commands to set up the terminal (for example, setenv TERM vt100), while the *.cshrc* file should hold C-shell commands (for example, alias commands (csh (1)).

Table 3-5 shows sample *.login* and *.cshrc* files for new users. admin(8) provides different versions of these files as the default.

The .login file executes once when the user logs in. The .cshrc file executes every time a C-shell is invoked. For example, if you execute a "shell" command in vi and want to have your familiar prompt rather than the default "%" C-shell prompt, you should place the set prompt command in .cshrc.

| File                               | Comments                                                   |
|------------------------------------|------------------------------------------------------------|
| # Sample .login                    | Comment (see csh (1) for the following commands)           |
| set prompt="\!# "                  | Numbers each esh prompt for history commands               |
| set history=20                     | history will remember 20 commands                          |
| set path=(Spath <sup>-</sup> /bin) | Adds 7/bin to the command search path                      |
| set mail=60                        | Checks for new mail every minute (default 10 minutes)      |
| set notify                         | Lets you know immediately when jobs finish                 |
| set noclobber                      | Helps protect files from accidental erasure                |
| set ignoreeof                      | Prevents accidental logout from stray signals              |
| # Set terminal to vt100            | Comment (replace vt100 with the terminal name)             |
| set noglob                         | Local disable of variable expansion, for next line         |
| set term=('tset -S -k ?vt100')     | Prompts user for termtype at each login, default vi100     |
| setenv TERM Sterm[1]               | Sets the environmental variable TERM                       |
| setenv TERMCAP Sterm[2]            | Sets the environmental variable TERMCAP                    |
| unset term noglob                  |                                                            |
| # Execute at login                 | Comment (these commands run at login, before first prompt) |
| echo                               | Throws a blank line (RETURN)                               |
| uptime                             | Prints current time and system load                        |
| echo                               |                                                            |
| msgs -fp                           | Prints any system messages (mailed to msgs (1))            |
| echo                               |                                                            |
| = Sample .cshrc                    | Comment (see csh (1) for alias command)                    |
| alias ls 'ls -F'                   | Friendlier ls (1) command                                  |
| alias m 'm -i'                     | Prevents accidental removal of files                       |
| alias mv 'mv -i'                   | Same                                                       |
| alias cp 'cp -i'                   | Same                                                       |
| alias pd pushd                     | Easier to type                                             |
| alias ppd popd                     |                                                            |
| alias m more                       |                                                            |
| alias j jobs                       |                                                            |
| alias c clear                      |                                                            |
| alias h history                    |                                                            |

| Table 3- | 5. Sam | nle log | in and | .cshrc | Files   |
|----------|--------|---------|--------|--------|---------|
|          | J. Dam | 110     | in and |        | 1 110.0 |

## 3.6 Setting Up a Mail System

Electronic mail allows users to communicate with each other on a single node or across linked nodes. This section describes how to use the UNIX mail (binmail(1)) and Mail (mail(1)) commands. See Section 3.7, "Setting Up Uucp," for a description of networked mail systems (mailing between nodes).

The program */bin/mail* (binmail (1)) invokes a simple mail facility, a holdover from Version 7 UNIX. */bin/mail* is indeed simple, and it runs quickly, but it has little power and the interface is terse at best. For most purposes, use */usr/ucb/Mail*, which is linked to */usr/ucb/mail* (mail (1)).

The environmental variable PATH determines which mail program executes when you enter the word mail to a csh prompt. If the path has */usr/ucb* before */bin*, as the default path does, UNIX uses */usr/ucb/Mail*. To override this, use the alias command

alias mail /bin/mail

or simply specify /bin/mail when you want that program. Entering Mail will always invoke /usr/ucb/Mail.

The default UNIX autoboot starts the mail facilities automatically. The default /etc/rc file rc (8) starts the comsat (8C) daemon (with the inetd (8) daemon), and /etc/rc.local starts the sendmail (8) daemon.

Unless something breaks, administering the mail system simply means ensuring that users know how to use it. One way that you can help is to give new users a 7.mailrc file, along with the .login and .cshrc files. admin (8) does not provide a default .mailrc file as it does the others. Table 3-6 shows a sample .mailrc file.

| File                   | Comments                                         |
|------------------------|--------------------------------------------------|
| # Sample .mailrc       | Comment (see mail for these commands)            |
| ignore message-id      | Clears extraneous trash from mail headers        |
| ignore received        |                                                  |
| ignore sender          |                                                  |
| ignore status          |                                                  |
| ignore date            |                                                  |
| set ask                | Prompts for a Subject: line when you send mail   |
| set autoprint          | Speeds up reading mail                           |
| set quiet              | Keeps screen uncluttered                         |
| set EDITOR /usr/ucb/ex | Chooses an editor for the edit command in mail   |
| set VISUAL /usr/bin/vi | Chooses an editor for the visual command in mail |

Table 3-6. Sample .mailrc File

Another of your tasks is to maintain the system aliases (5) file, *lusr/lib mail-aliases*. This file allows users to mail to a list of other people as a single group. For example, engineering may be an alias that includes twenty people. Aliases may themselves contain aliases: engineering may have the *lusr/lib/mail/aliases* definition

## engineering: softeng hardeng techsupport

where softeng, hardeng, and techsupport are previously-defined aliases. aliases (5) explains the alias system.

For further information on the mechanics of mail, see the "Mail Reference Manual" and "Sendmail Installation and Operation Guide" (SMM:7) in the UNIX System Manager's Manual.

# 3.7 Setting Up Uucp

Uucp (UNIX-to-UNIX copy) transfers files between nodes over a phone line. Use this to copy data between nodes or to connect the node to a distributed mail network.

For networking connections involving an Ethernet board, see "Section 5: Setting Up Your Network."

To connect two UNIX nodes with a uucp link, one site must have an automatic call unit and the other must have a dial-up line with an auto-answer modem. It is best if both sites have both.

Uucp is complicated. The description in this section outlines only the bare bones of installing and operating uucp. See "Uucp Implementation Description" (SMM:9) in the UNIX System Manager's Manual for more information.

Uucp software resides in three major directories: *lusr/bin* (user commands), *lusr/lib/uucp* (system commands), and *lusr/spool/uucp* (spooling area). These commands are in *lusr/bin*:

| /usr/bin/uucp     | file-copy command                               |
|-------------------|-------------------------------------------------|
| /usr/bin/uux      | remote execution command                        |
| /usr/bin/uusend   | binary file transfer using mail                 |
| /usr/bin/uuencode | binary file encoder (for uusend (1C))           |
| lusr/bin/uudecode | binary file decoder (for uusend (1C))           |
| lusr/bin/uulog    | scans session log files                         |
| lusr/bin/uusnap   | gives a snapshot (summary) of uucp activity     |
| lusr/bin/uupoll   | polls remote system until an answer is received |
| /usr/bin/uuname   | prints a list of known uucp hosts               |
| /usr/bin/uuq      | gives information about the queue               |

These are the important files and commands in */usr/lib/uucp*:

| /usr/lib/uucp/L-devices   | list of dialers and hard-wired lines                  |
|---------------------------|-------------------------------------------------------|
| /usr/lib/uucp/L-dialcodes | dialcode abbreviations                                |
| /usr/lib/uucp/L.aliases   | hostname aliases                                      |
| /usr/lib/uucp/L.cmds      | commands remote sites may execute                     |
| /usrilib/uucp/L.sys       | systems to communicate with, how to connect, and when |
| /usr/lib/uucp/SEQF        | sequence numbering control file                       |
| /usr/lib/uucp/USERFILE    | remote site pathname access specifications            |
| /usr/lib/uucp/uucico      | uucp protocol daemon                                  |
| /usr/lib/uucp/uuclean     | cleans up garbage files in spool area                 |
| /usr/lib/uucp/uuxa:       | uucp remote execution server                          |

The spooling area contains these important files and directories:

| /usr.spool.uucp/C.                 | directory for command, "C." files            |
|------------------------------------|----------------------------------------------|
| iusr.spool-uucp'D.                 | directory for data, "D.", files              |
| iusrispooliuucpiX.                 | directory for command execution, "X.", files |
| <i>[usr:spool_uucp/D.</i> machine  | directory for local "D." files               |
| <i>[usr/spool_uucp/D.</i> machineX | directory for local "X." files               |
| iusrispooliuucpiTM.                | directory for temporary, "TM.", files        |
| iusrispool uucpiLOGFILE            | log file of uucp activity                    |
| lusr/spool/uucp/SYSLOG             | log file of uucp file transfers              |

Use the following procedure, the Procedure to Set Up Uucp, to set up uucp data bases and administer the uucp software. This procedure is very terse; again, refer to "Uucp Implementation Description" (SMM:9)

|                    | Procedure                                                                                                    | to Set Up Uucp                                                                                                    |
|--------------------|----------------------------------------------------------------------------------------------------|----------------------------------------------------------------------------------------------------|
|                    | ACTION                                                                                                    | WHAT IT DOES                                                                                                    |
| Step 1.            | Check that these files exist:<br>/usr/spool/uucp/D.node-name<br>/usr/spool/uucp/D.node-nameX<br>where "node-name" is the<br>hostname of your node, as it will be<br>used in mail addresses.                                                      | Checks for spooling directories. admin(8) sets up<br>these two directories, with the proper name for your<br>node, during admin initialization. See Section 3.3,<br>"Initializing Your System."                                                                                                    |
| Step 2.<br>Step 3. | If you have an autodialer on the<br>node, edit these files:<br>/usr/lib/uucp/L-devices<br>/usr/lib/uucp/L-dialcodes<br>/usr/lib/uucp/L.sys<br>''Uucp Implementation Descrip-<br>tion'' gives the formats for these<br>files.<br>Use the commands | Allows dialing in to other nodes. <i>L-devices</i> lists<br>modem lines, <i>L-dialcodes</i> gives abbreviations for<br>phone numbers, and <i>L.sys</i> describes the nodes you<br>can dial into, complete with logins and passwords.<br>An additional file, <i>L.cmds</i> , defines the commands that<br>may be executed by a remote host.<br>Activates the phone lines and transfers files as<br>ordered. Some sites specify certain times when they |
|                    | uucp (1C)<br>uusend (1C)<br>uux (1C)<br>to send and receive information<br>through uucp connections.                                                                                                    | are available, and you cannot dial in outside those times.                                                                                                    |
| Step 4.            | Send mail through uucp connec-<br>tions with the mail (1) command.<br>See mailaddr (7) for the format of<br>mail addresses through uucp<br>connections.                                                                                          | Stores outgoing mail, then dials in to other nodes and delivers that mail. Also picks up incoming mail.<br>Make an entry in <i>lusr/lib/crontab</i> (see cron (8)) to autodial to the mail addresses at given times.                                                                                                    |
| Step 5.            | Check uucp with the uulog (see uucp (1C)) command.                                                                                                    | Gives information on uucp use, indexed by nodes or by users.                                                                                                    |
| Step 6.            | As System Administrator,<br>occasionally run the uuclean (8)<br>command.                                                                                                    | Clears old files out of the <i>lusr/spool/uucp</i> directories.<br>These can get out of hand quickly if not cleaned<br>occasionally.                                                                                                    |
|                    | End o                                                                                                    | <sup>r</sup> procedure                                                                                                    |

in the UNIX System Manager's Manual for more information.

# 3.8 Backing Up for Safety

After finishing the procedures in this section, save a copy of the UNIX system on magnetic tape. Then you can quickly restore the system in case of disaster.

Run a "level 0 dump" as described in Section 8.7, "Backing Up Your System."

Also, update "Appendix C: Configuration Worksheet" with any changes to the system configuration.

# SECTION 4: CONFIGURING YOUR SYSTEM

This section tells how to adjust the UNIX system for different devices. This includes adding peripheral devices and changing the UNIX kernel.

If you are using a complete system shipped from Integrated Solutions, the system was completely configured at the factory. Use this section only if you want to change that shipped configuration.

If you started the UNIX system from a release tape, follow these procedures to configure the system.

This section contains the following subsections:

- 4.1 When to Change Your Configuration
- 4.2 Configuring the Kernel
- 4.3 Configuring Disks
- 4.4 Selecting Tape Device Files
- 4.5 Changing Your Hardware Configuration
- 4.6 Making New Devices in *Idev*

## 4.1 When to Change Your Configuration

Reconfigure the system under these conditions:

- Loading a fresh version of UNIX from tape
- Adding user-written device drivers
- Optimizing the kernel for efficiency
- Changing hardware (adding or removing devices)

All of these follow a general procedure:

- 1. Make changes to hardware or device software
- 2. Change the kernel while saving the old kernel
- 3. Reboot with the new kernel and check modified functions
- 4. Install the new kernel

Keep a log of changes to the system in "Appendix C: Configuration Worksheet."

## 4.2 Configuring the Kernel

The "kernel" is the core of the UNIX operating system. Without accurate information in the kernel, UNIX has no way to communicate with you or with peripheral devices.

The kernel usually resides in the file /vmunix. When the system boots, this file is the starting point for UNIX's operation.

The 4.3BSD UNIX release tape includes a generic kernel with definitions for all bootable devices. When the system boots from this kernel, the autoboot software determines which devices exist and activate the associated software drivers.

# 4.2.1 Adding Your Own Device Drivers

You can write your own drivers for devices other than those in the release kernel. This requires proficiency in the C language and experience with UNIX device drivers. Read *Building Berkeley UNIX Kernels with Config* (SMM:2) and intro (4) for advice.

The following Procedure to Add Drivers to the Kernel shows the general procedure for adding new drivers to the kernel.

|                                                                                                    | ACTION                                                                                        | WHAT IT DOES                                                                                            |
|----------------------------------------------------------------------------------------------------|-----------------------------------------------------------------------------------------------|----------------------------------------------------------------------------------------------------|
| Step 1.       Edit the files       Provides info         /sys/conf/files       comments in         /sys/conf/devices.is68k       UNIX Kernels | Edit the files                                                                                | Provides information for the device. See the                                                            |
|                                                                                                    | comments in the fites, and read Building Berkeley UNIX Kernels with Config (SMM:2).           |                                                                                                    |
| Step 2.                                                                                                    | Edit the file                                                                                 | Defines routines for access to the device. See the                                                      |
| <i>lsys/is68k/conf.c</i><br>(or, for source licensees:)<br><i>lsys/conf machine/conf.c</i>                                                    | comments in the file itself.                                                                  |                                                                                                    |
|                                                                                                    | to add appropriate entries to the bdevsw and cdevsw tables.                                   |                                                                                                    |
| Step 3.                                                                                                    | Put the device driver, with a name<br>of the form "dev.c", in the<br>directory /sys/is68kdev. | This is where config (8) expects to find device drivers.                                                |
| Step 4.                                                                                                    | Edit the file                                                                                 | Defines the device driver for the kernel, so that                                                       |
|                                                                                                    | /sys/conf/SYS_DIST                                                                            | UNIX can use the device.                                                                                |
|                                                                                                    | where "SYS" is one of                                                                         | Look at the entries in the file, and read <i>Building</i><br>Berkeley UNIX Kernels with Config (SMM:2). |
|                                                                                                    | • V20 for the VME-68K20                                                                       |                                                                                                    |
|                                                                                                    | • <i>V10</i> for the VME-68K10                                                                |                                                                                                    |
|                                                                                                    | • <i>Q10</i> for the IS-68K (Q-bus)                                                           |                                                                                                    |
|                                                                                                    | to add the device driver.                                                                     |                                                                                                    |
| Step 5.                                                                                                    | Make a new kernel, as described in Section 4.2.3.                                             | Implements the new device driver; you can now test the device and driver.                               |
| Siep 6.                                                                                                    | Turn to "Appendix C: Config-<br>uration Worksheet" and note any                               | Updates the reference sheet.                                                                            |

# 4.2.2 Optimizing Your Kernel for Efficiency

Use this procedure to streamline the kernel for greater efficiency.

A generic release kernel comes with definitions for many devices. Eliminating unused devices decreases the size of the kernel and allows UNIX to run faster.

Use the following Procedure to Optimize the Kernel to reconfigure the kernel for best performance.

|                             | ACTION                                                                                                    | WHAT IT DOES                                                                                                    |
|-----------------------------|----------------------------------------------------------------------------------------------------|----------------------------------------------------------------------------------------------------|
| Step 1.                     | Edit the file                                                                                                    | Locates the kernel definitions for what devices are in                                                                                                    |
|                             | lsyslconflSYS_DIST                                                                                                    | the system. The generic distribution kernel from<br>Integrated Solutions defines all of the available                                                                      |
|                             | where "SYS" is one of                                                                                                    | devices.                                                                                                    |
|                             | • <i>V20</i> for the VME-68K20                                                                                                    |                                                                                                    |
|                             | • <i>V10</i> for the VME-68K10                                                                                                    |                                                                                                    |
|                             | • Q10 for the 1S-68K (Q-bus)                                                                                                    |                                                                                                    |
| Step 2. C<br>ar<br>ha<br>cc | Comment out any lines that do not<br>apply to your configuration. A<br>hash (#) at the beginning of a line                          | Eliminates unneeded device definitions from the kernel. You should trim the definitions down to only those used on your system.                                            |
|                             | comments out the line.                                                                                                    | Table 4-1 shows controller names and descriptions<br>for Optimum Systems. Table 4-2 shows controller<br>names and descriptions for Optimum V Systems and<br>Worl Stations. |
| Siep 3.                     | Change the "options" line(s), and<br>other configuration definitions near<br>the top of the file, to reflect your<br>configuration. | Assigns configuration variables and removes<br>unwanted options in the kernel. See Tables 4-1 and<br>4-2 for descriptions of options.                                      |
|                             |                                                                                                    | The server node for cluster or diskless networks must define the maxusers line by this formula:                                                                            |
|                             |                                                                                                    | maxusers is equal to $\#users + (6 \times \#nodes)$                                                                                                    |
|                             |                                                                                                    | where                                                                                                    |
|                             |                                                                                                    | <i>#users</i> is the maximum number of users on the server node                                                                                                    |
|                             |                                                                                                    | #nodes is the number of connected cluster or diskless nodes                                                                                                    |
|                             |                                                                                                    | For example, a server node with eight users (maximum) and three diskless nodes would calculate $(8 + (6 \times 3))$ , resulting in this config line:                       |
| ·····                       |                                                                                                    | maxusers 26                                                                                                    |
| Siep 4.                     | Make a new kernel, as described in Section 4.2.3.                                                                                   | Implements the kernel changes. You now have an optimized, faster system.                                                                                                   |

4-4

| Variable Type            | Name          | Description                       |
|--------------------------|---------------|-----------------------------------|
| machine                  | is68k         | The default, always defined       |
| спи                      | "M68020"      | VMF-68K20                         |
| -P-                      | "M68010"      | VME-68K10                         |
| ident                    | "V20"         | VME-68K20                         |
|                          | "V10"         | VME-68K10                         |
| timezone                 | n             | Number of hours west of GMT       |
|                          | dst           | Davlight Savings Time             |
| maxusers                 | n             | Number of users                   |
| options                  | VBUS          | Always defined                    |
| options                  | GWS           | Graphics                          |
|                          | INET          | Internet                          |
|                          | TRFS          | Transparent Remote File System    |
|                          | APPLETALK     | AppleTalk                         |
|                          | DEBUGGER      | Kernel debugger                   |
|                          | ENEIFILIER    | Remote booting over Ethernet      |
|                          | TCP COMPAT 42 | Compatible with 4 2PSD TCP        |
|                          | UDP COMPAT 42 | Compatible with 4 2BSD LIDP       |
| config                   | vmunix        | The default, always defined       |
| controller               | OB0           | at nexus ?                        |
| (main)                   |               | The default, always defined       |
| controller<br>(disk)     | SD(0,1)       | VDS106                            |
|                          | SM{0,1,2}     | VDS269, VDS418, VDS494            |
|                          | SPO           | Spanned disk                      |
|                          | LD{0,1}       | Optical disk                      |
| controller<br>(tape)     | TS{0.1}       | VTS25/R, VTS50/R, VTS6250/R       |
| controller<br>(serial)   | CP{0,1}       | VME-ICP16/X, VME-ICP8/X           |
| controller<br>(FFP)      | SKO           | VME-FFP Fast Floating Point board |
| controller<br>(Ethernet) | NW{0,1}       | VME-ECX                           |
|                          | EX[0,1]       | NME-EC (Excelan)                  |
| controller<br>(cluster)  | V30           | Cluster nodes                     |
| pseudo-device            | ether         | Ethernet for TRFS                 |
| .e                       | imp           | Internet IMP for INET             |
|                          | loop          | Interne: loopback for INET        |
|                          | pty           | Pseudo-terminals                  |
|                          | rd            | Remote disk                       |
|                          | sl 8          | Serial line for INET              |
|                          | VIV           | Graphics                          |

Table 4-1. config Definitions for Optimum V Systems and WorkStations

| Variable Type           | Name                                                                                                   | Description                                                                                                    |
|-------------------------|----------------------------------------------------------------------------------------------------|----------------------------------------------------------------------------------------------------|
| machine                 | is68k                                                                                                  | The default, always defined                                                                                                    |
| сри                     | "M68010"                                                                                               | IS-68K (O-bus)                                                                                                    |
| ident                   | "010"                                                                                                  | IS-68K (O-bus)                                                                                                    |
| timezone                | n                                                                                                    | Number of hours west of GMT                                                                                                    |
|                         | dst                                                                                                    | Daylight Savings Time                                                                                                    |
| maxusers                | n                                                                                                    | Number of users                                                                                                    |
| options                 | QBUS<br>INET<br>TRFS<br>APPLETALK<br>DEBUGGER<br>ENETFILTER<br>QUOTA<br>TCP_COMPAT_42<br>UDB_COMPAT_42 | Always defined<br>Internet<br>Transparent Remote File System<br>AppleTalk<br>Kernel debugger<br>Remote booting over Ethernet<br>Quotas for file system use<br>Compatible with 4.2BSD TCP |
| config                  | UDP_COMPAT_42                                                                                          | The default always defined                                                                                                    |
| coning                  |                                                                                                    | The default, always defined                                                                                                    |
| (main)                  | QBU                                                                                                    | The default always defined                                                                                                    |
| controller              | FI (01)                                                                                                | DS36 DS67 DS85 DS140                                                                                                    |
| (disk)                  | $HP\{0,1\}$                                                                                            | DS33 DS418 DS474                                                                                                    |
| (Clish)                 | SP0                                                                                                    | Spanned disk                                                                                                    |
| controller<br>(tape)    | TS{0,1}                                                                                                | TS25, TS50                                                                                                    |
| controller              | DZ{0-7}                                                                                                | ISDZ                                                                                                    |
| (serial)                | DH(0-7)                                                                                                | ISDH                                                                                                    |
| controller<br>(printer) | LP{0-3}                                                                                                | ISLP line printer board                                                                                                    |
| controller<br>(FFP)     | SK0                                                                                                    | ISFFP Fast Floating Point board                                                                                                    |
| controller              | EX{0.1}                                                                                                | ISEC                                                                                                    |
| (Ethernet)              | L(0.1)                                                                                                 | Interlan Ethernet                                                                                                    |
| controller<br>(HPIB)    | IB0                                                                                                    | IEEE-488 (HPIB)                                                                                                    |
| pseudo-device           | ether                                                                                                  | Ethemet for TRFS                                                                                                    |
| •                       | imp                                                                                                    | Internet IMP for INET                                                                                                    |
|                         | loop                                                                                                   | Internet loopback for INET                                                                                                    |
|                         | pty                                                                                                    | Pseudo-terminals                                                                                                    |
|                         | rd                                                                                                    | Remote disk                                                                                                    |
|                         | sl 8                                                                                                   | Serial line for INET                                                                                                    |

~

•

### 4.2.3 Making a New Kernel

You must create a new kernel when

• You have changed your hardware configuration

• You have changed files in /sys/conf

In any case, you should already have edited the file */sys/conf/SYS\_DIST* before reaching this procedure. Use the following Procedure to Make a New Kernel to create a new kernel from the */sys/conf* files with config (8).

|                                               | ACTION                                                                                                    | WHAT IT DOES                                                                                                    |
|-----------------------------------------------|----------------------------------------------------------------------------------------------------|----------------------------------------------------------------------------------------------------|
| Step 1.                                       | In the directory <i>/sys/conf</i> , create a<br>(or edit an existing) config (8)<br>configuration file.                          | Creates the configuration file that config (8) uses to<br>build the new kernel. The original distribution<br>configuration files from ISI have the names |
| If<br>pr<br>or                                | If you have completed the procedures in either Section 4.2.1 or 4.2.2, you have already                                          | lsyslconf/V20_DIST<br>lsyslconf/V10_DIST<br>lsyslconflQ10_DIST                                                                                           |
|                                               | completed this step.                                                                                                    | You can edit the appropriate file for your system, or<br>you can copy the original to a new file name and use<br>the new file as the configuration file. |
| Step 2.                                       | If you are using a configuration file<br>with a name different from the<br>original ISI distribution files, enter<br>the command | Creates-a-directory in /sys_for-kernel files. This directory already exists for the ISI distribution config files.                                       |
|                                               | mkdir /sys/name $\sqrt{25-0.15}$                                                                                                 |                                                                                                    |
|                                               | where <i>name</i> is the name of the configuration file in <i>/sys/conf.</i>                                                     |                                                                                                    |
| Step 3. Enter these commands:<br>cd /sys/conf | Enter these commands:<br>cd /sys/conf<br>config -0 name                                                                          | Runs the config (8) program on the configuration file.<br>See Building Berkeley UNIX Kernels with Config<br>(SMM:2) for details on config operations.    |
|                                               | where <i>name</i> is the name of the configuration file.                                                                         | If you are a source customer, do not use the -o option.                                                                                                  |
| Step 4.                                       | Enter these commands:                                                                                                    | Generates the rules for source code dependencies in                                                                                                    |
|                                               | cd /sys/ <i>name</i><br>make depend                                                                                              | the kernel files.                                                                                                    |
| ~                                             |                                                                                                    | config created the <i>Makefile</i> in this directory in the                                                                                              |
|                                               | where <i>name</i> is the name of the configuration file.                                                                         | iast sitp.                                                                                                    |
| \<br>                                         | (continued                                                                                                    | on next page)                                                                                                    |
| $\mathbf{i}$                                  | devaddr.c can't find                                                                                                    | ,                                                                                                    |

### Procedure to Make a New Kernel

| ACTION  |                                                         | WHAT IT DOES                                                      |  |
|---------|---------------------------------------------------------|-------------------------------------------------------------------|--|
| Step 5. | Enter the command                                       | Creates a bootable kernel file named vmunix in the                |  |
| >       | make vmunix                                             | current directory.                                                |  |
| Step 6. | Enter the command                                       | Copies the new kernel to a file /vmunix.new in the                |  |
|         | cp vmunix /vmunix.new                                   | root directory (/).                                               |  |
|         |                                                         | CAUTION                                                           |  |
|         |                                                         | Do not replace the old kernel until you have tested the new one.  |  |
| Step 7. | Reboot the system with the                              | Shuts down UNIX, bringing the system down to the                  |  |
|         | shutdown (8) and reboot (8)                             | bool PROMS. You can now rebool with the new kernel                |  |
|         | 2.4, "Shutting Down the System."                        | Komor.                                                            |  |
|         | Continue until the PROM prompt                          |                                                                   |  |
|         | (:) appears.                                            |                                                                   |  |
| Step 8. | Enter this command at the PROM                          | Boots UNIX with the new kernel. Note that this boot               |  |
|         | prompt (:).                                             | except for specifying <i>ymunix.new</i> rather than <i>ymunix</i> |  |
|         | dev(0,0)vmunix.new                                      | as the kernel.                                                    |  |
|         | where <i>dev</i> is the name of the system's boot disk. |                                                                   |  |
| Step 9. | If the system boots, install the new                    | Moves the new kernel to /vmunix. UNIX will now                    |  |
|         | kernel with these commands:                             | use this kernel for autobooting.                                  |  |
|         | mv /vmunix /vmunix.orig                                 | Always save the previous kernel as a backup. Write                |  |
|         | mv /vmunix.new /vmunix                                  | the name of the backup kernel in "Appendix C:                     |  |
|         |                                                         | Configuration Worksheet," under "Comments."                       |  |
|         | End of                                                  | t procedure                                                       |  |

Procedure to Make a New Kernel (continued)

# 4.3 Configuring Disks

There are four main reasons for changing the disk configuration:

- Adding a disk to the system (or taking one away)
- Optimizing disk efficiency
- Creating a spanned disk
- Adding a new file system

### 4.3.1 Adding or Removing a Disk

When you add or remove a disk, you must make changes to some of the system files. See Section 4.5, "Changing Your Hardware Configuration," for procedures that tell you which files must change when you change hardware.

After you add (or remove) a disk, you must decide how to allocate file systems across the new (or remaining) disks. Section 4.3.2, "Optimizing Disk Efficiency," describes file system allocation.

You can also allocate file systems across physical disk boundaries. This type of disk allocation is called a *spanned disk* and changes previous restrictions on file system size and file system location. (Prior versions of UNIX restricted file systems to a single disk partition.) Section 4.3.3, "Creating a Spanned Disk," describes how to set up a spanned disk.

#### 4.3.2 Optimizing Disk Efficiency

Every physical disk drive has seven or eight partitions, labeled a-g[h]. Typically, UNIX uses the partitions in this way:

- *a*: Holds the root (/) file system or a backup copy of it.
- b: Holds a paging and swapping area.
- c: A dummy partition; actually refers to the entire disk. Note that this includes all partitions (*a-g[h]*) plus sector maps created by bad144 (8).
- g: The largest area, contains the d, e, and f partitions, used for large file systems.
- *h*: On larger drives, typically used for user files.

Assign file systems to these partitions in such a way as to balance system load and optimize speed.

To balance the disk load, you must allocate five areas across the available disk partitions:

- 1. The root (/) file system
- 2. The */tmp* file system
- 3. The */usr* file system
- 4. The user files (login accounts)
- 5. Paging activity

With one disk, you have at least three partitions (a, b, and g) for allocation; with two disks you have at least six total partitions and so on. Clearly, with one small disk, you must double up some of the areas in the list above.

Table 4-3 shows a suggested division for disk allocation with one, two, or three disks.

| Areas  |    | Number<br>of Disks |            |
|--------|----|--------------------|------------|
|        | 1  | 2                  | 3          |
| 17     | 0a | ('a                | 0a         |
| itmp   | 0a | 1a                 | 1a         |
| iusr   | Og | Og                 | Og         |
| users  | 0g | 1g                 | 1g. 2g     |
| paging | 0b | 0b. 1b             | 0b. 1b. 2b |

Table 4-3. Example of Disk Allocation

Use the following procedure, the Procedure to Change the Disk Configuration, to reapportion disk resources.

|         | ACTION                                                                                                    | WHAT IT DOES                                                                                                    |
|---------|----------------------------------------------------------------------------------------------------|----------------------------------------------------------------------------------------------------|
| Step 1. | Edit the file <i>letclfstab</i> . In this file, list the disk partitions you want to use, and what file systems you want                        | Assigns file systems to disk partitions. mount (8) these file systems automatically with the mount -a command.                                                                                                    |
|         | to mount on them. Table<br>4-3 suggests some file system                                                                                        | Use this format for an fstab (5) entry:                                                                                                    |
|         | allocations.                                                                                                    | devpart filesystem type options freq pass                                                                                                    |
|         | See Step 4 to add a second swap                                                                                                    | where                                                                                                    |
|         | space (a swap space on another disk). Partition b on the first disk is always assumed as a swap space and needs no entry in <i>letclfstab</i> . | <i>devpart</i> is the name of the disk partition, as defined<br>in the <i>ldev</i> directory. For example, the g partition<br>of a second SD disk in an Optimum V system<br>would be <i>ldevlsdlg</i> .                     |
|         |                                                                                                    | <i>filesystem</i> is the file system that you want to mount on this disk partition.                                                                                                    |
|         |                                                                                                    | type is the type of file system, from these choices:                                                                                                    |
|         |                                                                                                    | • 4.3 for a standard block special device                                                                                                    |
|         |                                                                                                    | • nfs for remote disk access with NFS                                                                                                    |
|         |                                                                                                    | • swap for a swap partition                                                                                                    |
|         |                                                                                                    | • ignore for an unused fstab entry                                                                                                    |
|         |                                                                                                    | <i>options</i> is is a comma-separated list of options, as described under fstab (5).                                                                                                    |
|         |                                                                                                    | freq is the dump frequency, in days, for this file system (see dump $(8)$ ).                                                                                                    |
|         |                                                                                                    | pass is the order in which fsck (8) tests these file systems.                                                                                                    |
|         | For example, the fstab entry                                                                                                    |                                                                                                    |
|         |                                                                                                    | /dev/sd0a / 4.3 rw 1 1                                                                                                    |
|         |                                                                                                    | connects the root file system (/) to /dev/sd0a, a standard UNIX block device, in read/write mode, dump(8) will recommend backups for this file system every day, and fsck(8) will check this file system before all others. |
|         | (continued                                                                                                    | or r.ex: page)                                                                                                    |

Procedure to Change the Disk Configuration

|         | ACTION                                                                                                    | WHAT IT DOES                                                                                                    |
|---------|----------------------------------------------------------------------------------------------------|----------------------------------------------------------------------------------------------------|
| Step 2. | Enter these commands:<br>dmesg<br>diskpart -d disktype<br>where disktype is the type of the<br>system disk, from Table A-4.                                                                                                    | Compares the expected disk configuration to the actual configuration. dmesg(8) shows what the kernel thinks of as disk configuration, and diskpart (8) shows the entry from <i>letc/disktab</i> . The two should match, with diskpart showing one or two fewer cylinders than dmesg. |
|         |                                                                                                    | dmesg prints for each disk drive the partition sizes and a line of this form:                                                                                                    |
|         |                                                                                                    | (sectors/track x tracks/cylinder x #cylinders)                                                                                                    |
|         |                                                                                                    | If diskpart shows sector or track counts different<br>from dmesg, use diskpart to change the entry in<br><i>letc/disktab</i> . See disktab (5) and the comments in<br><i>letc/disktab</i> for the format of disktab entries.                                                         |
|         |                                                                                                    | diskpart should show one or two fewer cylinders<br>than dmesg. The extra cylinders shown by dmesg<br>contain bad block information. See bad144 (8).                                                                                                    |
| Step 3. | <ul> <li>Check that all of the file systems referenced in <i>letc/fstab</i> already exist.</li> <li>If <i>letc/fstab</i> refers to a <i>/mnt</i> file system, for example, check that the root directory (/) has a directory <i>mnt</i> in it.</li> </ul> | Checks that everything is in place for UNIX to implement your disk partitioning.                                                                                                    |
|         |                                                                                                    | If either of these checks fails, use the procedure in Section 4.3.4 to create a new file system.                                                                                                    |
|         |                                                                                                    | If you have only one disk, you are now done with this procedure.                                                                                                    |
|         | • If <i>letclfstab</i> refers to a partition <i>sdlg</i> , for example, check that there is a special file <i>/dev/sdlg</i> .                                                                                                    |                                                                                                    |
| Step 4. | If you want to create a swap space<br>on the second disk, continue with<br>this procedure. Otherwise, stop                                                                                                    | Defines a swap space on the second disk. UNIX will<br>now mount this swap space as part of the autoboot<br>(see swapon (8)).                                                                                                    |
|         | now.                                                                                                    | <i>letc'fstab</i> should look something like this:                                                                                                    |
|         | Add this line to <i>/etc/fstab</i> :                                                                                                    | /dev/sd0a / 4.3 rw 1 1                                                                                                    |
|         | devpart? swap                                                                                                    | /dev/sd0g /usr 4.3 rw,noquota 1 3                                                                                                    |
|         | where                                                                                                    | /dev/sd12 /mp 4.5 rw 1 1<br>/dev/sd1g /u 4.3 rw 1 4                                                                                                    |
|         | <i>devpart</i> is the partition of the second disk for use as swap space (for example, sd1b).                                                                                                    | /dev/sdlb ? swap                                                                                                    |
|         | ? is any character or string,<br>ignored but necessary to fill the<br>"filesystem" field of the fstab<br>entry.                                                                                                    |                                                                                                    |

Procedure to Change the Disk Configuration (continued)

(continued on next page)

|         | Procedure to Change the Disk Configuration (continued)                                          |                                                                                                    |  |  |
|---------|-------------------------------------------------------------------------------------------------|----------------------------------------------------------------------------------------------------|--|--|
| ACTION  |                                                                                                 | WHAT IT DOES                                                                                                    |  |  |
| Step 5. | Add this line to /etc/rc.local:                                                                 | Activates all swap devices listed in letclfstab.                                                                                                    |  |  |
|         | swapon -a                                                                                       | Without this line in <i>letc/rc.local</i> , swapping and paging occur on the default partition only.                                                             |  |  |
| Step 6. | Enter the command                                                                               | Defines the swap areas for UNIX. This information                                                                                                    |  |  |
|         | cd /usr/sys/conf                                                                                | is part of the kernel.                                                                                                    |  |  |
|         | Edit the appropriate configuration source file by finding the line                              | For example, to add the $b$ partition on device number 2 for the gd disk of an Optimum V system, enter                                                           |  |  |
|         | config vmunix                                                                                   | config vmunix swap on gd0b and gd2b                                                                                                    |  |  |
|         | and replacing it with                                                                           |                                                                                                    |  |  |
|         | config vmunix swap on<br>dev0b and devXpart                                                     |                                                                                                    |  |  |
|         | where $dev$ is the device name, X is<br>the device number, and <i>part</i> is the<br>partition. |                                                                                                    |  |  |
| Step 7. | Remake the kernel as described in Section 4.2.3.                                                | Implements the change by providing a new kernel<br>with the new swap information. You do not need to<br>change the config (8) configuration file for the kernel. |  |  |
|         | End o                                                                                           | f procedure                                                                                                    |  |  |

| Procedure to | Change th | ie Disk | Configuration                          | (continued)                             |
|--------------|-----------|---------|----------------------------------------|-----------------------------------------|
|              | 0         |         | •••••••••••••••••••••••••••••••••••••• | (00,000,000,000,000,000,000,000,000,000 |

# 4.3.3 Creating a Spanned Disk

By using a spanned disk, you can create a file system that is larger than a single physical disk, or that combines partitions of multiple disks. Without spanned disks, a UNIX file system is limited to a single disk partition.

A spanned disk is useful, for example, when you have several small partitions on two (or more) disk drives and you want to combine these small partitions for one single file system. Or, you might have a case where even one large partition is not big enough; you can add partitions from other drives until you reach the desired size.

You can define up to four (4) spanned disks, *sp0c* through *sp3c*.

You may not use a spanned disk under these conditions:

- The root file system (/) may not reside on a spanned disk.
- The swap area may not reside on a spanned disk.
- You may not use the c partition as part of any spanned disk. Instead, if you want to use an entire disk as part of a spanned disk, specify entries for the a, b, d, e, f, g (and, if available, h) partitions.

The following Procedure to Create Spanned Disks outlines the steps for dynamically allocating a spanned disk. See sp (4I) for further details.

|         | ACTION                                                                                                    | WHAT IT DOES                                                                                                    |
|---------|----------------------------------------------------------------------------------------------------|----------------------------------------------------------------------------------------------------|
| Step 1. | Determine the ( <i>major,minor</i> ) pairs<br>of each partition that makes up the<br>spanned disk.                   | The (major,minor) entries you create in <i>letclsp:ab</i> tell<br>the spanned disk driver how to configure the spanned<br>disks.                                                     |
|         | The <i>major</i> number refers to the controller type (see intro(4)) for                                             | To determine major and minor device numbers, use the command                                                                                                    |
|         | the disk drive that your system                                                                                      | ls -l /dev/devNp                                                                                                    |
|         | The <i>minor</i> number refers to the                                                                                | 2s described in Section 4.3.2, "Optimizing Disk Efficiency."                                                                                                    |
|         |                                                                                                    | The ls -l command shows the major and minor<br>numbers for the device. For example, this command<br>shows the (major.minor) pair $(1,6)$ for the g partition<br>of a VDS106 disk:    |
|         |                                                                                                    | # ls -l /dev/sd0g<br>brw 1 root 1,6 Aug 5 1986 /dev/sd0g                                                                                                    |
| Step 2. | Add the spanned disk description to <i>letc:sptab</i> . For example, the two lines below describe two spanned disks: | The first spanned disk, sp0c, consists of drive 0, partition $g$ , and drive 1, partition $f$ . The second spanned disk, sp1c, consists of drive 1, partitions $a$ , $d$ , and $e$ . |
|         | <pre>sp0c((1.6),(1.13)) sp1c((1.8),(1.11),(1.12))</pre>                                                              | See diskpart (8) for information on how to list partition sizes on various disks.                                                                                                    |
|         | (continue                                                                                                    | d on next page)                                                                                                    |

Procedure to Create Spanned Disks

n

|         | Procedure to Create                                                                                                    | Spanned Disks (continuea)                                                                                                    |
|---------|----------------------------------------------------------------------------------------------------|----------------------------------------------------------------------------------------------------|
|         | ACTION                                                                                                    | WHAT IT DOES                                                                                                    |
| Step 3. | Edit the file <i>letclfstab</i> to assign file systems to the spanned disk(s).                                                      | Associates the spanned disk with a file system, and defines file system parameters. See fstab (5) and Section 4.3.2, "Optimizing Disk Efficiency."                             |
|         |                                                                                                    | For example, this fstab entry defines a spanned disk holding the <i>lusr</i> file system:                                                                                      |
|         |                                                                                                    | /dev/sp0c /usr 4.3 rw 1 2                                                                                                    |
| Step 4. | Enter these commands:                                                                                                    | Creates device special files in the <i>/dev</i> directory for the spanned disk(s).                                                                                             |
|         | MAKEDEV sp0 sp1 sp2 sp3<br>where you specify to the<br>MAKEDEV command only the<br>spanned disks you have defined in<br>letc/sptab. | For more information on <i>Idev/MAKEDEV</i> , see Section 4.6, "Making New Devices in <i>Idev</i> ."                                                                           |
| Step 5. | Manually invoke spconfig using<br>the -a option. Enter the command<br>/etc/spconfig -a                                              | This causes the system to recognize the spanned disk configuration immediately.                                                                                                |
| Step 6. | Add a call to spconfig in <i>letc/rc</i><br>with a line of the form:<br>/etc/spconfig -a                                            | This causes the system to recognize the spanned disk<br>configuration during subsequent boot procedures.<br>Place this line before any references to mount (8) or<br>fsck (8). |
| Step 7. | Make a file system for this spanned disk with the mkfs (8) command.                                                                 | Defines the file system for this disk. You must use<br>the mkfs(8) command, as described in the sp(4I)<br>man page, rather than the newfs(8) command.                          |
|         | End of                                                                                                    | You can now mount (8) and use the new file system.                                                                                                    |
|         |                                                                                                    |                                                                                                    |

. . .

. ..

•

If you want to modify a spanned disk configuration, follow the steps shown in the Procedure to Modify a Spanned Disk.

All changes to spanned disk configurations must be done while in single-user mode with all file systems unmounted.

| <u></u> | ACTION                                                                                                    | WHAT IT DOES                                                                                                    |
|---------|----------------------------------------------------------------------------------------------------|----------------------------------------------------------------------------------------------------|
| Step 1. | If the spanned disk already has a file system on it, dump (8) the file system to tape.                                                 | Saves an existing file system. You can restore the file system to the reconfigured spanned disk after the end of this procedure.                                               |
|         |                                                                                                    | See Section 8.7, "Backing Up Your System," for instructions to dump (and later restore) the file system.                                                                       |
| Step 2. | Boot UNIX to single-user mode.<br>Unmount all file systems with the<br>command<br>umount -a                                            | Prepares for changes to the spanned disk configuration. You must be in single-user mode with the file systems unmounted.                                                       |
| Step 3. | Edit the file /etc/sptab. Change all (major,minor) pairs to 0,0.                                                                       | Resets the spanned disk configuration.                                                                                                    |
| Step 4. | Type the command                                                                                                    | Deconfigures the existing spanned disk(s).                                                                                                    |
|         | /etc/spconfig -a                                                                                                    |                                                                                                    |
| Step 5. | Edit the file <i>letc/sptab</i> . Change all <i>(major,minor)</i> pairs to match the new configuration for the spanned disk(s).        | Defines the new spanned disk configuration.                                                                                                    |
| Step 6. | Type the command<br>/etc/spconfig -a                                                                                                   | Configures the new spanned disk(s).                                                                                                    |
| Step 7. | If you have changed the size of the<br>spanned disk, you must use the<br>mkfs (8) command to create a new<br>file system for the disk. | Makes a new file system to fit the modified spanned<br>disk. You must use the mkfs (8) command, as<br>described in the sp (4I) man page, rather than the<br>newfs (8) command. |
|         |                                                                                                    | You can now mount (8) and use the new file system.                                                                                                    |
|         | End o                                                                                                    | f procedure                                                                                                    |

Procedure to Modify a Spanned Disk

# 4.3.4 Adding a New File System

You may want to make a new file system when you find that some part of an existing file system is growing beyond available space. For example, if you currently keep user accounts in the *lusr* file system, you may want to create a lu file system on a second disk.

The following Procedure to Make a New File System assumes that you know what file system you want to create and on what disk partition you want it.

|         | ACTION                                                                                                    | WHAT IT DOES                                                                                                    |  |
|---------|----------------------------------------------------------------------------------------------------|----------------------------------------------------------------------------------------------------|--|
| Step 1. | Enter the command<br>cd /dev; ls                                                                                                    | Lists the contents of the <i>/dev</i> directory. Check that the desired disk partition is one of the entries in this directory. |  |
|         |                                                                                                    | The entry should be of the form                                                                                                 |  |
|         |                                                                                                    | devNp                                                                                                    |  |
|         |                                                                                                    | where                                                                                                    |  |
|         |                                                                                                    | dev is the name of the disk, from Table A-1                                                                                     |  |
|         |                                                                                                    | N is the device number (0 for the first disk, and so on)                                                                        |  |
|         |                                                                                                    | p is the partition, a letter $a$ - $h$                                                                                          |  |
|         |                                                                                                    | If it is not there, use the <i>MAKEDEV</i> script to create it. See Section 4.6, "Making New Devices in <i>/dev.</i> "          |  |
|         |                                                                                                    | NOTE<br>SMD-type devices are numbered sm0,<br>sm2, sm4, and so on.                                                              |  |
| Step 2. | Enter this command:                                                                                                    | Readies the disk partition for use with a file system.                                                                          |  |
|         | newfs /dev/rdevpart disktype                                                                                                    | newfs (8) will print some information about available space.                                                                    |  |
|         | where                                                                                                    | For example, to create a new file system on the g                                                                               |  |
|         | <i>devpart</i> is the disk partition (for<br>example, sd0g). Do not forget<br>the /dev/r before <i>devpart</i> . (For<br>an Optimum System, with a Q-<br>bus, leave out the r.) | partition of the second 106-Mbyte disk (VED106) of your Optimum V system, enter                                                 |  |
|         |                                                                                                    | newfs /dev/rsd1g ved106                                                                                                    |  |
|         |                                                                                                    | NOTE                                                                                                    |  |
|         | <i>disknype</i> is the type of disk. Use<br>the name from the <i>letc/disktab</i><br>entry (for example, ved106) (see<br>Table A-4).                                            | You must use mkfs (8) rather than newfs to configure a spanned disk. See sp (41).                                               |  |

Procedure to Make a New File System

(continued on next page)

|         | ACTION                                                                                                    | WHAT IT DOES                                                                                                    |
|---------|----------------------------------------------------------------------------------------------------|----------------------------------------------------------------------------------------------------|
| Step 3. | Enter the command<br>Is -F dir<br>where dir is the directory in which<br>you want to put the file system.<br>For example, to list the /usr file<br>system, use<br>Is -F /                                                                          | Shows the contents of the parent directory for the file<br>system. Check that the file system already exists in<br>this directory; you cannot mount a directory that does<br>not exist. The -F option to Is (1) prints a slash (/)<br>after directories in the list. Therefore, for a <i>/mnt</i> file<br>system, you should see mnt/ in the root (/) directory.<br>If the desired directory does not exist, create it with<br>the mkdir (1) command. |
| Step 4. | Enter this command:<br>mount /dev/devpart directory<br>where<br>devpart is the disk partition (for<br>example, sm2g). Do not forget<br>the /dev/ before devpart.<br>directory is the path to the head<br>of the file system (for example,<br>/mnt) | Mounts the file system on the requested directory.<br>For example, to mount the file system /u on the g<br>partition of the second 418-Mbyte (VED418) disk of<br>your Optimum V system, enter<br>mount /dev/sm2g /u                                                                                                    |
| Step 5. | Edit the file <i>letclfstab</i> to assign the file system to a disk partition.                                                                                                    | Associates the file system with a disk partition, and<br>defines file system parameters. See fstab (5) and<br>Section 4.3.2, "Optimizing Disk Efficiency."<br>For example, this fstab entry defines a <i>/usr</i> file<br>system on the seventh (g) partition of a VDS106 disk:<br>/dev/sd0g /usr 4.3 rw 1 2                                                                                                    |
|         | End o                                                                                                    | f procedure                                                                                                    |

Procedure to Make a New File System (continued)

# 4.4 Selecting Tape Device Files

Tape device special files reside in the directory */dev*, with names of the form  $*mt^*$ . However, the */dev/tape* directory provides a larger set of tape device special files. Tape device files are still available through the standard naming convention (such as mt0, rmt12, etc.) but the standard names are linked to tape devices in the directory */dev/tape*. You can use the standard files, or you can use the wider variety of tape devices in */dev/tape* directly.

The tape devices in *devitape* fall into three basic families:

- q24 conforms to QIC-24 format specifications
- q11 -- conforms to QIC-11 format specifications
- std --- the default format, set by ISI to QIC-24 format specifications

Filenames in the *ldev/tape* directory consist of descriptive strings connected by underscores. The filename describes the function of the tape device. For example, the tape device std\_blk\_norew\_0 is the default, logical-block-mode, non-rewinding device for the first tape drive (ts0). This tape device happens to be linked to */dev/mt4* and */dev/mt0*.

This is the syntax for filenames in the */dev/tape* directory:

format\_<feature\_...>drive#

where

format is as defined in Table 4-4.

feature is any of blk, chr, dens, f512, swap, or norew, as defined in Table 4-4.

drive# is the drive number, 0 for the first drive, 1 for the second, and so forth.

Table 4-4 shows the meanings for each string in the ldev/tape filenames. Table 4-5 shows the links between ldev/tape files and the older filenames in ldev.

| String | Meaning                                                                                                    |
|--------|----------------------------------------------------------------------------------------------------|
| blk    | Block mode. Data is written to and read from the tape in equal-sized blocks, defined by the tape device block size. Each block is a separate read or write operation for the tape drive. Every tape device must use either "blk" mode or "chr" mode.                                                            |
| chr    | Character (variable length) mode. Data is written to and read from the tape in records of variable length. Each tape record begins with a definition of record length, allowing the tape drive to read or write the entire record in one operation. Every tape device must use either "chr" mode or "blk" mode. |
| dens   | Variable density mode. Half-inch tape drives ordinarily operate at 1600 bits per inch (bpi). The "dens" mode takes advantage of optional 3200/6250 bpi capabilities in some tape drives. The desired density should be selected by a switch on the tape drive.                                                  |
|        | (Note: the UNIX tape driver does not currently support the "dens" flag. The hardware switch on the drive itself is sufficient for selecting higher density operations.)                                                                                                    |
| f512   | The tape drive will transfer "raw" data, stripped of the usual header and format bytes.<br>The block size on the tape is dependent upon the block size used by the individual tape<br>controller.                                                                                                    |
| swap   | Byte-swapping mode. In this mode, the order of upper and lower bytes is reversed. This is for VAX compatibility.                                                                                                    |
| norew. | Non-rewinding mode. In this mode, the tape drive will not rewind at the completion of a "close" operation. The tape drive pointer will be positioned at the beginning of the next record on the tape.                                                                                                    |

| Table 4-4. | Filename    | Strings for | Idevitane Ta  | ne Device Files |
|------------|-------------|-------------|---------------|-----------------|
|            | 1 110110110 |             | 140 114110 10 |                 |

# System Administrator Guide

| Table 4-5. <i>Idev/tape</i> Links to <i>Idev</i> Filenames |               |  |  |  |
|------------------------------------------------------------|---------------|--|--|--|
| Idev/tape Filename                                         | Idev Filename |  |  |  |
| std_blk_0                                                  | mt0           |  |  |  |
| std_chr_0                                                  | rmt0          |  |  |  |
| std_blk_norew_0                                            | nmt0          |  |  |  |
| std_blk_norew_0                                            | mt4           |  |  |  |
| std_chr_norew_0                                            | nrmt0         |  |  |  |
| ·std_chr_norew_0                                           | rmt4          |  |  |  |
| std_blk_swap_0                                             | smt0          |  |  |  |
| std_chr_swap_0                                             | srmt0         |  |  |  |
| std_blk_swap_norew_0                                       | snmt0         |  |  |  |
| std_chr_swap_norew_0                                       | snrmt0        |  |  |  |
| std_blk_dens_0                                             | mt8           |  |  |  |
| std_chr_dens_0                                             | rmt8          |  |  |  |
| std_blk_dens_norew_0                                       | mt12          |  |  |  |
| std_blk_dens_norew_0                                       | nmt8          |  |  |  |
| std_chr_dens_norew_0                                       | nrmt8         |  |  |  |
| std_chr_dens_norew_0                                       | rmt12         |  |  |  |

Table 4-5. /dev/tape Links to /dev Filenames

# 4.5 Changing Your Hardware Configuration

Table 4-6 shows the files to change for each hardware change you can make to the system. Use these general steps to change hardware:

- 1. Make software changes
- 2. Remake the kernel if necessary (see Section 4.2.3)
- 3. Make new special files in */dev* if necessary (see Section 4.6)
- 4. Shut down the system with the shutdown (8) command
- 5. Change hardware
- 6. Reboot the system with autoboot
- 7. Check for proper function
- 8. Note changes in "Appendix C: Configuration Worksheet"

| Device        | File                       | Change                           |
|---------------|----------------------------|----------------------------------|
| Diala         |                            |                                  |
| DISK          | Isys/conf/SYS_DISI         | Add appropriate driver           |
|               | {                          | (Only one driver if several      |
|               |                            | disks are the same type)         |
|               | /sys/SYS_DIST/             | For user-written drivers         |
|               | /dev/devpart               | One file for each partition      |
|               | /dev/rdevpart              | Raw file for each partition      |
|               | /etc/disktab               | Definitions of disks             |
|               | letclfstab                 | Allocate partitions              |
|               | / letc/sptab               | Allocate spanned-disk partitions |
|               | /sys/SYS_DIST/swapvmunix.c | Add second swap area             |
|               | lsys/SYS_DISTIspconfig.c   | Allocate spanned-disk partitions |
| Таре          | Isyslconf/SYS DIST         | Add appropriate driver           |
| -             | /dev/tape/* /dev/mt?,      | Files for various modes          |
|               | Idev/rmt?, Idev/smt?,      | (sec mtio (4))                   |
|               | Idev/srmt?, Idev/nmt?,     | Raw files for tape               |
|               | /dev/nrmt?. /dev/snmt?.    |                                  |
|               | Idev/snrmt?                |                                  |
| Terminals     | Isyslconf/SYS DIST         | Add driver for controller        |
|               |                            | (for example, for VME-ICP16/X)   |
|               | letc/ttys                  | Define each terminal line        |
|               | letc/termcap               | Definitions of terminal types    |
|               | /dev/ity??                 | Special files for terminals      |
| Ethernet      | Isvs/conf/SYS DIST         | Add appropriate driver           |
|               | Idevipty?                  | Pseudo-terminals for network     |
|               | /dev/trvp?                 | Pseudo-terminals for network     |
|               | letc/rc                    | Start up network daemons         |
|               | /etc/rc.local              | More network daemons             |
|               | letclinetd.conf            | Internet daemons                 |
| ISFFP/VME-FFP | /sys/conf/SYS_DIST         | Add SK0 to controllers           |
|               | letcirc.local              | Start up /etc/fpinit             |

Table 4-6. Files Affected by Hardware Change

## 4.6 Making New Devices in /dev

Make new files in /dev under these conditions:

- Adding a disk or tape drive
- Changing model of disk or tape drive
- Adding a terminal controller
- Creating pseudo-terminals (ply)
- Creating graphics devices (ttyw)
- Creating devices for remote booting on Ethernet (enet)
- Adding a parallel printer

Make new device files with the MAKEDEV script in *Idev*. Use the following Procedure to Make New Devices in *Idev* to make new devices files.

| ACTION  |                                                                                                    | WHAT IT DOES                                                                                                    |  |
|---------|----------------------------------------------------------------------------------------------------|----------------------------------------------------------------------------------------------------|--|
| Siep 1. | Enter the command                                                                                                    | Moves to the /dev directory.                                                                                                    |  |
|         | cd /dev                                                                                                    |                                                                                                    |  |
| Step 2. | Use the ls (1) command to list the<br>special files in this directory.<br>Check that the special files you<br>need (see Table 4-7) do not already<br>exist. | Avoids redundancy. If the files you need are already there, stop this procedure now.                                                                                                    |  |
| Step 3. | Enter the command                                                                                                    | Makes the required special files.                                                                                                    |  |
|         | MAKEDEV nameN                                                                                                    | Usually a single <i>MAKEDEV</i> command will generate several files. Table 4-7 shows the files generated by each command.                                                                                |  |
|         | name is the name of the device, from Table 4-7.                                                                                                    | Note that Table 4-7 combines devices from all ISI systems. You cannot make some of these devices on your system. To check which devices your system supports, read the comments in <i>/dev/MAKEDEV</i> . |  |
|         | N is the number of the device; usually 0 for the first one, 1 for                                                                                           |                                                                                                    |  |
|         | the second device of the same<br>type, and so on. SMD-type disks<br>are numbered 0 for the first one,<br>2 for the second SMD-type                          | For example, to make special files for two 106-Mbyte disks and one TS-11 tape drive on your Optimum V system, enter                                                                                      |  |
|         | device, 4 for the third SMD-type device, and so on.                                                                                                    | MAKEDEV sd0 sd1 ts0                                                                                                    |  |
|         | Note that there is no space between <i>name</i> and <i>N</i> .                                                                                              |                                                                                                    |  |

Procedure to Make New Devices in Idev
| Davias      | Time                       | Name for  | Files Created                                                                                                    |
|-------------|----------------------------|-----------|----------------------------------------------------------------------------------------------------|
| Device      |                            | MAREDEV   | , Files Creator                                                                                                    |
| Standard    | console                    | sta       | console                                                                                                    |
| devices     | drum                       |           | drum                                                                                                    |
|             | mem                        |           | mem                                                                                                    |
|             | null                       |           | null                                                                                                    |
|             | uy0                        |           | tty0                                                                                                    |
|             | uy                         |           | 1 tty                                                                                                    |
|             | ttyw                       |           | ttyw0, ttyw1                                                                                                    |
| Disks       | SMD-type disks             |           |                                                                                                    |
|             | on Optimum                 | hp        | hp[0-7][a-h], rhp[0-7][a-h]                                                                                                    |
|             | $5\frac{1}{4}$ -inch disks |           |                                                                                                    |
| 1           | on Ontimum                 | el        | el[0-7][a-h], rel[0-7][a-h]                                                                                                    |
|             | SMD-type disks             |           |                                                                                                    |
|             | on Ontimum V               | sm        | sm[0-7][a-h] rsm[0-7][a-h]                                                                                                    |
|             | 514-inch disks             | 5.00      |                                                                                                    |
|             | on Optimum V               | sd        | sd[0-7][a-h], rsd[0-7][a-h]                                                                                                    |
| Tape        | TS-11 emulation            | ts        | rii[0.4,8,12], rmt[0.4,8,12],                                                                                                    |
|             |                            |           | nmt[0,8], nrmt[0,8]                                                                                                    |
|             |                            |           | non-swap devices, for half-inch<br>tape drives only, begin with s:<br>smt[0,4.8,12], srmt[0,4,8,12],<br>snmt[0,8], snrmt[0,8]                                                                                                    |
|             |                            |           | second unit increments numbers<br>by 1:<br>mu[1.5,9,13], rmt[1,5,9,13],<br>nmt[1,9], nrmt[1,9]<br>and so on                                                                                                    |
| Torminal    |                            | a=[0, 2]  |                                                                                                    |
| 1 eminai    | VINIE-ICP8/A               | cp[0-5]   | $\frac{1}{1} \frac{1}{1} \frac{1}$ |
| controllers |                            | (0.2)     | (use only the first eight)                                                                                                    |
|             | VME-ICP16/X                | cp[0-3]   | f(y[n-k][0-1])                                                                                                    |
|             | ISDH                       | dh        | <i>try</i> [h-k][0-1]                                                                                                    |
|             | ISDZ                       | Cz        | <i>tt</i> y[0-7][0-7]                                                                                                    |
| Graphics    | WorkStation                | цуw       | ityw[2-f], font                                                                                                    |
|             | :                          |           |                                                                                                    |
| Pseuzo-     | ptys                       | pty[()-2] | <i>p</i> ŋ/[p-1]:0-1                                                                                                    |
| terminals   |                            |           | iņip-ri[C-fi                                                                                                    |
| Ethernet    | Ethernet                   | enet0     | enet[0-3]a                                                                                                    |
| interfaces  |                            |           |                                                                                                    |
| Parallel    | ISPP                       | lp i      | <i>lp</i> [0-7]                                                                                                    |
| Printer     | VME-ICP16/8/X              | ср        | <i>cp</i> [0-3]                                                                                                    |

 Table 4-7. Arguments to the MAKEDEV Command

.

## SECTION 5: SETTING UP YOUR NETWORK

UNIX 4.3BSD provides support for the Defense Advanced Research Projects Agency (DARPA) standard internet protocols IP, ICMP, TCP, and UDP. This section tells how to connect to networks using an Ethernet board.

If you are using a system shipped with an Ethernet board from Integrated Solutions, the system is already equipped for connection to a network. You must set up some network data bases, however, as described in Section 5.3.

This section does not discuss network connections involving telephone lines. For information on uucp connections over a modem, see Section 3.7, "Setting Up Uucp."

For information on the network for cluster nodes, see "Section 6: Setting Up Cluster Nodes." For information on the network for diskless nodes, see "Section 7: Setting Up Diskless Nodes."

This section contains the following subsections:

- 5.1 What Is a Network?
- 5.2 Configuring the Network
- 5.3 Setting Up Network Data Bases
- 5.4 Routing and Gateways
- 5.5 Setting Up FTP
- 5.6 Using TRFS (Transparent Remote File System)
- 5.7 Troubleshooting the Network

### 5.1 What Is a Network?

An Ethernet board in your system lets you connect to local area networks through coaxial cables that are attached to other Ethernet boards. These boards are also called "controller boards," or "controllers." Through these controllers and networks you can log in to other systems and execute limited commands there.

Electronic mail travels through the network, and your system can automatically forward mail if you set it up to do so (see Section 5.4).

Different networks use different "protocols," formats for exchanging electronic information. When you connect a system to a network, you must set up the connection for that network's protocol. In each case, consult the manual page for the appropriate network in Section 4 of the UNIX Programmer's Reference Manual (for example, ip (4P) for Internet Protocol).

Using Integrated Solution's transparent remote file system (TRFS), you can access files and devices on selected remote systems as easily as on your own. With TRFS you need not log in to the other systems: all linked remote systems operate as though they are one big system. See Section 5.6 for a further discussion of TRFS.

## SMM:1

## 5.2 Configuring the Network

Suggested reading:

| • intro (4N) | • ip (4P)  | • inetd (8)      |
|--------------|------------|------------------|
| • inet (4F)  | • tcp (4P) | • if config (8C) |

Configuring for a network involves starting daemons and making sure that certain files are in place.

Use the following procedure, the Procedure to Configure the System for the Network, to configure the system for the network.

|         | ACTION                                                                                                    | WHAT IT DOES                                                                                                    |
|---------|----------------------------------------------------------------------------------------------------|----------------------------------------------------------------------------------------------------|
| Step 1. | Check the file <i>letc/rc</i> to check that<br>it includes commands to start the<br>following network daemons:<br>• inetd (8C)<br>• rwhod (8C)                                                                                                    | Starts the network software. These processes run<br>continually in the background.<br>Each command should be of the form<br>/etc/netdaemon;                                                                                                    |
| Step 2. | Check the file <i>letc/rc.local</i> to see<br>that it includes commands to start<br>these network mail daemons:<br>• sendmail (8)<br>• routed (8C)                                                                                                    | Starts mail daemons at autoboot. These processes<br>run continually in the background.<br>The commands should be of the form<br>if [ -f /etc/routed ]; then<br>/etc/routed;<br>fi<br>and<br>if [ -f /usr/lib/sendmail ]; then<br>(cd /usr/spool/mqueue; rm -f lf*)<br>/usr/lib/sendmail -bd -q1h &:<br>fi |
| Step 3. | Check the file <i>letclinetd.conf</i> to see<br>that it contains listings for these<br>daemons:<br>• comsat (8C)<br>• fingerd (8C)<br>• ftpd (8C)<br>• hostnamed (8C)<br>• rexecd (8C)<br>• rlogind (8C)<br>• rshd (8C)<br>• telnetd (8C)<br>• tftpd (8C) | Starts site-specific network daemons. See inetd (8) for the format of the <i>letclinetd.conf</i> file.                                                                                                    |
|         | (continued                                                                                                    | on nexi page)                                                                                                    |
|         |                                                                                                    |                                                                                                    |

Procedure to Configure the System for the Network

|         | Procedure to Configure the S                                                                                                    | System for the Network (continued)                                                                                                    |
|---------|----------------------------------------------------------------------------------------------------|----------------------------------------------------------------------------------------------------|
|         | ACTION                                                                                                    | WHAT IT DOES                                                                                                    |
| Step 4. | In <i>letc/rc.local</i> , check for a line near the top of the file, of this form:                                                                       | Checks for network controller configuration.<br>admin (8) creates this line in <i>letc/rc.local</i> during                                                                                        |
|         | /etc/ifconfig devN inet                                                                                                    |                                                                                                    |
|         | 'hostname'                                                                                                    | ifconfig(8C) enables the Ethernet controller and                                                                                                    |
|         | all on one line, for each of your network controllers, where                                                                                             | defines the network protocol. See if config (8C) for the options, which change for each network.                                                                                                  |
|         | dev is the Ethernet controller:                                                                                                    | This example configures a host named "v24server"                                                                                                    |
|         | • nw for the VME-ECX con-<br>troller                                                                                                    | with a VME-ECX board, using the arp (4) protocols (default) and "trailer" encapsulation:                                                                                                    |
|         | • ex for the Excelan controller                                                                                                    | /etc/ifconfig nw0 inet 'hostname'                                                                                                    |
|         | • il for the Interlan controller                                                                                                    | Note that with UNIX 4.3BSD, you no longer need to disable trailers under the arp protocols.                                                                                                    |
|         | • tfy for a serial line                                                                                                    |                                                                                                    |
|         | N is the controller number:                                                                                                    |                                                                                                    |
|         | • 0 for the first controller of a given type, 1 for the next, and so on                                                                                  |                                                                                                    |
|         | • the port number (ttyxx), for a serial line                                                                                                    |                                                                                                    |
|         | <pre>'hostname' is the word ''hostname'' in back-quotes</pre>                                                                                            |                                                                                                    |
| Step 5. | Check the <i>/dev</i> directory for<br>Ethernet files named <i>enet[0-3]a</i> . If<br>these files do not already exist,<br>create them with the commands | Checks for Ethernet devices for remote booting.<br>admin(8) creates these devices during admin(8)<br>initialization. Do this only if you want to be able to<br>boot other nodes over the network. |
|         | cd /dev<br>MAKEDEV enet0                                                                                                    |                                                                                                    |
| Step 6. | Use the procedure in Section 3.4.1,<br>"Defining Terminal Lines," to<br>define 16 lines labeled ttyp/0-f].                                               | Defines 16 pseudo-terminals of type "network."<br>available for network functions. The daemons need<br>these in order to operate with the network.                                                |
|         |                                                                                                    | You create the special files for these pseudo-terminal<br>in the next step of this procedure. The <i>letchtrys</i><br>entries should be                                                           |
|         |                                                                                                    | ttyp[0-7] none network secure                                                                                                    |
|         | (continued                                                                                                    | d or. next page)                                                                                                    |

·l· (a und c - 4 41 Mat . ~ r . 0 ...

5-3

•

| S | MN | <b>A</b> : | 1 |
|---|----|------------|---|
|   |    |            |   |

|         | ACTION                                                                                                    | WHAT IT DOES                                                                                                    |
|---------|----------------------------------------------------------------------------------------------------|----------------------------------------------------------------------------------------------------|
| Step 7. | Check the <i>ldev</i> directory for<br>pseudo-terminal files named<br><i>ttyp[0-f]</i> and <i>ptyp[0-f]</i> . If these<br>files do not already exist, create<br>them with the commands<br>cd /dev<br>MAKEDEV pty0 | Creates 16 master-slave pairs of files for pseudo-<br>terminals. The master file is /dev/ptyp? and the slave<br>is /dev/ttyp?.<br>If you ever get error messages saying that you do not<br>have enough ptys, create 16 more with the commands<br>cd /dev<br>MAKEDEV pty1 |
|         |                                                                                                    | Remember to add appropriate entries in <i>letc/ttys</i> . If<br>you need more than 32 ptys, you must change the<br>kernel as described in "Section 4: Configuring Your<br>System."                                                                                       |
| Step 8. | Check the file /sys/conf/SYS_DIST,<br>where "SYS" is one of<br>• V20 for the VME-68K20<br>• V10 for the VME-68K10<br>• Q10 for the IS-68K (Q-bus)                                                                 | Configures the kernel for Ethernet operations.<br>If the necessary drivers are already in the kernel, this<br>step is unnecessary.                                                                                                    |
|         | to see that the Ethernet driver (nw,<br>ex, or il) for your system is defined.<br>Remake the kernel (see Section<br>4.2.3) if necessary, if you change<br>this file.                                              |                                                                                                    |
| Step 9. | Turn to "Appendix C: Config-<br>uration Worksheet" and note any<br>changes.                                                                                                    | Updates the reference sheet.                                                                                                    |
|         | End oj                                                                                                    | f procedure                                                                                                    |

Procedure to Configure the System for the Network (continued)

# 5.3 Setting Up Network Data Bases

Before you proceed with this section, you should have completed the system configuration outlined in the previous procedure. Your system must have an Ethernet board installed, the board must be connected to a transceiver, and all system configuration files must be updated.

Use the following procedure, the Procedure to Set Up Network Data Bases, to configure network data base files.

Procedure to Set Up Network Data Bases

|         | ACTION                                                                                                    | WHAT IT DOES                                                                                                    |
|---------|----------------------------------------------------------------------------------------------------|----------------------------------------------------------------------------------------------------|
| Step 1. | Edit the files <i>(etc/hosts</i> and <i>letc/networks</i> to add local nodes or                                                                                 | Modifies the data bases to include local networks that are not part of the internet.                                                                                                    |
|         | networks to the distributed internet lists.                                                                                                    | See hosts (5) and networks (5) for entry formats.<br>Use other entries in <i>letc/hosts</i> and <i>letc/networks</i> as examples.                                                                     |
| Step 2. | Edit the files <i>letclhosts.equiv</i> and <i>l.rhosts</i> to include the hostnames of "trusted hosts" on the network. Simply list the hostnames, one per line. | Identifies trusted hosts for your system. People from<br>these nodes, who have accounts on your system as<br>well, will be able to log in and execute commands<br>through the network. See rshd (8C). |
| Step 3. | Edit the file <i>letclftpusers</i> to deny ftp access to named users. This file                                                                                 | Protects the system from unauthorized entry.                                                                                                    |
|         | should always contain the accounts root and uucp.                                                                                                    | ftp involves setting up a public access area for<br>anonymous logins. See ftpd (8C) and Section 5.5,<br>"Setting Up ftp" for advice on how to set up this area<br>with restricted access.             |
|         | End o                                                                                                    | fprocedure                                                                                                    |

### 5.4 Routing and Gateways

When connecting to non-local networks, you must set up routing information so that the "packets" of information will travel correctly. A non-local network in this context means a connection between two servers, such as an Ethernet connection between a server for a cluster system and a server for a diskless system. The connection between the cluster or diskless nodes and their respective servers is considered a local network.

In addition, your node may serve as a "gateway." a conduit between two separate networks. A cluster server that communicates to a larger network is the gateway between the cluster network and the larger network. A gateway node has some special configuration considerations.

## 5.4.1 Routing

UNIX can use two methods for routing between non-local networks:

• routed (8C), the routing daemon, can maintain the system routing tables. routed maintains up-to-date routing tables in a group of local area networks. Using the *letc/gateways* file, routed can also initialize static routes to distant networks.

When routed starts up (usually from *letcirc.local*), it reads the file *letcigateways* and installs the routes defined there, then routed checks all local networks to see if they are already running a routed. If your routed finds another local routed, the two cooperate in maintaining a globally consistent view of routing in the local environment. This view can extend to include remote sites also running a routed (see routed (SC)).

• You can define a "wildcard" route to a smart gateway and depend on the gateway to provide ICMP routing information which dynamically creates a routing data base. Define the wildcard route by adding an entry of the form

/etc/route add 0 smart-gateway 1

to *letcirc.local*. (See route (SC) for more information.)

5-5

SMM:1

The system will use the wildcard route as a last resort in routing packets to their destinations. If the smart gateway successfully generates a routing message, the system then adds that route to the routing tables.

This approach has some advantages over routed in that it dynamically creates a routing table entry; however, the routing table entry is not dynamically modified if an alternate route for the same destination is available. Because of this, should a smart gateway fail there is no way to maintain routing service, except for manual alteration of the routing table entry.

In an environment that contains only bridges, which do not generate routing redirect messages, route is not suitable.

The system always listens to, and processes, routing table redirect information, so it is possible to combine both of the above facilities. You might use routed to maintain information about routes to geographically local networks, while using the wildcard routing techniques for distant networks.

netstat (1) displays routing table contents as well as various routing statistics. For example,

netstat -r

displays the contents of the routing tables, while

netstat -s

shows the number of routing table entries created by the wildcard routing method described above.

5.4.2 Gateways

Gateway nodes handle a higher volume and wider variety of network operations than a simple network node. A special kernel option, GATEWAY, configures a node to be used as a gateway. This option increases the size of the routing hash tables in the kernel. Unless configured with that option, nodes with only a single non-loopback interface never attempt to forward packets or to respond with ICMP error messages to misdirected packets.

This change reduces the problems that may occur when different nodes on a network disagree as to the network number or broadcast address. UNIX 4.3BSD machines that forward packets back through the same interface on which they arrived will send ICMP redirects to the source host if it is on the same network. This improves the interaction of gateway nodes with nodes that configure their routes via default gateways and redirects. The generation of redirects may be disabled with the configuration option IPSENDREDIRECTS=0 in environments where it may cause difficulties.

Local area routing within a group of interconnected Ethernets and other such networks may be handled by routed (8C). Gateways between the Arpanet or Milnet and one or more local networks require an additional routing protocol, the Exterior Gateway Protocol (EGP), to inform the core gateways of their presence and to acquire routing information from the core. If necessary, contact ISI Customer Support for assistance.

### 5.5 Setting Up ftp

The ftpd (8C) server supports an anonymous "ftp" ("file transfer protocol") account. Because of the inherent security problems with such a facility, you should read this section carefully if you consider providing such a service.

Enable the anonymous account by creating a user ftp. When a client uses the anonymous account, a chroot (2) system call by the server restricts the client from moving outside that part of the file system where the user ftp home directory is located. Because of the chroot call, you must install in the ftp home directory certain programs and files used by the server process. Further, you must make certain that all directories and executable images are not writable.

The following procedure for directory setup preserves security:

# cd ftp
# chmod 555 .; chown ftp .; chgrp ftp .
# mkdir bin etc pub
# chmod 555 bin etc; chown root bin etc
# chmod 777 pub; chown ftp pub
# cd bin
# cp /bin/sh /bin/ls .
# chmod 111 sh ls
# cd ./etc
# cp /etc/passwd /etc/group .
# chmod 444 passwd group

When local users wish to place files in the anonymous area, they must be placed in a subdirectory. In the setup here, the subdirectory is ftp/pub.

Another issue to consider is the copy of *letc/passwd* placed here. Users who use the anonymous account have read access to this file. They may then try to break the passwords of users on your node for further access. A good choice of users to include in this copy of *letc/passwd* might be root, daemon, uucp, and the ftp user. All passwords here should probably be "\*".

Aside from the problems of directory modes and such, the ftp server may provide a loophole for interlopers if certain user accounts are allowed. The file *letclfipusers* is checked on each connection. If *letclfipusers* contains the requested user name, the request for service is denied. This file should normally include these accounts:

### uucp

root

Accounts with nonstandard shells should be listed in this file. Accounts without passwords need not be listed in this file; the ftp server will not service these users.

#### 5.6 Using TRFS (Transparent Remote File System)

The transparent remote file system (TRFS) allows you to access files on remote nodes as easily as on your own node.

To use TRFS, put the string /@system-name before the pathname of files, where system-name is the hostname of the node you want to access. For example, to see the contents of the */usr* directory on the node linksystem, you would enter

ls /@linksystem/usr

TRFS is a *transparent* operation. Most UNIX commands function normally with TRFS arguments: you need not change any existing programs or commands when using remote files through TRFS.

All UNIX file protections still apply under TRFS. Assign permissions with chmod (1) as with local files.

TRFS uses a special protocol designed by Integrated Solutions. Enable TRFS by including TRFS as an option in the kernel configuration file (*/sys/conf/SYS DIST*).

TRFS requires login accounts with the same user identifications on all linked nodes. For this reason, the *letc/passwd* file should be the same for all nodes on a TRFS link. There are two different ways of ensuring this:

1. Always use admin (8) when adding or changing user accounts, and define the admin password administration mode as "TCP/IP." See Section 3.3. "Initializing Your System." This means that all changes to *letc/passwd* affect all other nodes under the common password administration domain.

2. Link all of the password files over TRFS with the command

In -s /@centralhost/etc/passwd /etc/passwd

where *centralhost* is the main node for administration. When *letc/passwd* changes, it will change on all nodes on the TRFS link.

### CAUTION

When you link password files in this manner, you can no longer use vipw(8) to edit *letc/passwd*. Use admin(8), or use vi(1) directly. When you use vi(1), the system should be in single-user mode; otherwise you can wreak havoc with the password file.

Use the method from item (2), above, to link other commonly shared files and directories between nodes. For example, you can maintain a central library of programs on one node and link all others to that library. This way, when users access files in a linked directory, they do not have to know that it is on a remote node; the commands are the same as if the files were local.

Linking directories and files in this manner carries two major advantages:

- Saves disk space. The file resides on only one node.
- Makes network-wide updates easy. When you change a linked file, it changes for all nodes on the TRFS link.

#### 5.7 Troubleshooting the Network

When you have a network, you will occasionally experience network problems. In many cases the cause of network problems is simply a loose electrical connection to the network. On networks such as the Ethernet a loose cable tap or misplaced power cable can result in severely deteriorated service. The netstat (1) program can help track down hardware malfunctions. In particular, look at the -i and -s options in the manual page.

After you carefully check the physical connections to the network, look at the software.

Check that the appropriate daemons are running in the background. Section 5.2 lists the daemon processes that should be running.

Check /dev to see that these files exist:

/dev/pryp[0-f] /dev/tryp[0-f]

Check the file *letc/trys* for proper network definitions, as described in Section 5.2.

If you have checked the network connections, the daemon processes, and the *idev* files, and the network still does not operate, the problem should be referred to a qualified technician. ISI Customer Support can provide assistance.

Debug tools exist to help track down network problems. Most servers on the UNIX system accept a -d option, which forces all sockets to be created with debugging turned on. The SO\_DEBUG option may be supplied before establishing a connection on a socket, in which case the system will trace all traffic and internal actions (such as timers expiring) in a circular trace buffer. You can then print this buffer with the trpt (8C) command. Consult the appropriate manual pages for more information.

# SECTION 6: SETTING UP CLUSTER NODES

This section gives procedures to set up and operate a cluster node configuration. These special configurations require

- A server node (an Optimum V16 or Optimum V24 System/WorkStation)
- One or more Cluster Nodes (a set of boards with associated cables)
- Identical UNIX release levels on the server and cluster nodes
- Graphics software installed on the server node (if any cluster node is a graphics WorkStation)

The Optimum V Cluster Node Installation/Configuration Manual gives details on how to set up the hardware for a cluster node.

This section contains the following subsections:

- 6.1 What Is a Cluster Configuration?
- 6.2 Directory Links for Cluster Nodes
- 6.3 Configuring Cluster Nodes
- 6.4 Booting Cluster Nodes
- 6.5 Shutting Down Cluster Nodes
- 6.6 Booting Single-User on Cluster Nodes

#### 6.1 What Is a Cluster Configuration?

Section 1.2, "Introduction to Hardware," describes the physical structure of a cluster configuration. For system administration purposes, a cluster configuration is several nodes (individual systems) that share common disk resources.

A server node operates as any normal Optimum V System or WorkStation. The server node provides the shared disk resource. The operating system is the same UNIX 4.3BSD used for other Systems and WorkStations. The kernel must contain the VB (VMEbus backplane) driver, the RD (remote disk) driver, the TRFS (Transparent Remote File System) option, and the ENETFILTER option.

Each of the cluster nodes uses files on the server node. Each cluster node has its own CPU, possibly booted from the same UNIX kernel as the server node. The server node and its associated cluster nodes share a common disk and a common file system. Any file that can be accessed from the server node can also be accessed from any of the cluster nodes, subject to standard UNIX protection mechanisms.

## 6.2 Directory Links for Cluster Nodes

All cluster nodes and the server node share a common file system. When you access a file from one node, that is the same as accessing that file from any other node. However, some files are unique to each cluster node, and to the server node itself.

The unique, node-specific files fall into two categories:

- Configuration or data base files that contain node-specific information
- Temporary files and log files, where two or more processes running under different kernels might try to write simultaneously

The first case includes files such as */etc/ttys*, which usually are different for each node on the network. The second case includes the */tmp* and */usr/tmp* directories, where two processes on different kernels specify the same name for a temporary file.

For example, programs like sort (1) create temporary files to hold the sorted information. These files are created in the *lusr/tmp* directory and have a name of the form *lusr/tmp/stm*, where is expanded to represent the current process ID.

In single-processor systems, attaching the process ID to the temporary file name prevents collisions between concurrent sorts because all process IDs are unique. On a cluster network, two processes with the same ID might exist, which would create one temporary file rather than two separate temporary files. Therefore, separate processors must have separate temporary areas.

The UNIX kernel solves this problem by providing naming conventions for node-specific files and directories. The naming convention is based on the node hostname. The kernel provides unique names by expanding, or translating certain string variables when it evaluates the targets of symbolic links:

- \$HOST translates to the hostname of the node from which the request originates, server or remote.
- \$RHOST translates to the hostname of the remote node from which the request originates. If the request originates on the server node, \$RHOST translates to a null string.
- SREMOTE translates to the string remote when interpreted on a remote node, and to a null string on the server node.
- SMACHINE translates to one of the following:
  - Q10 for an Optimum (Q-bus) system
  - V10 for an Optimum V system with a VME-68K10 CPU board
- V20 for an Optimum V system with a VME-68K20 CPU board

As an example, consider a symbolic link to the file *test.SRHOST*. When a command is issued on the server node that refers to this symbolic link, it tries to access a file "*test.*". A command issued from a cluster node named cws1 tries to access a file "*test.cws1*".

Through symbolic links, this process is transparent to the user. A file or directory name such as */etc/ttys* is actually a symbolic link to a file or directory name which has one of the string variables embedded. The kernel expands the string and accesses the correct file for the requesting node.

For example, the following command links the directory *itmp* to a directory name with the embedded string:

#### ln -s /.tmp.\SRHOST /tmp

(Note the backslash () precedes the dollar sign (S), which "escapes," or prevents shell interpretation.) On a network with a server node named central and cluster workstation nodes cws1 and cws2, a pathname that includes */tmp* will translate to

- (on central) /.tmp.
- (on cws1) /.tmp.cws1
- (on cws2) /.tmp.cws2

Each of these *l.tmp* directories then contains files specific to its related node. The user simply types *l*tmp in pathnames; the kernel handles the interpretation invisibly.

Specifying a file by its real name (for example, *letcl.tmp.cws1*) will always access that particular file.

When the admin (8) program configures a cluster network it makes node-specific links for these files and directories:

| • Idev                              | <ul> <li>letclitys</li> </ul>        | • /usr/lib/mail                       |
|-------------------------------------|--------------------------------------|---------------------------------------|
| <ul> <li>letclfstab</li> </ul>      | <ul> <li>letclutmp</li> </ul>        | <ul> <li>Iusr/spool/mqueuc</li> </ul> |
| <ul> <li>letc/motd</li> </ul>       | • /tmp                               | <ul> <li>Iusr/spool/rwho</li> </ul>   |
| <ul> <li>letc/psdatabase</li> </ul> | • lusrladm                           | • lusrltmp                            |
| • letclrc                           | <ul> <li>Iusr/lib/crontab</li> </ul> | <ul> <li>Ivmunix</li> </ul>           |
| Interpretation                      |                                      |                                       |

Check your own UNIX installation for local programs that use temporary or log files. If any programs use temporary or log files in areas other than those listed above, and these programs can run on more than one processor simultaneously, you must create a symbolic link either for the files or for the directory in which they reside.

When you create node-specific symbolic links, you might want to make the "real" file or directory names begin with a period:

/tmp --> /.tmp.SRHOST

This way, the casual user will see only the link and not be confused by a profusion of names like

/tmp.cws1 /tmp.cws2 /tmp.cws3 ...

since the ls (1) command does not normally show filenames that begin with a period (.).

#### 6.3 Configuring Cluster Nodes

Configuring a cluster network involves four tasks:

- 1. Arranging for swap space.
- 2. Choosing a network address for the server node, which should already be done as shown in Section 3.3, "Initializing Your System."
- 3. Choosing a name for each cluster node.
- 4. Configuring the network with admin (8).

## 6.3.1 Allowing Swap Space for Cluster Nodes

Cluster nodes require swap space on the server node. The server node uses assigned disk partitions for swap space; the cluster nodes, having no disks of their own, use files for swap space.

Cluster nodes use a file */usr/spool/diskless/name.swap* on the server node, where "name" is the hostname of the cluster node. admin (8) creates the swap directory when configuring cluster nodes.

#### SMM:1

These files can be very large, up to 16.5 Mbytes apiece (16,500 Kbytes, as measured by the ls(1) and df(1) commands). When you configure the file systems for your network, you must allow enough space for these files in the *lusr* partition.

Normally, the files are not that large. To see the actual size of the files, enter the command

ls -s /usr/spool/diskless/\*.swap

The -s option to ls shows the size in blocks of the files. Do not use the -l option to look at file size; this gives a character count, an inaccurate measure in this case.

Enter the command

dſ

to see current disk usage. Check the "available" (avail) column for the */usr* file system. There should be at least 5000 Kbytes available for each cluster node on the network. Section 4.3, "Configuring Disks," tells you how to change disk configuration if you need to assign a larger partition for swap files. You can also create a "spanned disk" and use partitions from several disks to create a very large (or simply more efficient) file system for the swap file area.

If the */usr* file system is not large enough to hold the swap files, you can either use a symbolic link to put the swap files in another file system or create a spanned disk to enlarge the file system. For example, the command

ln -s /diskless/usr/spool/diskless /usr/spool/diskless

points to a directory in another area, a */diskless* file system that you can create with the newfs (8) command as described in Section 4.3.4, "Adding a New File System." Mount (mount (8)) this file system on a sufficiently large disk partition.

#### 6.3.2 Choosing Names and Addresses for a Cluster Network

When you configure a cluster network, you assign a network address for the server node; admin(8) automatically creates addresses for cluster nodes based on this server address.

If you have not already done so, complete the procedure in Section 3.3, "Initializing Your System." This procedure assigns a name and internet address for the server node. You must complete this naming procedure before installing cluster or diskless nodes.

Choose hostnames for each of the cluster nodes and write them down. Use hostnames with less than twelve characters. Do not use spaces within hostnames; use underscores to separate words (for example, cn\_name). The hostnames must be unique within the network.

In "Appendix C: Configuration Worksheet," in the area reserved for networks, enter this information:

- Server node's hostname
- Hostname of each cluster node

The procedure in Section 6.3.3, "Configuring the Network With admin (8)," will assign network addresses for the cluster nodes. Enter this information in Appendix C when you run the procedure.

## 6.3.3 Configuring the Network With admin (8)

Use the following Procedure to Add a Cluster Node to the Network to configure the cluster network or to add a cluster node to an existing network.

|           | Procedure to Add a C                                                         | Cluster Node to the Network                                                                                                    |
|-----------|------------------------------------------------------------------------------|----------------------------------------------------------------------------------------------------|
|           | ACTION                                                                       | WHAT IT DOES                                                                                                    |
| Step 1.   | If you have not yet done so,<br>configure the server node with<br>admin (8). | Sets up the server for cluster operations. See Section 3.3, "Initializing Your System."                                                                                                    |
| Step 2.   | Enter the command                                                            | Invokes the administration program.                                                                                                    |
| Step 3.   | Select option C at the top menu of the admin (8) program.                    | Selects operations dealing with local (diskless or cluster) networks.                                                                                                    |
| Step 4.   | Select option B from the next menu.                                          | Selects adding a cluster node to the network. admin<br>now prompts for the name of the cluster node, and<br>whether or not this is a graphics node. See Table 6-1<br>for further details on admin operations. |
|           | End o                                                                        | f procedure                                                                                                    |
|           | eng gaulb                                                                    |                                                                                                    |
| iller = q | 5<br>150                                                                     |                                                                                                    |
|           | 89,0,0,000000                                                                |                                                                                                    |
|           | 0.61                                                                         |                                                                                                    |
|           | 89.0.0.201                                                                   |                                                                                                    |
|           | Cx u                                                                         |                                                                                                    |
|           | 89,0.0,60                                                                    |                                                                                                    |
|           |                                                                              |                                                                                                    |

| SIMINI'I |
|----------|
|----------|

| What admin (8) Does                                                                                                    | Affected Files                                                                                                    |
|----------------------------------------------------------------------------------------------------|----------------------------------------------------------------------------------------------------|
| Prints the top-level menu. Select item C, "Diskless/Cluster installation and deletion."                                                                                                    | —                                                                                                    |
| Prints the diskless/cluster menu. Select item B, "Add a cluster node."                                                                                                    | —                                                                                                    |
| Prompts for the name of the cluster node. Enter a name, with the same restrictions on length and characters as for the server node name.                                                           |                                                                                                    |
| Prompts for graphics configuration of the cluster node. If this is a Cluster WorkStation (graphics), answer y; if this is a Cluster Compute Node (non-graphics), answer n.                         |                                                                                                    |
| Prints the cluster node name and internet address, formatted as for the file <i>leic/hosts</i> . You should write this information in "Appendix C: Configuration Worksheet."                       |                                                                                                    |
| admin chooses an internet address for this cluster node. admin<br>chooses a unique address, based on the internet address for the vb0<br>VMEbus backplane network controller on the server node.   |                                                                                                    |
| If you accept the information printed by admin, press <return> to continue the procedure. If you want to abort admin, press <sup>C</sup> (CTRL-C) to prevent any changes to system files.</return> |                                                                                                    |
| Writes the cluster node name and internet address to letclhosts.                                                                                                    | letc/hosts                                                                                                    |
| Creates the swap directory <i>/usr/spool/diskless</i> , if it does not already exist.                                                                                                    | lusr/spool/diskless                                                                                                    |
| Creates various "hidden" files and directories for the cluster node.<br>See Section 6.2, "Directory Links for Cluster Nodes."                                                                      | /dev<br>/etc/fstab<br>/etc/motd<br>/etc/psdatabase<br>/etc/rc<br>/etc/rc.local<br>/etc/ttys<br>/etc/utmp<br>/tmp<br>/usr/adm<br>/usr/lib/crontab |
|                                                                                                    | /usr/lib/mail<br>/usr/spool/mqueue<br>/usr/spool/rwho<br>/usr/imp<br>/vmunix                                                                     |

| Table 6-1. admin Adding | a Cluster Node |
|-------------------------|----------------|
|-------------------------|----------------|

### 6.4 Booting Cluster Nodes

Boot the server node as any other Optimum V System or WorkStation using the procedures in "Section 2: Starting UNIX from Disk." Once the server node is running, boot the cluster nodes one at a time.

Booting a Cluster Workstation (a graphics node) requires graphics software on the server node. If the server is a WorkStation, this software is already in place. Graphics software is on the standard ISI UNIX 4.2/3BSD release tape from Release 3.05 onward. Contact ISI Customer Support if you do not have the necessary graphics software.

Use the following procedure, the Procedure to Boot a Cluster Node, to boot a cluster node. Figure 6-1 shows a sample of a normal cluster node boot.

| ACTION  |                                                                                                    | WHAT IT DOES                                                                                                    |  |
|---------|----------------------------------------------------------------------------------------------------|----------------------------------------------------------------------------------------------------|--|
| Step 1. | Boot the server node, if it is not yet<br>running. Continue the boot to<br>multiuser UNIX.            | You cannot boot cluster nodes without a functioning<br>server node. Booting the server node also provides<br>power to the cluster nodes.             |  |
|         |                                                                                                    | Use the procedures in "Section 2: Starting UNIX from Disk" to boot the server node.                                                                  |  |
| Step 2. | Check that the server node has files of the name                                                      | Checks for $/dev$ files to support remote booting.<br>These files must exist in the $/dev$ directory.                                                |  |
|         | /dev/enet[0-3]a                                                                                       | If they are not there, create them with the procedure in Section 4.6, "Making New Devices in <i>laev.</i> "                                          |  |
| Step 3. | Enter the command                                                                                     | Checks that the boot daemon, <i>letc/bootd</i> , is running                                                                                          |  |
|         | ps -aux   grep bootd                                                                                  | in the background. If it is not, enter the command /etc/bootd &                                                                                      |  |
|         |                                                                                                    | and check that the file /etc/rc.local to see that it has a command to start the daemon.                                                              |  |
| Step 4. | Enter the command                                                                                     | Checks for leftover processes from the last boot of                                                                                                  |  |
|         | ps-aux   grep '@- <i>name</i> '                                                                       | this cluster node. You cannot boot if these processes<br>exist. See Section 6.5, "Shutting Down Cluster                                              |  |
|         | where name is the hostname of the                                                                     | Nodes," to remove these processes.                                                                                                    |  |
|         | cluster node you want to boot, and '@-name' is enclosed by single quotes (apostrophes).               | These processes occur on server nodes that service<br>requests from cluster nodes. They execute entirely in<br>kernel mode, with no associated user. |  |
| Step 5. | Turn on power for the cluster<br>node's console (or monitor if the<br>cluster node is a WorkStation). | Powers up the console (monitor).                                                                                                    |  |
| Step 6. | Press RETURN on the console                                                                           | Displays the PROM prompt for the cluster node.                                                                                                    |  |
|         | keyboard. Wait for the PROM<br>prompt (:).                                                            | You can now enter commands to the cluster node's CPU PROMS.                                                                                          |  |
|         | (сопііписа                                                                                            | on next page)                                                                                                    |  |
|         |                                                                                                    |                                                                                                    |  |

Procedure to Boot a Cluster Node

| ACTION   |                                                                  | WHAT IT DOES                                                                                                    |  |
|----------|------------------------------------------------------------------|----------------------------------------------------------------------------------------------------|--|
| Step 7.  | Enter the character "@" (SHIFT-2<br>on most terminals) and press | Boots the cluster node through the VMEbus backplane driver (vb) from the server node's disk.                                       |  |
|          | RETURN.                                                          | After a successful boot, the console shows the single-user UNIX prompt (#).                                                        |  |
|          | •                                                                | If the "@" boot does not work, you can boot manually from the PROMs. Enter the command                                             |  |
|          |                                                                  | vb(0,0)server:kernel HOST=hostname<br>SERVER=server                                                                                |  |
|          |                                                                  | all on one line, where                                                                                                    |  |
|          |                                                                  | <i>server</i> is the hostname of the server node. Note that this appears twice in the boot string.                                 |  |
|          |                                                                  | <i>kernel</i> is the name of the kernel for booting. This is usually /vmunix.                                                      |  |
|          |                                                                  | hostname is the hostname of this cluster node.                                                                                     |  |
|          |                                                                  | For example, this command boots a cluster node named cws1 from a server named v24:                                                 |  |
|          |                                                                  | vb(0,0)v24:/vmunix HOST=cws1 SERVER=v24                                                                                            |  |
| Step 8.  | Enter the command<br>date <i>yynmddhhmm</i>                      | Tells UNIX what time it is. See date(1) for details<br>on the entry format.                                                        |  |
|          | where <i>yymmddhhmm</i> is today's date.                         |                                                                                                    |  |
| Step 9.  | Enter a 'D (CTRL-D; hold down<br>the CTRL key and press D).      | Boots to multiuser UNIX using the shell script <i>ietcl.rc.local.name</i> , where <i>name</i> is the hostname of the cluster node. |  |
|          |                                                                  | After displaying several messages, the monitor shows this prompt:                                                                  |  |
|          |                                                                  | IS68K 4.3 BSD (hostname)<br>login:                                                                                                 |  |
|          |                                                                  | where <i>hostname</i> is the hostname of this node. This is the UNIX login prompt.                                                 |  |
| Step 10. | Log in as the superuser by entering root as your login name.     | Logs in to UNIX, giving access to a working C shell<br>(UNIX command processor). You can now issue                                 |  |
|          | The root password is the same for                                | UNIX commands to the shell prompt (#).                                                                                             |  |
|          | an nodes on the local cluster                                    | Note that a Cluster WorkStation (graphics node)                                                                                    |  |
|          | password as for the server node.                                 | the comment at the beginning of this subsection.                                                                                   |  |
|          | End of                                                           | procedure                                                                                                    |  |

Procedure to Boot a Cluster Node (continued)

### SMM:1

You cannot turn off power to a cluster node without also turning off power to the server node, and vice versa. Therefore, if you want to leave the server node operating, you can only bring the cluster node down to a PROM prompt and turn off the console (or WorkStation monitor).

The shutdown procedure differs depending on your current condition:

- If you are running multiuser UNIX, begin with Step 1 in the following procedure.
- If you are running single-user UNIX (the command line shows the single-user prompt (#)), skip to *Step* 2 of the following procedure.
- If the cluster node has crashed, skip to Step 4 of the following procedure before rebooting.

Use the following procedure, the Procedure to Shut Down a Cluster Node, to shut down a cluster node.

|         | Procedure to Shi                                                                                                    | it Down a Cluster Node                                                                                                    |  |
|---------|----------------------------------------------------------------------------------------------------|----------------------------------------------------------------------------------------------------|--|
|         | ACTION                                                                                                    | WHAT IT DOES                                                                                                    |  |
| Step 1. | Enter this command:<br>shutdown $+n$<br>where n is a time in minutes                                                                        | Notifies users of shutdown, waits for the specified<br>time, and then kills all processes. When shutdown is<br>complete, the monitor shows the single-user prompt<br>(#) |  |
|         | where <i>n</i> is a time in minutes.                                                                                                    | (*).<br>CAUTION                                                                                                    |  |
|         |                                                                                                    | If you turn off your system at this<br>point, you risk losing data. You<br>must finish all steps of this<br>procedure.                                                   |  |
| Step 2. | Enter the command                                                                                                    | Updates the superblock and brings the cluster node to the PROM prompt (:).                                                                                               |  |
|         | 10000                                                                                                    | Wait until the PROM prompt (:) appears.                                                                                                    |  |
| Step 3. | Turn OFF power for the cluster console (or WorkStation monitor).                                                                            | Powers down the console for this node. The cluster node is now "off," though the CPU is still active.                                                                    |  |
| Step 4. | At the server node, enter the command                                                                                                    | Displays all processes running on the server node are associated with the cluster node. These proces                                                                     |  |
|         | ps-aux   grep '@-name'                                                                                                    | are now useless, and will interfere with any efforts to reboot the cluster node.                                                                                         |  |
|         | where <i>name</i> is the hostname of the cluster node you just shut down, and ' <i>@-name</i> ' is enclosed by single quotes (apostrophes). | If this command shows no processes on the server<br>node you are now finished with this procedure.                                                                       |  |
| Step 5. | Enter the command                                                                                                    | Kills the named process and all other processes in the                                                                                                    |  |
|         | killpg -9 pid                                                                                                    | process group. See killpg (8) for more details on command.                                                                                                    |  |
|         | where <i>pid</i> is any one of the process<br>IDs displayed in <i>Step 4</i> .                                                              |                                                                                                    |  |

Initialize all memory ... Cluster Node 1 (Integrated Solutions logo appears here) Integrated Solutions VMEBUS 68020 4.4/1 boot:Wed Apr 22 19:15:44 PDT 1987 :@ 327872+39808+108684 start 0x800 Integrated Solutions UNIX Release 4.0 #1 (root@UNKNOWN) Wed Apr 1 16:58:26 PST 1987 real memory = 2.00Mavailable memory = 1.11Mdetached memory = 0.12M at 0x1c0000using 90 buffers containing 0.17M of memory VB0 at address 0xf00000/074000000 \*\* no vector vb0 at VB0 slave 0 (60.123.0.0.0) 0.50M @ 0xf00000 root on rd0a, dump on rd0b, args on rd0b, swap on rd1e 16.67 MC68020 CPU Parity Enabled \*\*\* WARNING: should run interleaved swap with >= 2 Mb \*\*\* #

Figure 6-1. Sample of a Normal Cluster Node Boot

#### 6.5 Shutting Down Cluster Nodes

To shut down a cluster network, first shut down the individual cluster nodes, then shut down the server node with the procedure in Section 2.4, "Shutting Down the System."

## CAUTION

Failure to shut down the system in an orderly fashion may result in lost data. In particular, simply turning off power without an orderly shutdown will probably result in data loss.

# SMM:1

| Want:                                      | PROM                                                                                                    | Single-User UNIX                                                                                                    | Multiuser UNIX<br>system-name #                                                                        |
|--------------------------------------------|----------------------------------------------------------------------------------------------------|----------------------------------------------------------------------------------------------------|----------------------------------------------------------------------------------------------------|
| Now:                                       | •                                                                                                    | . #                                                                                                    | (or \$, %, login:)                                                                                     |
| PROM<br>:                                  |                                                                                                    | Enter the character "@",<br>as described in Section<br>6.4, "Booting Cluster<br>Nodes." If this does not<br>work, use the command | Follow the procedure in<br>Section 6.4, "Booting<br>Cluster Nodes."                                    |
|                                            |                                                                                                    | vb(0,0)server:kernel<br>HOST=hostname<br>SERVER=server                                                                            |                                                                                                    |
|                                            |                                                                                                    | all on one line, as<br>described in the same<br>section.                                                                          |                                                                                                    |
| Single-User<br>UNIX<br>#                   | Enter<br># reboot<br>Wait for the PROM                                                                                                    |                                                                                                    | Enter a ^D (CTRL-D; hold<br>down the CTRL key and<br>press D) to force a quick<br>switch to multiuser. |
|                                            | prompt to appear.<br>CAUTION                                                                                                    |                                                                                                    | For a full reboot, enter the comman:                                                                   |
|                                            | Pushing RESET crashes                                                                                                    |                                                                                                    | reboot                                                                                                 |
|                                            | all nodes in the cabinet<br>down to their PROM<br>prompts, but this can write<br>bad data to the server<br>node's disks, even with a<br>sync (8) first. Always run<br>fsck (8) on the server node |                                                                                                    | and boot from the PROM<br>prompt as described above<br>in this table.                                  |
| Multiuser<br>UNIX<br>system-name #<br>or S | Use the procedure in<br>Section 6.5, "Shutting<br>Down Cluster Nodes,"<br>until the PROM prompt                                                                                                   | Use the shutdown (8)<br>command as described in<br>Section 6.5, "Shutting<br>Down Cluster Nodes."                                 |                                                                                                    |
| or %<br>or login:                          | appears (after <i>Step 2</i> ).<br>See CAUTION above.                                                                                                    | This informs others of the shutdown, sends warning messages, then boots down to single-user.                                      |                                                                                                    |

Table 6-3. Moving Between UNIX Modes on Cluster Nodes

## 6.6 Booting Single-User on Cluster Nodes

Cluster nodes use the same UNIX modes as normal Systems or WorkStations. Boot the cluster node to multiuser UNIX for normal operation. Other modes are useful for

- Issuing PROM commands (Section 6.6.1)
- Running diagnostics (Section 6.6.2)

Table 6-2 shows the UNIX modes and their purposes.

| Mode                | Purpose                                                                                                    |  |
|---------------------|----------------------------------------------------------------------------------------------------|--|
| PROM                | Communicating with the bootstrap PROMs on the CPU (see Section 1.2) for                                           |  |
|                     | <ul> <li>booting UNIX (Section 6.4)</li> </ul>                                                                    |  |
|                     | • using PROM commands (Section 6.6.1)                                                                             |  |
|                     | • stand-alone diagnostics (Section 6.6.2)                                                                         |  |
| Single-uscr<br>UNIX | Issuing commands as root with no other users logged<br>in. Useful for changing hardware configurations.           |  |
| Multiuser<br>UNIX   | Multiuser UNIX operation. This is the normal mode<br>for the system; normal booting tries to reach this<br>level. |  |
|                     | Mode<br>PROM<br>Single-user<br>UNIX<br>Multiuser<br>UNIX                                                          |  |

Table 6-3 shows how to move from any mode to any other mode. Find the mode you are in and read across to the column for the mode you want.

SMM:1

# 6.6.1 Using Commands at the Cluster Node PROM Prompt

The PROM prompt (:) gives access to the CPU PROMs. At this prompt you can use the commands in Table 6-4.

| Command                | What It Does                                                                                                    |
|------------------------|----------------------------------------------------------------------------------------------------|
| @                      | Boots the cluster node to single-user UNIX, using the kernel <i>l.vmunix.</i> \$HOST on the server node.                                                                                                    |
| !                      | Toggles interrupt enabling by the monitor. Entering ! enables interrupts; entering ! again disables them.                                                                                                    |
| vb(0,m)source:filename | Loads and starts execution of a file on a device, where                                                                                                    |
|                        | vb is the VMEbus backplane driver, which actually accesses the<br>boot disk on the server node. Commands at a cluster node<br>PROM prompt can access only the boot disk.                                                                                                    |
|                        | m is the device "minor" number, the partition number on the boot disk.                                                                                                    |
|                        | source is the hostname of the node where the desired kernel resides.                                                                                                    |
|                        | filename is the path to the file you want to execute on disk.                                                                                                    |
|                        | For example, you could issue this command:                                                                                                    |
|                        | vb(0,0)v24server:stand/V20/mmu                                                                                                    |
|                        | to execute the file $/stand/V20/mmu$ on the <i>a</i> (first, numbered from zero) partition of the boot disk on a server node named v24server.                                                                                                    |
|                        | If you want to go directly to a block instead of a partition, you can specify a number followed by "b". For example,                                                                                                    |
|                        | sd(0,10b)                                                                                                    |
|                        | In some applications, it may be desirable to load a program without<br>automatically beginning its execution. Preceding the load string<br>with "<" causes the file to be loaded and a starting address to be<br>printed. Then control is returned to the PROM monitor. The<br>program can then be started by typing a ">" followed by the<br>specified starting address. |
|                        | (continued on next page)                                                                                                    |

Table 6-4. Commands at the Cluster Node PROM Prompt

~

| Command            | What It Does                                                                                                    |  |
|--------------------|----------------------------------------------------------------------------------------------------|--|
| % address [value]  | Opens/modifies location as a byte where <i>address</i> is the hexadecima address for that memory location and <i>[value]</i> is the optional new hexadecimal value to write at address.                                                   |  |
| \$ address [value] | Opens/modifies location as a word where <i>address</i> is the hexadecimal address for that memory location and <i>[value]</i> is the optional new hexadecimal value to write at address.                                                  |  |
| # address [value]  | Opens/modifies location as a longword where <i>address</i> is the hexadecimal address for that memory location and <i>[value]</i> is the optional new hexadecimal value to write at address.                                              |  |
|                    | You can use these commands in two ways:<br>by entering the address in hex                                                                                                    |  |
|                    | \$111520                                                                                                    |  |
|                    | or by entering the address in hex with a new value for that address                                                                                                    |  |
|                    | \$111520 123456                                                                                                    |  |
|                    | If you specify the value, the location is written to without eve<br>being read.                                                                                                    |  |
|                    | When you type $\%$ and the hexadecimal address of a memory location, the system appends a vertical bar (I) followed by the current byte value at that address and waits for you to enter the hexadecimal address of the new location.     |  |
|                    | When you type S and the hexadecimal address of a memory<br>location, the system appends a colon (:) followed by the curren<br>word value at that address and waits for you to enter the<br>hexadecimal address of the new location.       |  |
|                    | When you type # and the hexadecimal address of a memory<br>location, the system appends a semi-colon (;) followed by the<br>current word value at that address and waits for you to enter the<br>hexadecimal address of the new location. |  |
|                    | For example, entering                                                                                                    |  |
|                    | \$200                                                                                                    |  |
|                    | might display                                                                                                    |  |
|                    | 200:68AC_                                                                                                    |  |
|                    | where "_" represents the cursor location.                                                                                                    |  |
|                    | If you do not type in a new value and you press RETURN, the location remains unmodified.                                                                                                    |  |
|                    | (continued on next page)                                                                                                    |  |

Table 6-4. Commands at the Cluster Node PROM Prompt (continued)

·

| Command   | What It Does                                                                                                    |
|-----------|----------------------------------------------------------------------------------------------------|
|           | If you type in a new hex value following the displayed hex value                                                                                                    |
|           | 200:68AC 68AF                                                                                                    |
|           | and press RETURN, the new value is written to the current location, and the colon (:) prompt appears:                                                                                  |
|           | If you type in a new hex value following the displayed value                                                                                                    |
|           | 200:68AC 68AF                                                                                                    |
|           | and press LINE FEED, the new value is written to the current location and the next location is opened, rather than returning to the PROM monitor prompt (:).                           |
|           | If you type in a new hex value following the displayed value and follow it with a backslash $()$ ,                                                                                     |
|           | 200:68AC 68AF \                                                                                                    |
|           | the new value is written to the current location and the previous location is opened, rather than returning to the PROM monitor prompt (:).                                            |
|           | Opening a non-existent memory location with interrupts enabled<br>will cause the system to continuously attempt to access the non-<br>existent location, causing trap errors.          |
| > address | Begins execution at a hex address.                                                                                                    |
|           | If you enter the "greater than" sign (>) and an address in hex,<br>execution immediately begins at that address. For example,<br>entering                                              |
|           | >68AC                                                                                                    |
|           | begins execution at 68AC.                                                                                                    |
| -         | Puts the CPU into transparent mode. Characters from the console are transmitted to the second serial port and characters from the second serial port are directed to the console port. |
|           | Exits transparent mode and returns you to the PROM monitor prompt (:).                                                                                                    |
|           | Sends one tilde (~) to the transparent side.                                                                                                    |

 Table 6-4. Commands at the Cluster Node PROM Prompt (continued)

SMM:1

### SMM:1

## 6.6.2 Running Diagnostics on Cluster Nodes

Two hardware diagnostic programs are useful for cluster nodes:

- 1. mmu to test the Memory Management Unit on the CPU
- 2. mem to test main memory

Use these diagnostic programs only if you suspect hardware failures. For example, run diagnostics in response to these symptoms:

 $\vec{a} = 5$ 

- Cluster node will not boot
- Cluster node crashes frequently

Since cluster nodes cannot execute programs from a tape drive, you must install the diagnostic programs on the server node's boot disk. See Section B.2.2, "Running Diagnostics From UNIX," for instructions to install diagnostic programs on the server node.

Use the following Procedure to Load Diagnostics on a Cluster Node to run hardware diagnostics.

| ACTION  |                                                                                                    | WHAT IT DOES                                                                                                    |  |
|---------|----------------------------------------------------------------------------------------------------|----------------------------------------------------------------------------------------------------|--|
| Step 1. | Check that the monitor displays the PROM prompt (:).                                                                                                    | Checks for the right mode for diagnostics.                                                                                                    |  |
| Step 2. | Enter this command:<br>vb(0,0)server:stand/SYS/test                                                                                                    | Loads the program and begins execution. For<br>example, to execute the mmu test enter<br>vb(0,0)v24server:stand/V20/mmu                                                                                                    |  |
|         | vb is the VMEbus backplane<br>driver, which actually accesses<br>the boot disk on the server node.<br><i>server</i> is the hostname of the                | where v24server is the hostname of the server node.<br>This cluster node has a VME-68K20 CPU board.<br>The $(0,0)$ refers to the first partition of the first disk<br>(numbered from 0, remember), also known as<br>partition <i>a</i> , holding the root (/) file system.                                               |  |
|         | server node<br>SYS is your system type (CPU                                                                                                    | The console should now display this message:<br>Type RETURN to start at 0xwww                                                                                                    |  |
|         | <ul> <li>V20 for the VME-68K20</li> <li>V10 for the VME-68K10</li> <li>Q10 for the IS-68K (Q-bus)</li> <li>test is the diagnostic test, either</li> </ul> | If the command does not work, check that the directory <i>/stand</i> on the server node contains diagnostic programs. If the directories <i>/stand/V20</i> , <i>/stand/V10</i> , and <i>/stand/Q10</i> do not exist, you must install them from the diagnostic tape. See Section B.2.2, "Running Diagnostics From UNIX." |  |
|         | • mmu or<br>• mem                                                                                                    |                                                                                                    |  |
| Step 3. | Press RETURN.                                                                                                    | Starts the test.                                                                                                    |  |
| Step 4. | Follow the instructions in<br>"Appendix B: Using Diagnostic<br>Programs" to execute the diag-<br>nostic test. See either                                  | Runs the diagnostic test. The tests themselves are<br>identical in procedure to those run on the server node<br>or any other node.                                                                                                    |  |
|         | Section B.3, "Using mmu" or                                                                                                    |                                                                                                    |  |
|         | Section B.4, "Using mem"                                                                                                    |                                                                                                    |  |
|         | End of                                                                                                    | procedure                                                                                                    |  |

Procedure to Load Diagnostics on a Cluster Node

.

· · · ·

## SECTION 7: SETTING UP DISKLESS NODES

This section gives procedures to set up and operate a diskless node configuration. These special configurations require

- At least one server system (any Optimum System, Optimum V System, or Optimum V WorkStation) with an Integrated Solutions VME-ECX Ethernet controller or an Excelan Ethernet controller (Interlan will not work)
- One or more Diskless Nodes (special systems with an Ethernet controller and no disk drives)
- Identical UNIX release levels on the server and diskless nodes
- Graphics software installed on the server node (if any diskless node is a graphics WorkStation)

The Optimum V Diskless Node Installation/Configuration Manual gives details on how to set up the hardware of a diskless node.

This section contains the following subsections:

- 7.1 What Is a Diskless Configuration?
- 7.2 Directory Links for Diskless Nodes
- 7.3 Configuring Diskless Nodes
- 7.4 Booting Diskless Nodes
- 7.5 Shutting Down Diskless Nodes
- 7.6 Booting Single-User on Diskless Nodes

#### 7.1 What Is a Diskless Configuration?

Section 1.2, "Introduction to Hardware," describes the physical structure of a diskless configuration. For system administration purposes, a diskless configuration is several nodes (individual systems) sharing common disk resources.

A server node operates as any normal Optimum or Optimum V system. The operating system is the same UNIX 4.3BSD used for other Systems and WorkStations. The kernel must contain the NW (Integrated Solutions Ethernet) or EX (Excelan Ethernet) driver, the RD (remote disk) driver, the TRFS (Transparent' Remote File System) option, and the ENETFILTER option.

Each of the diskless nodes uses files on the server node. Each diskless node has its own CPU, booted from a UNIX kernel on the server node. The server node and its associated diskless nodes share a common disk and a common file system. Any file that can be accessed from the server node can also be accessed from any of the diskless nodes, subject to standard UNIX protection mechanisms.

A single network can accommodate several server nodes. The boot procedure in Section 7.4, "Booting Diskless Nodes," describes how to specify a particular server node when booting a diskless node.

## 7.2 Directory Links for Diskless Nodes

All diskless nodes and the server node share a common file system. When you access a file from one node, that is the same as accessing that file from any other node. However, some files are unique to each diskless node, and to the server node itself.

The unique, node-specific files fall into two categories:

- Configuration or data base files that contain node-specific information
- Temporary files and log files, where two or more processes running under different kernels might try to write simultaneously

The first case includes files such as *letc/ttys*, which usually are different for each node on the network. The second case includes the *ltmp* and *lusr/tmp* directories, where two processes on different kernels specify the same name for a temporary file.

For example, programs like sort (1) create temporary files to hold the sorted information. These files are created in the *lusr/tmp* directory and have a name of the form *lusr/tmp/stm*\$, where \$ is expanded to represent the current process ID.

In single-processor systems, attaching the process ID to the temporary file name prevents collisions between concurrent sorts because all process IDs are unique. On a diskless server's file system, two processes with the same ID might exist, which would create one temporary file rather than two separate temporary files. Therefore, separate processors must have separate temporary areas.

The UNIX kernel solves this problem by providing naming conventions for node-specific files and directories. The naming convention is based on the node hostname. The kernel provides unique names by expanding, or translating certain string variables when it evaluates the targets of symbolic links:

- \$HOST translates to the hostname of the node from which the request originates, server or remote.
- SRHOST translates to the hostname of the remote node from which the request originates. If the request originates on the server node, SRHOST translates to a null string.
- SREMOTE translates to the string remote when interpreted on a remote node, and to a null string on the server node.
- SMACHINE translates to one of the following:
  - Q10 for an Optimum (Q-bus) system
  - V10 for an Optimum V system with a VME-68K10 CPU board
  - V20 for an Optimum V system with a VME-68K20 CPU board

As an example, consider a symbolic link to the file *test*.*\$RHOST*. When a command is issued on the server node that refers to this symbolic link, it tries to access a file *'test*.''. A command issued from a diskless node named dws1 tries to access a file *'test.dws1'*'.

Through symbolic links, this process is transparent to the user. A file or directory name such as *letc/trys* is actually a symbolic link to a file or directory name which has one of the string variables embedded. The kernel expands the string and accesses the correct file for the requesting node.

For example, the following command links the directory */tmp* to a directory name with the embedded string:

In -s /.tmp.\SRHOST /tmp

(Note the backslash () precedes the dollar sign (S), which "escapes," or prevents shell interpretation.) On a network with a server node named central and diskless nodes dws1 and dws2, a pathname that includes */tmp* will translate to

- (on central) /.tmp.
- (on dws1) /.tmp.dws1
- (on dws2) /.tmp.dws2

Each of these *l.tmp* directories then contains files specific to its related node. The user simply types /tmp in pathnames; the kernel handles the interpretation invisibly.

Specifying a file by its full name (for example, *letcl.tmp.dws1*) will always access that particular file.

When the admin (8) program configures a server node for a diskless network, it makes node-specific links for these files and directories:

| • Idev                              | <ul> <li>letclitys</li> </ul>        | • /usr/lib/mail                       |
|-------------------------------------|--------------------------------------|---------------------------------------|
| <ul> <li>letclfstab</li> </ul>      | •letclutmp                           | <ul> <li>IusrIspoolImqueue</li> </ul> |
| <ul> <li>letclmotd</li> </ul>       | • ltmp                               | <ul> <li>/usr/spool/rwho</li> </ul>   |
| <ul> <li>letc/psdatabase</li> </ul> | • /usr/adm                           | <ul> <li>/usr/tmp</li> </ul>          |
| letclrc                             | <ul> <li>/usr/lib/crontab</li> </ul> | <ul> <li>/vmunix</li> </ul>           |
| <ul> <li>letc/rc.local</li> </ul>   |                                      |                                       |

Check your own UNIX installation for local programs that use temporary or log files. If any programs use temporary or log files in areas other than those listed above, and these programs can run on more than one processor simultaneously, you must create a symbolic link either for the files or for the directory in which they reside.

When you create node-specific symbolic links, you might want to make the "real" file or directory names begin with a period:

/tmp --> /.tmp.SRHOST

This way, the casual user will see only the link and not be confused by a profusion of names like

```
/tmp.dws1
/tmp.dws2
/tmp.dws3 ...
```

since the ls (1) command does not normally show filenames that begin with a period (.).

### 7.3 Configuring Diskless Nodes

Configuring a diskless network involves four tasks:

- 1. Arranging for swap space.
- Choosing a network address for the server node, which should already be done as shown in Section 3.3, "Initializing Your System."
- 3. Choosing a name and network address for each diskless node.
- 4. Configuring the network with admin (8).

### 7.3.1 Allowing Swap Space for Diskless Nodes

Diskless nodes require swap space on the server node. The server node uses assigned disk partitions for swap space; the diskless nodes, having no disks of their own, use files for swap space.

Diskless nodes use a file */usr/spool/diskless/name.swap* on the server node, where "name" is the hostname of the diskless node. admin (8) creates the swap directory when configuring diskless nodes.

These files can be very large, up to 16.5 Mbytes apiece (16,500 Kbytes, as measured by the ls(1) and df(1) commands). When you configure the file systems for your network, you must allow enough space for these files in the *lusr* partition.

Normally, the files are not that large. To see the actual size of the files, enter the command

#### Is -s /usr/spool/diskless/\*.swap

The -s option to ls shows the size in blocks of the files. Do not use the -l option to look at file size; this gives a character count, an inaccurate measure in this case.

Enter the command

dſ

to see current disk usage. Check the "available" (avail) column for the */usr* file system. There should be at least 5000 Kbytes available for each diskless node on the network. Section 4.3, "Configuring Disks," tells you how to change disk configuration if you need to assign a larger partition for swap files. You can also create a "spanned disk" and use partitions from several disks to create a very large (or simply more efficient) file system for the swap file area.

If the *lusr* file system is not large enough to hold the swap files, you can either use a symbolic link to put the swap files in another file system or create a spanned disk to enlarge the file system. For example, the command

#### ln -s /diskless/usr/spool/diskless /usr/spool/diskless

points to a directory in another area, a */diskless* file system that you can create with the newfs (8) command as described in Section 4.3.4, "Adding a New File System." Mount (mount (8)) this file system on a sufficiently large disk partition.

### 7.3.2 Choosing Names and Addresses for a Diskless Network

When you configure a diskless network, you assign a network address for the server node during admin (8) initialization. Then, when adding each diskless node to the network, you must provide an internet address for the diskless node.

If you have not already done so, complete the procedure in Section 3.3, "Initializing Your System." This procedure assigns a name and internet address for the server node. You must complete this naming procedure before installing diskless nodes.

Choose hostnames for each of the diskless nodes and write them down. Use hostnames with less than twelve characters. Do not use spaces within hostnames; use underscores to separate words (for example, dl\_name). The hostnames must be unique within the network.

Choose an internet address for this diskless node. The file *letc/hosts* defines internet addresses and hostnames: look in this file for examples of internet addresses. Network addresses have this format:

r..r..r.

where each n is a decimal number 1-255.

The first of the four numbers in an internet address is the "network number." You should use the same network number as the Ethernet controller of the server node.

In "Appendix C: Configuration Worksheet," in the area reserved for networks, enter this information:

- Server node's hostname and internet address
- Hostname and internet address of each diskless node

# 7.3.3 Configuring the Network With admin (8)

Use the following Procedure to Add a Diskless Node to the Network to configure the diskless network or to add a diskless node to an existing network.

|         | ACTION                                                                       | WHAT IT DOES                                                                                                    |
|---------|------------------------------------------------------------------------------|----------------------------------------------------------------------------------------------------|
| Step 1. | If you have not yet done so,<br>configure the server node with<br>admin (8). | Sets up the server for diskless operations. See<br>Section 3.3, "Initializing Your System."                                                                                                    |
| Step 2. | Enter the command<br>/etc/admin                                              | Invokes the administration program.                                                                                                    |
| Step 3. | Select option C at the top menu of the admin (8) program.                    | Selects operations dealing with local (diskless or cluster) networks.                                                                                                    |
| Siep 4. | Select option A from the next menu.                                          | Selects adding a diskless node to the network.<br>admin now prompts for the name and internet<br>address of the diskless node, and whether or not this<br>is a graphics node. See Table 7-1 for further details<br>on admin operations. |
|         | End oj                                                                       | fprocedure                                                                                                    |

Procedure to Add a Diskless Node to the Network

| Table 7-1. admin Adding a Diskless Node | n Adding a Diskless Nod | Adding a | admin | Table 7-1. |
|-----------------------------------------|-------------------------|----------|-------|------------|
|-----------------------------------------|-------------------------|----------|-------|------------|

| What admin (8) Does                                                                                                    | Affected Files                                                                                                    |
|----------------------------------------------------------------------------------------------------|----------------------------------------------------------------------------------------------------|
| Prints the top-level menu. Select item C, "Diskless/Cluster installation and deletion."                                                                                                    |                                                                                                    |
| Prints the diskless/cluster menu. Select item A, "Add a diskless node."                                                                                                    | ·                                                                                                    |
| Prompts for the name of the diskless node. Enter a name, with the same restrictions on length and characters as for the server node name.                                                          | · · ·                                                                                                    |
| Prompts for the internet address of the diskless node. See Section 7.3.2, "Choosing Names and Addresses for a Diskless Network," to determine an internet address.                                 |                                                                                                    |
| Prompts for graphics configuration of the diskless node. If this is a Diskless WorkStation (graphics), answer y; if this is a Diskless Compute Node (non-graphics), answer $n$ .                   |                                                                                                    |
| Prints the diskless node name and internet address, formatted as for the file <i>letc/hosts</i> . You should write this information in "Appendix C: Configuration Worksheet."                      | —                                                                                                    |
| If you accept the information printed by admin, press <return> to continue the procedure. If you want to abort admin, press <sup>C</sup> (CTRL-C) to prevent any changes to system files.</return> |                                                                                                    |
| Writes the diskless node name and internet address to /etc/hosts.                                                                                                    | letc/hosts                                                                                                    |
| Creates the swap directory <i>/usr/spool/diskless</i> , if it does not already exist.                                                                                                    | lusr/spool/diskless                                                                                                    |
| Creates various "hidden" files and directories for the diskless node.<br>See Section 7.2, "Directory Links for Diskless Nodes."                                                                    | Idev<br>Ietclfstab<br>Ietclmotd<br>Ietclpsdatabase<br>Ietclrc<br>Ietclrc.local<br>Ietclttys<br>Ietclutmp<br>Itmp<br>Iusrladm<br>Iusrlib/crontab<br>Iusrlib/mail<br>Iusr.spool/maueue<br>iusr/spool/maueue<br>Iusr/spool/maueue |

#### 7.4 Booting Diskless Nodes

Boot the server node as any other Optimum or Optimum V system using the procedures in "Section 2: Starting UNIX from Disk." Once the server node is running, boot the diskless nodes one at a time.

Booting a Diskless WorkStation (a graphics node) requires graphics software on the server node. If the server is a WorkStation, this software is already in place. Graphics software is on the standard ISI UNIX 4.2/3BSD release tape from Release 3.05 onward. Contact ISI Customer Support if you do not have the necessary software release.

Use the following procedure, the Procedure to Boot a Diskless Node, to boot a diskless node. Figure 7-1 shows a sample of a normal diskless node boot.

| Step 1.       Boot the server node, if it is not yet running. Continue the boot to sumultiuser UNIX.       Yet Step 2.         Step 2.       Check that the server node has files of the name       Yet Step 3.         Image: Step 3.       Enter the command       Yet Step 3.         Step 3.       Enter the command       Yet Step 3.                                                                                                    | You cannot boot diskless nodes without a functioning erver node.                                                                                   |
|----------------------------------------------------------------------------------------------------|----------------------------------------------------------------------------------------------------|
| multiuser UNIX.       If         Step 2.       Check that the server node has files       C         of the name       T         /dev/enet[0-3]a       If         Step 3.       Enter the command       C         ps -aux   grep bootd       if                                                                                                    |                                                                                                    |
| Step 2.       Check that the server node has files of the name       C         Idev/enet[0-3]a       If         Step 3.       Enter the command       C         ps -aux   grep bootd       if                                                                                                    | Jse the procedures in "Section 2: Starting UNIX rom Disk" to boot the server node.                                                                 |
| Idevlenet[0-3]aIfStep 3.Enter the commandCps -aux   grep bootdin                                                                                                    | Checks for <i>ldev</i> files to support remote booting.<br>These files must exist in the <i>ldev</i> directory.                                    |
| Step 3. Enter the command C<br>ps -aux   grep bootd                                                                                                    | f they are not there, create them with the procedure n Section 4.6, "Making New Devices in /dev."                                                  |
| Fe cher Breb sound                                                                                                    | Checks that the boot daemon, <i>letc/bootd</i> , is running in the background. If it is not, enter the command                                     |
|                                                                                                    | /etc/bootd &                                                                                                    |
| a                                                                                                    | nd check that the file /etc/rc.local to see that it has a ommand to start the daemon.                                                              |
| Step 4. Enter the command C                                                                                                    | Checks for leftover processes from the last boot of                                                                                                |
| ps -aux   grep '@- <i>name</i> ' p                                                                                                    | his diskless node. You cannot boot if these rocesses exist. See Section 7.5, "Shutting Down                                                        |
| where <i>name</i> is the hostname of the D                                                                                                    | Diskless Nodes," to remove these processes.                                                                                                    |
| "     "     "     "     "     "     "     "     "     "     "     "     "     "     "     "     "     "     "     "     "     "     "     "     "     "     "     "     "     "     "     "     "     "     "     "     "     "     "     "     "     "     "     "     "     "     "     "     "     "     "     "     "     "     "     "     "     "     "     "     "     "     "     "     "     "     "     "     "     "     "     "     "     "     "     "     "     "     "     "     "     "     "     "     "     "     "     "     "     "     "     "     "     "     "     "     "     "     "     "     "     "     "     "     "     "     "     "     "     "     "     "     "     "     "     "     "     "     "     "     "     "     "     "     "     "     "     "     "     "     "     "     "     "     "     "     "     "     "     "     "     "     "     "     "     "     "     "     "     "     "     "     "     "     "     "     "     "     "     "     "     "     "     "     "     "     "     "     "     "     "     "     "     "     "     "     "     "     "     "     "     "     "     "     "     "     "     "     "     "     "     "     "     "     "     "     "     "     "     "     "     "     "     "     "     "     "     "     "     "     "     "     "     "     "     "     "     "     "     "     "     "     "     "     "     "     "     "     "     "     "     "     "     "     "     "     "     "     "     "     "     "     "     "     "     "     "     "     "     "     "     "     "     "     "     "     "     "     "     "     "     "     "     "     "     "     "     "     "     "     "     "     "     "     "     "     "     "     "     "     "     "     "     "     "     "     "     "     "     "     "     "     "     "     "     "     "     "     "     "     "     "     "     "     "     "     "     "     "     "     "     "     "     "     "     "     "     "     "     "     "     "     "     "     "     "     "     "     "     "     "     "     "     "     "     "     "     "     "     "     " | hese processes occur on server nodes that service<br>equests from diskless nodes. They execute entirely<br>a kernel mode, with no associated user. |
| Step 5. Turn on power for the diskless P<br>node's console (or monitor if the<br>diskless node is a WorkStation).                                                                                                    | owers up the console (monitor).                                                                                                    |
| Step 6. Press RETURN on the console D<br>keyboard. Wait for the PROM Y<br>prompt (:). C                                                                                                    | visplays the PROM prompt for the diskless node.<br>You can now enter commands to the diskless node's<br>PU PROMS.                                  |
| (continued on                                                                                                    | nar: paga                                                                                                    |

Procedure to Boot a Diskless Node

|         | ACTION                                                           | WHAT IT DOES                                                                                                    |  |
|---------|------------------------------------------------------------------|----------------------------------------------------------------------------------------------------|--|
| Step 7. | Enter the character "@" (SHIFT-2<br>on most terminals) and press | Boots the diskless node through the Ethernet driver<br>(ex or nw) from the server node's disk.                                                                                                    |  |
|         | RETURN.                                                          | After a successful boot, the console shows the single-user UNIX prompt (#).                                                                                                    |  |
|         |                                                                  | The "@" command broadcasts a request from the diskless node over the Ethernet; any server node on the network that is configured to support this diskless node can respond. If two or more servers respond, the first to respond becomes the server for this diskless node. |  |
|         |                                                                  | If the "@" boot does not work, or if you want to<br>name a specific server node, you can boot manually<br>from the PROMs. Enter the command                                                                                                    |  |
|         |                                                                  | dev(0,0)kernelhost:kernel HOST=hostname<br>SERVER=server                                                                                                    |  |
|         |                                                                  | all on one line, where                                                                                                    |  |
|         | · · · · · · · · · · · · · · · · · · ·                            | <i>dev</i> is the Ethernet controller on the diskless node, either                                                                                                    |  |
|         |                                                                  | • nw for the VME-ECX board, or                                                                                                    |  |
|         |                                                                  | • ex for the Excelan Ethernet board                                                                                                    |  |
|         |                                                                  | <i>kernelhost</i> is the node from which you want to use<br>the specified kernel. Note that this is usually, but<br>not necessarily, the same hostname as <i>server</i> .                                                                                                   |  |
|         |                                                                  | <i>kernel</i> is the name of the kernel for booting. This is usually vmunix.                                                                                                    |  |
|         |                                                                  | hostname is the hostname of this diskless node.                                                                                                    |  |
|         |                                                                  | server is the hostname of the server node.                                                                                                    |  |
|         |                                                                  | For example, this command boots a diskless node<br>named dws1, with a VME-ECX Ethernet controller,<br>from a server node named central:                                                                                                    |  |
|         |                                                                  | nw(0,0)central:/vmunix HOST=dws1 SERVER=central                                                                                                    |  |
| Step 8. | Enter the command                                                | Tells UNIX what time it is. See date $(1)$ for details on the entry format.                                                                                                    |  |
|         | uate yymniaannmm                                                 |                                                                                                    |  |
|         | where yymmdahhmm is today's<br>date.                             |                                                                                                    |  |
|         | (continu                                                         | ea or. next page)                                                                                                    |  |

Procedure to Boot a Diskless Node (continued)
### System Administrator Guide

|          | ACTION .                                                              | WHAT IT DOES                                                                                                    |
|----------|-----------------------------------------------------------------------|----------------------------------------------------------------------------------------------------|
| Step 9.  | Enter a <sup>D</sup> (CTRL-D; hold down<br>the CTRL key and press D). | Boots to multiuser UNIX using the shell script <i>letcl.rc.local.name</i> , where <i>name</i> is the hostname of the diskless node. |
|          |                                                                       | After displaying several messages, the monitor shows this prompt:                                                                   |
|          | •                                                                     | IS68K 4.3 BSD (hostname)<br>login:                                                                                                  |
|          |                                                                       | where <i>hostname</i> is the hostname of this node. This is the UNIX login prompt.                                                  |
| Step 10. | Log in as the superuser by entering root as your login name.          | Logs in to UNIX, giving access to a working C shell<br>(UNIX command processor). You can now issue                                  |
|          | The root password is the same for                                     | UNIX commands to the shell prompt (#).                                                                                              |
|          | all nodes on the local diskless                                       | Note that a Diskless WorkStation (graphics node)                                                                                    |
|          | network; you must use the same password as for the server node.       | the comment at the beginning of this subsection.                                                                                    |
|          | End oj                                                                | fprocedure                                                                                                    |

Procedure to Boot a Diskless Node (continued)

```
Initialize all memory . .
(Integrated Solutions logo appears here)
Integrated Solutions
VMEBUS 68020 4.4/1 boot:Wed Apr 22 19:15:44 PDT 1987
:@
327872+39808+108684 start 0x800
Integrated Solutions UNIX Release 4.0 #1 (root@UNKNOWN) Wed Apr 1 16:58:26 PST 1987
real mem = 2.00M
avail mem = 1.26M
detached memory = 0.12M at 0x1e0000
using 84 buffers containing 0.17M of memory
 EX0 at address 0xff0000/077600000 vector 0x50/0120
    ex0 at EX0 slave 0
                           (8.0.20.32.1.103) HW 0.0 NX 4.4
 root on sm0a, dump on sm0b, args on sm0b, swap on sm0b
16.67 MC68020 CPU
Parity enabled
*** WARNING: should run interleaved swap with >= 2 Mb ***
÷
```

Figure 7-1. Sample of a Normal Diskless Node Boot

7-9

## 7.5 Shutting Down Diskless Nodes

To shut down a diskless network, first shut down the individual diskless nodes, then shut down the server node with the procedure in Section 2.4, "Shutting Down the System."

#### CAUTION

Failure to shut down the system in an orderly fashion may result in lost data. In particular, simply turning off power without an orderly shutdown will probably result in data loss.

The shutdown procedure differs depending on your current condition:

- If you are running multiuser UNIX, begin with Step 1 in the following procedure.
- If you are running single-user UNIX (the command line shows the single-user prompt (#)), skip to *Step* 2 of the following procedure.
- If the diskless node has crashed, skip to Step 4 of the following procedure before rebooting.

Use the following procedure, the Procedure to Shut Down a Diskless Node, to shut down a diskless node.

|         | ACTION                                | WHAT IT DOES                                                                                                    |
|---------|---------------------------------------|----------------------------------------------------------------------------------------------------|
| Step 1. | Enter this command:<br>shutdown +n    | Notifies users of shutdown, waits for the specified<br>time, and then kills all processes. When shutdown is<br>complete, the monitor shows the single-user prompt |
|         | where $n$ is a time in minutes.       | (#).                                                                                                    |
|         |                                       | CAUTION                                                                                                    |
|         |                                       | If you turn off your system at this point,<br>you risk losing data. You must finish .!!<br>steps of this procedure.                                               |
| Step 2. | Enter the command reboot              | Updates the superblock and brings the diskless node to the PROM prompt (:).                                                                                       |
|         |                                       | Wait until the PROM prompt (:) appears.                                                                                                    |
| Step 3. | Turn OFF power for the diskless node. | Removes power from the diskless node. The diskless node is now off.                                                                                               |
|         |                                       | Turn off power for the console (or WorkStation monitor) as well.                                                                                                  |
|         | (continued                            | on nexi page)                                                                                                    |

## Procedure to Shut Down a Diskless Node

|         | ACTION                                                                                                    | WHAT IT DOES                                                                                                    |
|---------|----------------------------------------------------------------------------------------------------|----------------------------------------------------------------------------------------------------|
| Step 4. | At the server node, enter the<br>command<br>ps-aux   grep '@-name'<br>where name is the hostname of the<br>diskless node you just shut down,<br>and '@-name' is enclosed by single<br>quotes (apostrophes). | Displays all processes running on the server node that<br>are associated with the diskless node. These<br>processes are now uscless, and will interfere with any<br>efforts to reboot the diskless node.<br>If this command shows no processes on the server<br>node you are now finished with this procedure. |
| Step 5. | Enter the command<br>killpg -9 <i>pid</i><br>where <i>pid</i> is any one of the process<br>IDs displayed in <i>Step 4</i> .                                                                                 | Kills the named process and all other processes in the process group. See killpg (8) for more details on this command.                                                                                                    |
|         | End o                                                                                                    | f procedure                                                                                                    |

Procedure to Shut Down a Diskless Node (continued)

# 7.6 Booting Single-User on Diskless Nodes

Diskless nodes use the same UNIX modes as normal Systems or WorkStations. Boot the diskless node to multiuser UNIX for normal operation. Other modes are useful for

- Issuing PROM commands (Section 7.6.1)
- Running diagnostics (Section 7.6.2)

Table 7-2 shows the UNIX modes and their purposes.

| Prompt                                      | Mode                | Purpose                                                                                                    |  |  |
|---------------------------------------------|---------------------|----------------------------------------------------------------------------------------------------|--|--|
| : PROM                                      |                     | Communicating with the UNIX bootstrap PROMs on the CPU (see Section 1.2) for                                      |  |  |
|                                             |                     | <ul> <li>booting UNIX (Section 7.4)</li> </ul>                                                                    |  |  |
|                                             |                     | • using PROM commands (Section 7.6.1)                                                                             |  |  |
|                                             |                     | • stand-alone diagnostics (Section 7.6.2)                                                                         |  |  |
| Ŧ                                           | Single-user<br>UNIX | Issuing commands as root with no other users logged<br>in. Useful for changing hardware configurations.           |  |  |
| syster:-name =<br>or S<br>or %<br>or login: | Multiuser<br>UNIX   | Multiuser UNIX operation. This is the normal mode<br>for the system: normal booting tries to reach this<br>level. |  |  |

| Table 7-2. | UNIX | Operation | Modes | for | Disk | less | N | iodes |
|------------|------|-----------|-------|-----|------|------|---|-------|
|------------|------|-----------|-------|-----|------|------|---|-------|

Table 7-3 shows how to move from any mode to any other mode. Find the mode you are in and read across to the column for the mode you want.

# System Administrator Guide

# SMM:1

| Want:                                                           | PROM                                                                                                    | Single-User UNIX                                                                                                    | Multiuser UNIX<br>system-name #                                                                                                    |
|-----------------------------------------------------------------|----------------------------------------------------------------------------------------------------|----------------------------------------------------------------------------------------------------|----------------------------------------------------------------------------------------------------|
| Now:                                                            | :                                                                                                    | #                                                                                                    | (or \$, %, login:)                                                                                                    |
| PROM<br>:                                                       |                                                                                                    | Enter the character "@",<br>as described in Section<br>7.4, "Booting Diskless<br>Nodes." If this does not<br>work, or if you want to<br>name a specific server<br>node, use the command<br>dev(0,0)kernelhost:kernel<br>HOST=hostname<br>SERVER=server<br>all on one line, as<br>described in the same<br>section. | Follow the procedure in<br>Section 7.4, "Booting<br>Diskless Nodes."                                                                                                    |
| Single-User<br>UNIX<br>#                                        | Enter<br># reboot<br>Wait_for_the_PROM<br>prompt to appear.<br>CAUTION<br>Pushing RESET can crash<br>the system down to the<br>PROM prompt, but this<br>can write bad data to the<br>server node's disks, even<br>with a sync (8) first.<br>Always run fsck (8) on the<br>server node after a<br>RESET. |                                                                                                    | Enter a <sup>^</sup> D (CTRL-D; hold<br>down the CTRL key and<br>press D) to force a quick<br>switch to multiuser.<br>For a full reboot, enter the<br>command<br>reboot<br>and boot from the PROM<br>prompt as described above<br>in this table. |
| Multiuser<br>UNIX<br>system-name #<br>or S<br>or %<br>or login: | Use the procedure in<br>Section 7.5, "Shutting<br>Down Diskless Nodes,"<br>until the PROM prompt<br>appears (after Step 2).<br>See CAUTION above.                                                                                                    | Use the shutdown (8)<br>command as described in<br>Section 7.5, "Shutting<br>Down Diskless Nodes."<br>This informs others of the<br>shutdown, sends warning<br>messages, then boots<br>down to single-user.                                                                                                    |                                                                                                    |

Table 7-3. Moving Between UNIX Modes on Diskless Nodes

# 7.6.1 Using Commands at the Diskless Node PROM Prompt

The PROM prompt (:) gives access to the CPU PROMs. At this prompt you can use the commands in Table 7-4.

| Command                 | What It Does                                                                                                    |
|-------------------------|----------------------------------------------------------------------------------------------------|
| @                       | Boots the diskless node to single-user UNIX, using the kernel <i>l.vmunix.</i> \$HOST on the server node.                                                                                                    |
|                         | The "@" command broadcasts a request from the diskless node<br>over the Ethernet; any server node on the network that is configured<br>to support this diskless node can respond. If two or more servers<br>respond, the first to respond becomes the server for this diskless<br>node.                                                                                   |
| !                       | Toggles interrupt enabling. Entering ! enables monitor interrupts;<br>entering ! again disables them.                                                                                                    |
| dev(0,m)source:filename | Loads and starts execution of a file on a device, where                                                                                                    |
|                         | dev is either                                                                                                    |
|                         | • nw for the VME-ECX Ethernet board, or                                                                                                    |
|                         | • ex for the Excelan Ethernet board                                                                                                    |
|                         | which actually accesses the boot disk on the server node.<br>Commands at a diskless node PROM prompt can access only the<br>boot disk.                                                                                                    |
|                         | m is the device "minor" number, the partition number on the boot disk.                                                                                                    |
|                         | <i>source</i> is the hostname of the node where the desired kernel resides.                                                                                                    |
|                         | filename is the path to the file you want to execute on disk.                                                                                                    |
|                         | For example, you could issue this command:                                                                                                    |
|                         | nw(0,0)v24server:stand/V20/mmu                                                                                                    |
|                         | to execute the file <i>/stand/V20/mmu</i> on the $a$ (first, numbered from zero) partition of the boot disk on a server node named v24server with a VME-ECX Ethernet controller.                                                                                                    |
|                         | If you want to go directly to a block instead of a partition, you can<br>specify a number followed by "b". For example,                                                                                                    |
|                         | sd(0.10b)                                                                                                    |
|                         | In some applications, it may be desirable to load a program without<br>automatically beginning its execution. Preceding the load string<br>with "<" causes the file to be loaded and a starting address to be<br>printed. Then control is returned to the PROM monitor. The<br>program can then be started by typing a ">" followed by the<br>specified starting address. |
|                         | (continued on next page)                                                                                                    |

 Table 7-4. Commands at the Diskless Node PROM Prompt

| Command            | What It Does                                                                                                    |
|--------------------|----------------------------------------------------------------------------------------------------|
| % address [value]  | Opens/modifies location as a byte where <i>address</i> is the hexadecimal address for that memory location and <i>[value]</i> is the optional new hexadecimal value to write at address.                                                |
| \$ address [value] | Opens/modifies location as a word where <i>address</i> is the hexadecimal address for that memory location and <i>[value]</i> is the optional new hexadecimal value to write at address.                                                |
| # address [value]  | Opens/modifies location as a longword where <i>address</i> is the hexadecimal address for that memory location and <i>[value]</i> is the optional new hexadecimal value to write at address.                                            |
|                    | You can use these commands in two ways:<br>by entering the address in hex                                                                                                    |
|                    | \$rrr520                                                                                                    |
|                    | or by entering the address in hex with a new value for that address                                                                                                    |
|                    | \$111520 123456                                                                                                    |
|                    | If you specify the value, the location is written to without ever being read.                                                                                                    |
|                    | When you type % and the hexadecimal address of a memory<br>location, the system appends a bar (I) followed by the current byte<br>value at that address and waits for you to enter the hexadecimal<br>value of the new location.        |
|                    | When you type S and the hexadecimal address of a memory location, the system appends a colon (:) followed by the current word value at that address and waits for you to enter the hexadecimal value of the new location.               |
|                    | When you type # and the hexadecimal address of a memory<br>location, the system appends a semi-colon (;) followed by the<br>current word value at that address and waits for you to enter the<br>hexadecimal value of the new location. |
|                    | For example, entering                                                                                                    |
|                    | S200                                                                                                    |
|                    | might display                                                                                                    |
|                    | 200:68AC _                                                                                                    |
|                    | where "_" represents the cursor location.                                                                                                    |
|                    | If you do not type in a new value and you press RETURN, the location remains unmodified.                                                                                                    |
|                    | (continued on next page)                                                                                                    |

Table 7-4. Commands at the Diskless Node PROM Prompt (continued)

| Command   | What It Does                                                                                                    |
|-----------|----------------------------------------------------------------------------------------------------|
|           | If you type in a new hex value following the displayed hex value                                                                                                    |
|           | 200:68AC 68AF                                                                                                    |
|           | and press RETURN, the new value is written in the current location, and the colon (:) prompt appears.                                                                                        |
|           | . If you type in a new hex value following the displayed value                                                                                                    |
|           | 200:68AC 68AF                                                                                                    |
|           | and press LINE FEED, the new value is written to the current location and the next location is opened, rather than returning to the PROM prompt (:).                                         |
|           | If you type in a new hex value following the displayed value and follow it with a backslash $()$ ,                                                                                           |
|           | 200:68AC 68AF \                                                                                                    |
|           | the new value is written to the current location and the previous location is opened, rather than returning to the PROM prompt (:).                                                          |
|           | Opening a non-existent memory location with interrupts enabled<br>will cause the system to continuously attempt to access the non-<br>existent location, causing trap errors.                |
| > address | Begins execution at a hex address.                                                                                                    |
|           | If you enter the "greater than" sign (>) and an address in hex, you will immediately begin execution at that address. For example, entering                                                  |
|           | >68AC                                                                                                    |
|           | begins execution at 68AC.                                                                                                    |
| -         | Puts the CPU into transparent mode. Characters from the console<br>are transmitted to the second serial port and characters from the<br>second serial port are directed to the console port. |
|           | Exits transparent mode and returns to the monitor prompt (:).                                                                                                    |
|           | Sends one tilde ( $\widetilde{}$ ) to the transparent side.                                                                                                    |

 Table 7-4. Commands at the Diskless Node PROM Prompt (continued)

## 7.6.2 Running Diagnostics on Diskless Nodes

Two hardware diagnostic programs are useful for diskless nodes:

- 1. mmu to test the Memory Management Unit on the CPU
- 2. mem to test main memory

Use these diagnostic programs only if you suspect hardware failures. For example, run diagnostics in response to these symptoms:

- Diskless node will not boot
- Diskless node crashes frequently

Since diskless nodes cannot execute programs from a tape drive, you must install the diagnostic programs on the server node's boot disk (or on the boot disk of any diskless server node on the local network). See Section B.2.2, "Running Diagnostics From UNIX," for instructions to install diagnostic programs on the server node.

Use the following Procedure to Load Diagnostics on a Diskless Node to run hardware diagnostics.

7-16

| ·       | ACTION                                                                                                    | WHAT IT DOES                                                                                                    |
|---------|----------------------------------------------------------------------------------------------------|----------------------------------------------------------------------------------------------------|
| Step 1. | Check that the monitor displays the PROM prompt (;).                                                                     | Checks for the right mode for diagnostics.                                                                                                    |
| Step 2. | Enter this command:<br>dev(0,0)server:stand/SYS/test<br>where                                                            | Loads the program and begins execution. For<br>example, to execute the mmu test through a VME-<br>ECX Ethernet controller, on a diskless node with a<br>VME-68K20 CPU board, enter                                |
|         | dev is either                                                                                                    | nw(0,0)v24server:stand/V20/mmu                                                                                                    |
|         | <ul> <li>nw for the VME-ECX<br/>Ethernet board, or</li> <li>ex for the Excelan Ethernet<br/>board</li> </ul>             | where v24server is the hostname of the server node.<br>This diskless node has a VME-68K20 CPU board.<br>The $(0,0)$ refers to the first partition of the first disk<br>(numbered from 0, remember), also known as |
|         | which actually accesses the boot disk on the server node.                                                                | partition <i>a</i> , holding the root (/) file system.<br>The console should now display this message:                                                                                                    |
|         | <i>server</i> is the hostname of the node where the desired test resides.                                                | Type RETURN to start at 0xwww<br>If the command does not work, check that the<br>directory <i>/stand</i> on the server node contains                                                                              |
|         | SYS is your system type (CPU type):                                                                                      | diagnostic programs. If the directories <i>/stand/V2</i><br><i>/stand/V10</i> , and <i>/stand/Q10</i> do not exist, you mu<br>install them from the diagnostic tape. See Section                                  |
|         | • V20 for the VME-68K20                                                                                                  | B.2.2, "Running Diagnostics From UNIX"                                                                                                    |
|         | • V10 for the VME-68K10                                                                                                  |                                                                                                    |
|         | • Q10 for the IS-68K (Q-bus)                                                                                             |                                                                                                    |
|         | test is the diagnostic test, either                                                                                      |                                                                                                    |
|         | • mmu or                                                                                                    |                                                                                                    |
| Step 3. | Press RETURN.                                                                                                    | Starts the test.                                                                                                    |
| Step 4. | Follow the instructions in<br>"Appendix B: Using Diagnostic<br>Programs" to execute the diag-<br>nostic test. See either | Runs the diagnostic test. The tests themselves are<br>identical in procedure to those run on the server node<br>or any other node.                                                                                |
|         | Section B.3, "Using mmu" or                                                                                              |                                                                                                    |
|         | Section B.4.""Using mem"                                                                                                 |                                                                                                    |
|         | Er.d of                                                                                                    | procedure                                                                                                    |

Procedure to Load Diagnostics on a Diskless Node

# SECTION 8: DAY-TO-DAY OPERATIONS

This section gives procedures for daily operation and maintenance of the UNIX system.

This section contains the following subsections:

- 8.1 What Is UNIX Maintenance?
- 8.2 Recovering From Crashes
- 8.3 When Do You Boot Single-User?
- 8.4 Using Commands at the PROM Prompt
- 8.5 Monitoring Your System
- 8.6 Accounting
- 8.7 Backing Up Your System

### 8.1 What Is UNIX Maintenance?

After booting the system and setting it up, the System Administrator's daily duties include:

- Troubleshooting-fixing problems such as system crashes and corrupted file systems
- · Monitoring-checking various parts of UNIX to make sure that everything is running well
- Accounting-keeping track of users, making sure that they follow any rules for this site (such as disk quotas)
- Backing up-copying disk contents onto tape for safe storage, and restoring files from these backup tapes

### 8.2 Recovering From Crashes

If the system crashes, it will ordinarily reboot automatically to multiuser operation. If the boot halts and gives the single-user prompt (#), try entering reboot for a fresh start. If the boot halts and gives the PROM prompt (:), use the procedure in Section 2.3, "Booting the System."

Use fsck (8) to clean up the disks after a crash; see Section 2.6, "What to Do if the Autoboot Fails."

If a cluster node crashes, see Section 6.5, "Shutting Down Cluster Nodes." If a diskless node crashes, see Section 7.5, "Shutting Down Diskless Nodes."

Under some circumstances you may want to interrupt the autoboot in order to execute commands at the single-user UNIX prompt (#) or at the PROM prompt (:). For example, the diagnostic programs in Appendix B require the PROM prompt. See Section 8.3 for single-user and PROM boots.

If the system crashes and prints a terse hardware diagnostic message on the system console, look up the diagnostic message in the UNIX Programmer's Reference Manual (PRM), Section 4. For example, if the message

sdn: lost interrupt.

appears, look at sd (4).

8-1

UNIX saves these hardware diagnostic messages in a file */usr/adm/messages*. See Appendix B for diagnostic programs to correct hardware errors.

When the system crashes voluntarily it prints on the console a message of the form

panic: message

UNIX dumps a core image then triggers an automatic reboot, as described in "Section 2: Starting UNIX From Disk." If fsck (8) finds no faults, the system resumes multiuser operation.

One common cause of a panic crash is hardware failure. Table 8-1 shows some common panic crash messages with explanations.

| Crash Message                                      | What It Means                                                                                                    |  |  |
|----------------------------------------------------|----------------------------------------------------------------------------------------------------|--|--|
| panic: 10 err in push<br>hard 10 err in swap       | The system encountered an error trying to write to<br>the paging device, or an error in reading critical<br>information from a disk drive. Fix the disk if it is<br>broken or unreliable. |  |  |
| panic: timeout table overflow                      | The timeout table ran out of entries. A minor problem; rebooting usually fixes it.                                                                                                    |  |  |
| panic: trap type $n$<br>where $n$ is a number 0-13 | The system encountered an unexpected trap. The trap types are                                                                                                    |  |  |
|                                                    | 0 Reset7 TRAPV instruction2 Bus error8 Privilege violation3 Address error9 Trace4 Illegal instruction10 Line 1010 emulation5 Zero divide11 Line 1111 emulation6 CHK instructior.          |  |  |
| panic: init died                                   | The system initialization program, init (8), has died,<br>so no new users can log in. Rebooting is the only<br>repair for this, so the system reboots.                                    |  |  |

Table 8-1. Panic Crash Messages

# 8.3 When Do You Boot Single-User?

The system can operate in three modes, each with a different prompt. Table 8-2 shows these modes. For cluster nodes see Section 6.6, "Booting Single-User on Cluster Nodes." For diskless nodes see Section 7.6, "Booting Single-User on Diskless Nodes."

| ~~~~                                       | 7                   |                                                                                                    |  |  |  |  |
|--------------------------------------------|---------------------|----------------------------------------------------------------------------------------------------|--|--|--|--|
| Prompt Mode                                |                     | Purpose                                                                                                    |  |  |  |  |
| :                                          | PROM                | Communicating with the UNIX boot-<br>strap PROMs on the CPU (see Section<br>1.2) for                           |  |  |  |  |
|                                            |                     | <ul> <li>installing UNIX from tape<br/>(Appendix A)</li> </ul>                                                 |  |  |  |  |
|                                            |                     | <ul> <li>booting UNIX (Section 2)</li> </ul>                                                                   |  |  |  |  |
|                                            |                     | <ul> <li>stand-alone diagnostics (Appendix B)</li> </ul>                                                       |  |  |  |  |
|                                            |                     | • using PROM commands (Section 8.4)                                                                            |  |  |  |  |
| #                                          | Single-user<br>UNIX | Issuing commands as root with no other users logged in. Useful for                                             |  |  |  |  |
|                                            |                     | <ul> <li>mounting and unmounting file<br/>systems (mount (8))</li> </ul>                                       |  |  |  |  |
|                                            |                     | • checking the disks (fsck (8))                                                                                |  |  |  |  |
|                                            |                     | • backing up the file systems (Section 8.7)                                                                    |  |  |  |  |
|                                            |                     | <ul> <li>changing hardware configurations<br/>(Section 4.5)</li> </ul>                                         |  |  |  |  |
| system-name #<br>or S<br>or %<br>or login: | Multiuser<br>UNIX   | Multiuser UNIX operation. This is the<br>normal mode for the system;<br>autobooting tries to reach this level. |  |  |  |  |

| Table 8-2. | UNIX | Operation | Modes |
|------------|------|-----------|-------|
|            |      |           |       |

Boot to the single-user UNIX prompt (#) to have the system to yourself. In this mode, no one else can log in. This is particularly useful for commands (fsck (S), umount (S), etc.) that require an inactive file system.

Boot to the PROM prompt (:) to use the stand-alone diagnostics in Appendix B, or to boot UNIX from some kernel source other than *symunix* (dev(0,0)) when it to the PROM prompt).

You can also use the PROM prompt to issue commands in Section 8.4, "Using Commands at the PROM Prompt."

Table 8-3 shows how to move from any mode to any other mode. Find the mode you are in and read across to the column for the mode you want.

# System Administrator Guide

# SMM:1

.

| Want: PROM                                                      |                                                                                                    | Single-User UNIX                                                                                                    | Multiuser UNIX                                                                                                    |  |
|-----------------------------------------------------------------|----------------------------------------------------------------------------------------------------|----------------------------------------------------------------------------------------------------|----------------------------------------------------------------------------------------------------|--|
| Now:                                                            | :                                                                                                    | #                                                                                                    | (or \$, %, login:)                                                                                                    |  |
| PROM<br>:                                                       |                                                                                                    | Enter<br>: dev(0,0)vmunix<br>where dev is the name of<br>the system's boot disk.                                                                                                    | Enter the "@" character<br>for a full autoboot. Or<br>shortcut by booting to<br>single-user (see this table)<br>and from single-user to<br>multiuser (see this table). |  |
|                                                                 |                                                                                                    |                                                                                                    | CAUTION                                                                                                    |  |
|                                                                 |                                                                                                    |                                                                                                    | This method bypasses disk<br>checks; do this only after a<br>graceful shutdown.                                                                                        |  |
| Single-User                                                     | Enter                                                                                                    |                                                                                                    | Enter                                                                                                    |  |
| UNIX<br>#                                                       | # umount -a; reboot                                                                                                    |                                                                                                    | # reboot                                                                                                    |  |
|                                                                 | Wait for the PROM<br>prompt to appear. After<br>ten seconds with no entry,<br>the system will autoboot.<br>CAUTION                                                          | · · · · · · · · · · · · · · · · · · ·                                                                                                    | to perform a full reboot.<br>Entering a <sup>^</sup> D (CTRL-D;<br>hold down the CTRL key<br>and press D) forces a<br>quick switch to multiuser.                       |  |
|                                                                 | Pushing RESET can crash<br>the system down to the<br>PROM prompt, but this<br>can thrash the disks, even<br>with a sync (8) first.<br>Always run fsck (8) after a<br>RESET. |                                                                                                    | CAUTION<br>This method bypasses disk<br>checks; do this only after a<br>graceful shutdown.                                                                             |  |
| Multiuser<br>UNIX<br>system-name #<br>or S<br>or %<br>or login: | Use the procedure in<br>Section 2.4, "Shutting<br>Down the System," until<br>the PROM prompt appears<br>(after <i>Step 2</i> ).<br>See CAUTION above.                       | Use the shutdown (8)<br>command as described in<br>Section 2.4, "Shutting<br>Down the System." This<br>informs others of the<br>shutdown, sends warning<br>messages, then boots<br>down to single-user. |                                                                                                    |  |

 Table 8-3. Moving Between UNIX Modes

# 8.4 Using Commands at the PROM Prompt

The PROM prompt (:) gives access to the CPU PROMs. At this prompt you can use the commands in Table 8-4. For PROM commands on cluster nodes, see Section 6.6, "Booting Single-User on Cluster Nodes." For PROM commands on diskless nodes, see Section 7.6, "Booting Single-User on Diskless Nodes."

| Command .        | What It Does                                                                                                    |
|------------------|----------------------------------------------------------------------------------------------------|
| @                | Boots the system to multiuser UNIX, using the kernel <i>/vmunix</i> on the default boot disk drive.                                                                                                    |
| 1                | Toggles interrupt enabling. Entering ! enables interrupts; entering ! again disables.                                                                                                    |
| dev(M,m)filename | Loads and starts execution of a file on a device, where                                                                                                    |
|                  | dev is the device name (e.g., sd, ts)                                                                                                    |
|                  | M is the device number (e.g., 0 for the first such device, 1 for the second)                                                                                                    |
|                  | <i>m</i> is the device "minor" number, usually                                                                                                    |
|                  | • for disks, the partition number                                                                                                    |
|                  | • for tapes, the file number on the tape                                                                                                    |
|                  | <i>filename</i> is the path to the file you want to execute on disk. There is no <i>filename</i> when you specify a tape device.                                                                                |
|                  | For example, you could issue these commands:                                                                                                    |
|                  | ts(0.8)<br>sd(0.6)stand/bad144                                                                                                    |
|                  | to execute the eighth file on a tape or to execute the file $stardibad144$ on the g (7th, numbered from zero) partition of an SD disk.                                                                          |
|                  | If you want to go directly to a block instead of a partition, you can specify a number followed by "b". For example,                                                                                            |
|                  | sd(0.10b)                                                                                                    |
|                  | In some applications, it may be desirable to load a program without<br>automatically beginning its execution. Preceding the load string<br>with ''<'' causes the file to be loaded and a starting address to be |
|                  | printed. Then control is returned to the PROM monitor. The program can then be started by typing a ">" followed by the specified starting address.                                                              |
|                  | (continued on next page)                                                                                                    |

Table 8-4. Commands at the PROM Prompt

| Command            | What It Does                                                                                                    |
|--------------------|----------------------------------------------------------------------------------------------------|
| % address [value]  | Opens/modifies location as a byte where <i>address</i> is the hexadecimal address for that memory location and <i>[value]</i> is the optional new hexadecimal value to write at address. Table 8-5 shows memory locations for Optimum V system board addresses. Table 8-6 shows memory locations for Optimum system board addresses. |
| \$ address [value] | Opens/modifies location as a word where <i>address</i> is the hexadecimal address for that memory location and <i>[value]</i> is the optional new hexadecimal value to write at address.                                                                                                    |
| # address [value]  | Opens/modifies location as a longword where <i>address</i> is the hexadecimal address for that memory location and <i>[value]</i> is the optional new hexadecimal value to write at address.                                                                                                    |
|                    | You can use these commands in two ways:<br>by entering the address in hex                                                                                                    |
|                    | \$111520                                                                                                    |
|                    | or by entering the address in hex with a new value for that address                                                                                                    |
|                    | \$fff520 123456                                                                                                    |
|                    | If you specify the value, the location is written to without ever being read.                                                                                                    |
|                    | When you type % and the hexadecimal address of a memory location, the system appends a bar (I) followed by the current byte value at that address and waits for you to enter the hexadecimal value of the new location.                                                                                                    |
|                    | When you type S and the hexadecimal address of a memory location, the system appends a colon (:) followed by the current word value at that address and waits for you to enter the hexadecimal value of the new location.                                                                                                    |
|                    | When you type # and the hexadecimal address of a memory<br>location, the system appends a semi-colon (;) followed by the<br>current word value at that address and waits for you to enter the<br>hexadecimal value of the new location.                                                                                              |
|                    | For example, entering                                                                                                    |
|                    | S200                                                                                                    |
|                    | might display                                                                                                    |
|                    | 200:68AC _                                                                                                    |
|                    | where "_" represents the cursor location.                                                                                                    |
|                    | If you do not type in a new value and you press RETURN, the                                                                                                    |

Table 8-4. Commands at the PROM Prompt (continued)

| Comment   | What Is Deep                                                                                                    |
|-----------|----------------------------------------------------------------------------------------------------|
| Command   | What It Does                                                                                                    |
|           | If you type in a new hex value following the displayed hex value                                                                                                    |
|           | 200:68AC 68AF                                                                                                    |
|           | and press RETURN, the new value is written to the current location, and the colon (:) prompt appears.                                                                                        |
|           | If you type in a new hex value following the displayed value                                                                                                    |
|           | 200:68AC 68AF                                                                                                    |
|           | and press LINE FEED, the new value is written to the current location and the next location is opened, rather than returning to the PROM prompt (:).                                         |
|           | If you type in a new hex value following the displayed value and follow it with a backslash (),                                                                                              |
|           | 200:68AC 68AF \                                                                                                    |
|           | the new value is written to the current location and the previous location is opened, rather than returning to the PROM prompt (:).                                                          |
|           | Opening a non-existent memory location with interrupts enabled<br>will cause the system to continuously attempt to access the non-<br>existent location, causing trap errors.                |
| > address | Begins execution at a hex address.                                                                                                    |
|           | If you enter the "greater than" sign (>) and an address in hex, execution begins immediately at that address. For example, entering                                                          |
|           | >68AC                                                                                                    |
|           | execution begins immediately at 68AC.                                                                                                    |
| ~         | Puts the CPU into transparent mode. Characters from the console<br>are transmitted to the second serial port and characters from the<br>second serial port are directed to the console port. |
|           | Exits transparent mode and returns to the monitor prompt.                                                                                                    |
| ~~        | Sends one tilde ( $\widetilde{}$ ) to the transparent side.                                                                                                    |

 Table 8-4. Commands at the PROM Prompt (continued)

|          | Table 6-5. Opunium v System Board Addresses in Memory |                            |                 |                                |
|----------|-------------------------------------------------------|----------------------------|-----------------|--------------------------------|
| Function | Device                                                | Board                      | Default         | Alternate                      |
| Таре     | ts                                                    | VME-QIC2/R                 | fff550          | fff520                         |
| Disk     | sd                                                    | VME-SCSI                   | ffffe0          | 011111                         |
|          | sm                                                    | VME-SMD                    | 0 in short      | 0200, 0400, 0600               |
|          |                                                       |                            | I/O space       |                                |
| Scrial   | cp                                                    | VME-ICP16/X                | fff520          | fff560, fff580, fff5a0, fff5c0 |
| Ports    |                                                       | •                          |                 |                                |
| Ethernet | ex                                                    | Excelan                    | ff0000          | fe0000,ff0100, fc0100          |
|          | nw                                                    | VME-ECX                    | f80000          |                                |
| Other    | gp                                                    | Graphics—GIP <sup>††</sup> | ffc000          | ff8000, ff4000, ff0000, fec000 |
|          | 01                                                    | Graphics—Display           | c00000          | d00000, c00000, b00000, a00000 |
|          |                                                       | Memory <sup>††</sup>       |                 |                                |
|          | sky                                                   | VME-FFP                    | 001 <i>8</i> 11 | ſſ8110, ſſ8120, ſſ8130, ſſ8140 |

V System Roard Addresses in Memory<sup>†</sup> Table 8 5 

Table 8-6. Optimum System Board Addresses in Memory<sup>†</sup>

| Function | Device | Board          | Default | Alternate                        |
|----------|--------|----------------|---------|----------------------------------|
| Таре     | LS     | IS-QIC2        | 3ſſ550  | 3ſſ520                           |
| Disk     | cl     | RL101          | 300900  | 3ſſ910                           |
|          | hp     | RL101          | 3ffdc0  | 3ffcc0                           |
|          | rx     | RX02           | 3ffe78  | 3ffe68                           |
| Serial   | dh     | ISDH           | 3fe010  | 3fe020, 3fe030, 3fe040, 3fe050,  |
| Ports    |        |                |         | 3fe060, 3fe070, 3fe080           |
|          | dm     | ISDH           | 3ff140  | 3ff148, 3ff150, 3ff158, 3ff160   |
|          |        |                |         | 3ff168, 3ff170, 3ff178           |
|          | dl     | ISDH           | 3ffd40  | 3ffd48, 3ffd50, 3ffd58, 3ffd(1). |
|          |        | (DL emulation) |         | 3ffd68, 3ffd70, 3ffd78           |
|          | dz     | ISDZ           | 3fe008  | 3fe010, 3fe018, 3fe020, 3fe028.  |
|          |        |                |         | 3fe030. 3fe038. 3fe040           |
| Ethernet | ex     | Excelan        | 3fe800  | 3fe810, 3fe820, 3fe830           |
|          | il     | Interlan       | 3fe800  | 3fe810, 3fe820                   |
| Other    | lp     | ISLP           | 3fff4c  |                                  |
|          | sky    | IS-FFP         | 3fe280  |                                  |

<sup>÷</sup> All memory addresses are hexadecimal numbers. On Optimum V systems with 68010 CPUs memory addresses start with "7" instead of "f." ÷÷

Addresses for GIP and Display Memory are matched pairt.

# 8.5 Monitoring Your System

Table 8-7 shows the tasks to perform at various intervals.

| Interval | Task        | Why                                                                                                    |
|----------|-------------|----------------------------------------------------------------------------------------------------|
| Daily    | dump w      | Shows the file systems that should be dumped.<br>dump (8) uses fstab (5) and <i>letc/dumpdates</i> to keep<br>track of this.                                                                                    |
|          |             | See Section 8.7, "Backing Up Your System," for a more thorough system of daily backups (the "Towers of Hanoi" schedule).                                                                                        |
| Weckly   | df          | df (1) shows the current capacity of each file system.<br>Check that none are getting too full. For a cluster or<br>diskless network, check that the <i>/usr</i> file system has<br>enough room for swap files. |
|          | quot        | quot (8) checks the amount of disk space taken up by<br>each user. Use this command only when using<br>system accounting (see Section 8.6, "Accounting").                                                       |
|          | fsck -p     | Checks the file systems for trash. Boot down to single-user to do this (see Section 8.3). If fsck shows problems, run fsck manually (see Section 2.6).                                                          |
|          | ls -rt /tmp | Check the <i>ltmp</i> directory with <b>ls</b> -rt and remove any ancient files that are just taking up disk space. Autobooting does this automatically.                                                        |
|          | dump lun    | Runs a "level 1" dump (8) of the selected file<br>system (see Section 8.7). This saves all files changed<br>since the last level 1 dump. Do this for all file<br>systems.                                       |
| Monthly  | dump Oun    | Runs a level 0 dump (8) of the selected file system (see Section 8.7). Do this for all file systems.                                                                                                    |
|          | uuclean     | Cleans the <i>lusr/spool/uucp</i> area.                                                                                                    |

| Table | 8-7. | Maintenance | Tasks  |
|-------|------|-------------|--------|
| LADIC | 0-1. | wannoulance | 1 0222 |

• ••

## 8.5.1 Monitoring System Files

Table 8-8 shows system files that require periodic attention or that contain definitions specific to your site.

| File                  | Function                                                 |         |
|-----------------------|----------------------------------------------------------|---------|
| letc/fstab            | how disk partitions are used                             |         |
| letc/disktab          | disk partition sizes                                     |         |
| letc/sptab            | spanned-disk configurations                              |         |
| letclprintcap         | printer data base                                        |         |
| letc/gettytab         | terminal type definitions                                |         |
| letc/remote           | hostnames and phone numbers of remote systems for tip(1) |         |
| letelgroup            | group memberships                                        |         |
| letc/motd             | message of the day                                       |         |
| letc/passwd           | password file; each account has a line                   |         |
| leic/rc.local         | local system restart script; runs reboot; starts daemons |         |
| letc/hosts            | hostname data base                                       |         |
| letclnetworks         | network name data base                                   |         |
| letclservices         | network services data base                               |         |
| letc/hosts.equiv      | "trusted" hosts for remote logins                        |         |
| 1.rhosts              | "trusted" hosts for remote root access                   |         |
| letclhost.lpd         | hosts with remote access to local printers               |         |
| letclttys             | defines terminal lines                                   | • • • • |
| /usr/lib/crontab      | commands that are run periodically                       |         |
| /usr/libimailialiases | mail forwarding and distribution groups                  |         |
| lusrladm/acct         | raw process account data                                 |         |
| /usr/adm/messages     | system error log                                         |         |
| iusriadm/shutdownlog  | log of system reboots                                    |         |
| /usr/adm/wimp         | login session accounting                                 |         |

| Table 8-8. | Files to Be | Maintained |
|------------|-------------|------------|
|------------|-------------|------------|

### 8.5.2 Monitoring for Performance

In addition to the regimen in Table 8-7, you can monitor the system's activity with an eye to improving performance.

Use the vmstat (1) and ps (1) commands to show CPU and memory activity. Ideally, there should be

- few blocked (b) jobs
- little paging or swapping activity
- available bandwidth on disks
- high user CPU use (us)

If the system is busy, then the count of active jobs may be large, and several of these jobs may often be blocked (b). If the virtual memory is active, then the paging daemon will be running (sr will be non-zero). It is healthy for the paging daemon to free pages when the virtual memory gets active; it is triggered by the amount of free memory dropping below a threshold and increases its pace as free memory goes to zero.

Running vmstat (1) when the system is busy (type vmstat 1 for a running display of everything) can show imbalances by noting abnormal job distributions. If many processes are blocked (b), then the disk subsystem is overloaded or imbalanced. If several non-DMA devices or open teletype lines are "ringing." or user programs are doing high-speed non-buffered input/output, then the system time may be high (60-70 percent or higher).

### System Administrator Guide

You can often pin down the cause of high system time by checking for excessive context switching (cs), interrupt activity (in), or system call activity (sy). Large systems may average about 60 context switches and interrupts per second and about 90 system calls per second.

If the system has a heavy load, or if you have little memory for your load (2M is little in most any case), then the system may be forced to page/swap. This causes a noticeable reduction in system performance and lengthy pauses (sometimes more than 5 seconds) when interactive jobs such as editors swap out. If you expect to be in a memory-poor environment for an extended period you might consider administratively limiting system load.

### 8.6 Accounting

UNIX optionally records two kinds of accounting information: connect time accounting and process resource accounting. The file */usr/adm/wtmp* holds connect time information; process this information with ac (8). The file */usr/adm/acct* holds process time data; use sa (8) to look at this information.

When charging for computing time, use the information provided by these commands. A convenient way to do this is to give commands to the clock daemon cron (8) to be executed every day at a specified time. Do this by adding lines to *lusr/lib/crontab*; see cron (8) for details.

You can also set disk quotas for individual users with the quotaon (8) command. See quotaon (8) and edquota (8) for details.

### 8.7 Backing Up Your System

"Backing up" means putting copies of disk files onto magnetic tape for safe storage. Do this periodically by the schedule described in Section 8.5.

The -n option of dump (8) notifies people from the group operator when it needs attention. Add users to operator in the file *letc/group* (see group (5)). root should be a member of operator.

In a cluster or diskless network only the server node can perform dumps.

One good method for keeping safe backups on tape is the "Towers of Hanoi" dump sequence. This is a series of daily, weekly, and monthly dumps that ensures recent backups for all files.

Keep these backup tapes as long as you can before reusing them. Table 8-9 shows the Towers of Hanoi dump schedule. Table 8-10 shows a sample dump log with this schedule.

| Period  | Level                               | Explanation                                                                                                    |
|---------|-------------------------------------|----------------------------------------------------------------------------------------------------|
| Daily   | 3, 2, 5, 4,<br>7, 6, 9, 8,<br>9, 9, | Each day, run a dump (8) of all file systems. The first day,<br>run a "level 3" dump, the next day a level 2 dump, and so<br>forth following the sequence at left. This saves the files<br>changed each day. |
|         |                                     | Stop the daily sequence when you do a weekly (level 1) dump, and restart on the next day at level 3 again.                                                                                                   |
| Weekly  | 1                                   | Each week, run a level 1 dump of all file systems. This saves<br>all files changed since the last level 1 dump. Restart the daily<br>sequence at level 3.                                                    |
| Monthly | 0                                   | Each month, run a level 0 dump of all file systems. This makes a complete copy of every file on the system.                                                                                                  |

Table 8-9. Towers of Hanoi Dump Schedule

Table 8-10. Sample Dump Log for Towers of Hanoi Schedule

| Tape Label | Level | Date         | Who | Size |
|------------|-------|--------------|-----|------|
| FULL       | 0     | Nov 24, 1986 | cſ  | 137K |
| Daily1     | 3     | Nov 28, 1986 | cſ  | 29K  |
| Daily2     | 2     | Nov 29, 1986 | km  | 34K  |
| Daily3     | 5     | Nov 30, 1986 | km  | 19K  |
| Daily4     | 4     | Dec 1, 1986  | km  | 22K  |
| WEEK1      | 1     | Dec 2, 1986  | kh  | 40K  |
| Daily5     | 3     | Dec 4, 1986  | km  | 15K  |
| Daily6     | 2     | Dec 5, 1986  | cf  | 25K  |
| Daily7     | 5     | Dec 6, 1986  | cf  | 15K  |
| DailyS     | 4     | Dec 7, 1986  | km  | 19K  |
| WEEK2      | 1     | Dec 9, 1986  | kh  | 118K |
| Daily9     | 3     | Dec 11, 1986 | km  | 15K  |
| Daily10    | 2     | Dec 12, 1986 | km  | -26K |
| Daily1     | 5     | Dec 15, 1986 | km  | 14K  |
| WEEK3      | 1     | Dec 17, 1986 | kh  | 71K  |
| Daily2     | 3     | Dec 18, 1986 | kh  | 13K  |
| FULL       | 0     | Dec 22, 1986 | kh  | 135K |

The Procedure to Dump a File System shows how to run a dump (8). The Procedure to Restore Files From a Dump Tape shows how to retrieve files from a dump tape.

| Procedure to Dump | a File | System |
|-------------------|--------|--------|
|-------------------|--------|--------|

|         | ACTION                                                                                                    | WHAT IT DOES                                                                                                    |
|---------|----------------------------------------------------------------------------------------------------|----------------------------------------------------------------------------------------------------|
| Step 1. | Boot down to single-user UNIX (the # prompt). See Section 8.3.                                                                                                    | Forces all other users off the system. Running dumps<br>while people are modifying the file system can cause<br>all sorts of errors. Dumps are safest while in single-<br>user mode. |
| Step 2. | Prepare a tape for the dump. Use<br>either a blank tape or one with<br>unneeded contents.                                                                         | Prepares the tape for dumping and for archival<br>storage. Make sure the label is legible; dump tapes<br>do no good if you cannot find the one you need.                             |
|         | Label the tape with today's date,<br>the level of dump, and the file<br>system you are dumping. If the<br>dump will take more than one tape,<br>number the tapes. | The dump may require more than one tape. If so, the dump program will print this information when you begin the dump.                                                                |
| Step 3. | Load the tape in the tape drive. If                                                                                                    | Readies the tape for the dump.                                                                                                    |
|         | necessary, use the command<br>mt rewind                                                                                                    | If the system has more than one tape drive, use the -f option for $mt(1)$ and $dump(8)$ to specify another tape drive. The default is drive 0.                                       |
|         | to rewind the tape.                                                                                                    | For example, to rewind a tape on drive 1, enter                                                                                                    |
|         |                                                                                                    | mt -f /dev/rmt13 rewind                                                                                                    |
| Siep 4. | "Retension" the tape with the command                                                                                                    | Winds the tape all the way forward and all the way<br>back. This smooths out reel tension for the tape,                                                                              |
|         | mt reten                                                                                                    | If the dump requires more than one tape, retension an of the tapes now.                                                                                                    |
| Step 5. | Enter the command                                                                                                    | Executes the dump. dump will print many messages<br>on the console, including notification when the dump<br>is complete.                                                             |
|         | dump nun /dev/r <i>dev</i>                                                                                                    |                                                                                                    |
|         | where                                                                                                    | For example, to dump (at level 0) the $/u$ file system                                                                                                    |
|         | n is the level number of the dump.                                                                                                    | on the g partition of a CDC Wren 86 disk on an Optimum V system, enter                                                                                                    |
|         | <i>dev</i> is the disk partition holding<br>the file system for dumping. Do<br>not forget the /dev/r before <i>dev</i> .                                          | dump 0un /dev/rsd0g                                                                                                    |
| Siep 6. | When the dump is finished, remove<br>the tape and store it.                                                                                                    | Archives the dump for future restores (restore (8)) if needed.                                                                                                    |
|         | End of                                                                                                    | procedure                                                                                                    |

| <u></u> | ACTION                                                                                                    | WHAT IT DOES                                                                                                    |
|---------|----------------------------------------------------------------------------------------------------|----------------------------------------------------------------------------------------------------|
| Step 1. | Load the tape in the tape drive. If<br>necessary, use the command<br><b>mt rewind</b><br>to rewind the tape.<br>Enter the command                                                                                                    | Readies the tape for restoring.<br>If the system has more than one tape drive, use the -f<br>option for mt (1) and restore (8) to specify another<br>tape drive. The default is drive 0.<br>For example, to rewind a tape on drive 1, enter<br>mt -f /dev/rmt13 rewind<br>Extracts the named files or directories from the dump                             |
|         | restore xv file1 file2<br>where file1 file2 is a space-<br>separated list of the files you want<br>to extract from the dump tape.<br>If you want to restore a complete<br>directory and all files and<br>subdirectories under it, enter the<br>command<br>restore xvh directory<br>where directory is the pathname of<br>the directory.<br>If you want to restore the entire file<br>system, enter the command<br>restore rv | <ul> <li>tape. restore (8) should print the name of each file as it restores it.</li> <li>See restore (8) for details on this command.</li> <li>Use restore rv with caution, and only under these circumstances:</li> <li>Writing to a new file system (created with newfs (8)</li> <li>Making incremental restores after a full level 0 restore</li> </ul> |
| Step 3. | After finishing all restore<br>commands enter the command<br>rm /restoresymtab                                                                                                    | Removes the system file used for incremental restore passes.                                                                                                    |
| Step 4. | Enter the command                                                                                                    | Rewinds the tape.                                                                                                    |
| Step 5. | Remove the tape and store it.                                                                                                    | Saves the tape for later restores if necessary.                                                                                                    |

Procedure to Restore Files From a Dump Tape

# APPENDIX A: LOADING UNIX FROM TAPE

This appendix tells how to install UNIX onto the system from a release tape.

If you are using a system shipped complete from Integrated Solutions, do not use these procedures. The system is fully installed and ready to boot from disk. Turn to "Section 2: Starting UNIX From Disk."

If you want to install UNIX on a cluster or diskless network use these procedures to install the server node. After fully installing the server node turn to "Section 6: Setting Up Cluster Nodes" or "Section 7: Setting Up Diskless Nodes."

This appendix contains the following subsections:

A.1 Why Should You Boot From Tape?

A.2 Do You Have Everything You Need?

A.3 Booting the Miniroot File System

A.4 Booting the Complete Root File System

A.5 What Now?

# A.1 Why Should You Boot From Tape?

"Bootstrapping," usually abbreviated to "booting," means loading and executing a system program (usually the operating system, UNIX). With UNIX, full operation means that the system has a fully installed file system and a working shell (command processor).

With UNIX installed on disk, the system will be able to "autoboot," to boot itself without help. Your task is to install UNIX on disk so that it can do so.

Use the procedures in this appendix to install UNIX under these conditions:

- Installing UNIX on a fresh disk.
- Some accident, such as a power failure, destroyed data on the disk and UNIX will not boot.

## NOTE

You can repair most disk damage without re-installing UNIX. See Section 2.6 and Appendix B.

#### A.2 Do You Have Everything You Need?

You should have a fully installed Optimum or Optimum V system, as described in the appropriate *Installation Manual*:

- All boards plugged into the card cage
- At least one disk connected
- A connected tape drive
- A terminal (or workstation monitor) connected to the console line
- System plugged into an AC wall outlet

You should know the revision level of the PROMs on your CPU board. In *Step 4* of the Procedure to Load and Boot the Miniroot File System, you will need to know if your PROM revision level is above or below Revision 4.0. The PROM displays its revision level in a message to the console (or WorkStation monitor) during a boot. Look for a line of this form:

VMEBUS(QBUS) 680XX prom-level boot:date

If you are in doubt, look on the board and read the revision level from a sticker on the PROM.

Find the name of the system's boot disk in Table A-1.

| ·               |                                                           | 1               |  |  |
|-----------------|-----------------------------------------------------------|-----------------|--|--|
| Product Name    | Device                                                    | Controller Name |  |  |
|                 | Optimum V Systems and WorkStations                        |                 |  |  |
| VDS106          | 5 ¼-inch disks (SD-style)                                 | sd              |  |  |
| VED106          | 106 Mbytes formatted                                      |                 |  |  |
| VDS139          | 5 <sup>1</sup> / <sub>4</sub> -inch disks (embedded SCSI) | gd              |  |  |
| VED139          | 139 Mbytes formattied                                     |                 |  |  |
| VDS269          | 8-inch disks (SMD-style),                                 | sm              |  |  |
| VED269          | 269 Mbytes formatted                                      |                 |  |  |
| VDS418          | 9-inch disks (SMD-style),                                 | sm              |  |  |
| VED418          | 418 Mbytes formatted                                      |                 |  |  |
| VDS494          | 8-inch disks (SMD-style),                                 | sm              |  |  |
| VED494          | 494 Mbytes formatted                                      |                 |  |  |
| Optimum Systems |                                                           |                 |  |  |
| DS36            | 5 ¼-inch disks,                                           | el              |  |  |
| ED36            | 36 Moytes formatted                                       | :               |  |  |
| DS67            | 5 ½-inch disks.                                           | el              |  |  |
| ED67            | 67 Movies formatied                                       |                 |  |  |
| DS85            | 5 ¼-inch disks,                                           | el              |  |  |
| ED85            | 85 Moytes formatted                                       |                 |  |  |
| DS140           | 5 ¼-inch disks,                                           | el              |  |  |
| ED140           | 140 Mbytes formatted                                      |                 |  |  |
| DS330           | SMD-style cisks,                                          | hp              |  |  |
| ED330           | 330 Mbytes formatted                                      |                 |  |  |
| DS-174          | SMD-style disks,                                          | hp              |  |  |
| ED474           | 474 Movies formatted                                      |                 |  |  |

Table A-1. UNIX Disk Names

Find the name of the system's tape drive in Table A-2.

| Table A-2. UNIX Tape Drive Names       |      |  |
|----------------------------------------|------|--|
| Device                                 | Name |  |
| Optimum V Systems and WorkStations:    |      |  |
| All tape drives (except embedded SCSI) | ts   |  |
| Embedded SCSI                          | gt   |  |
| Optimum Systems:                       |      |  |
| TS-11 tape drives                      | ts   |  |

Enter the PROM revision level, disk name(s), and tape drive name(s) in "Appendix C: Configuration Worksheet." Fill in the rest of Appendix C to the best of your knowledge. This will serve as an easy reference in later procedures.

Have these materials on hand:

- The appropriate Installation Manual (for example, the Optimum V24 System/WorkStation Installation Manual)
- The UNIX 4.3BSD Reference Set, seven volumes
- The ISI UNIX Release 4.0 release tapes (two tapes)

Table A-3 shows the format of the release tapes for Integrated Solutions Release 4.0 of UNIX.

All release tapes contain the files necessary to boot either an Optimum System or an Optimum V System or WorkStation.

The release tapes includes graphics software (files 14 and 15, tape 2, in Table A-3). If you do not have a graphics workstation, you do not need this software. The server node for a Cluster or Diskless WorkStation does need this software.

The release consists of two 1/4-inch cartridge tapes or two 1/2-inch reel-to-reel tapes. Note that this does not include the diagnostic tape, which is a separate tape for diagnostic purposes only.

| File        |             | ].       |                                                   |
|-------------|-------------|----------|---------------------------------------------------|
| 1/4-Inch    | 1/2-Inch    |          |                                                   |
| Tape        | Tape        | Contents | Description                                       |
| (tape 1)0-8 | (tape 1)0-8 | miniroot | the "miniroot" file system, with install software |
| 9           | 9           | root     | dump (8) of root (/) file system                  |
| 10          | 10          | kernels  | tar (1) of kernels for the root file system       |
| 11          | 11          | bin      | tar of lusrlbin                                   |
| 12          | 12          | ucb      | tar of <i>lusrlucb</i>                            |
| 13          | 13          | doc      | tar of <i>lusrldoc</i>                            |
| 14          | 14          | man      | tar of /usr/man                                   |
| 15          | 15          | games    | tar of <i>lusr/games</i>                          |
| .16         | 16          | new      | tar of <i>lusrlnew</i>                            |
| 17          | 17          | old      | tar of <i>lusrlold</i>                            |
| (tape 2)0   | (tape 2)0   | sys      | tar of <i>lusrlsys</i>                            |
| 1           | 1           | lib      | tar of /usr/lib                                   |
| 2           | 2           | etc      | tar of <i>lusrletc</i>                            |
| 3           | 3           | dict     | tar of <i>lusr/dict</i>                           |
| 4           | 4           | include  | tar of <i>lusrlinclude</i>                        |
| 5           | 5           | bench    | tar of /usr/bench                                 |
| 6           | 6           | adm      | tar of <i>lusr/adm</i>                            |
| 7           | 7           | spool    | tar of <i>lusrlspool</i>                          |
| 8           | 8           | guest    | tar of /usr/guest                                 |
| 9           | 9           | hosts    | tar of <i>lusr/hosis</i>                          |
| 10          | 10          | local    | tar of /usr/local                                 |
| 11          | 11          | msgs     | tar of lusrimsgs                                  |
| 12          | 12          | preserve | tar of <i>lusr/preserve</i>                       |
| 13          | 13          | pub      | tar of /usr/pub                                   |
| 14          | 14 .        | tmp      | tar of /usr/imp                                   |
| 15          | 15          | graph1   | tar of graphics files in root file system         |
| 16          | 16          | graph2   | tar of graphics files in <i>/usr</i> file system  |
| 17          | 17          | Х        | tar of X window system files                      |
| 18          | 18          | UPDATE   | tar of UPDATE script                              |

Table A-3. Format of the Release 4.0 Release Tapes

## A.3 Booting the Miniroot File System

Booting UNIX is a two-stage process:

- 1. Boot UNIX from the "miniroot". The miniroot is a subset of the root file system. Boot this rudimentary UNIX and use it to load the full root (/) file system and /usr file system.
- 2. Boot UNIX from the root file system. This installs the tools for a full boot to UNIX.

Use the following Procedure to Load and Boot the Miniroot File System to start the system, load the miniroot from tape, and boot the miniroot.

.

| ACTION                                                                                                    |                                                                                                    | WHAT IT DOES                                                                                                    |  |
|----------------------------------------------------------------------------------------------------|----------------------------------------------------------------------------------------------------|----------------------------------------------------------------------------------------------------|--|
| Step 1.                                                                                                    | Turn ON power for the terminal<br>connected as the system console (or<br>the WorkStation monitor). | Prepares the terminal to print boot messages.                                                                                                    |  |
| Step 2.                                                                                                    | Turn the system power ON.<br>Check that the DC ok indicator<br>lights up.                          | Provides power to the system. After a short wait, this<br>message should appear on the console:<br>Integrated Solutions<br>VMEBUS(QBUS) 680XX prom-level boot:date<br>:<br>The colon (:) is a prompt from the UNIX PROMs<br>(see Section 1.2, "Introduction to Hardware")                                |  |
| Step 3.                                                                                                    | Put the first of the two release tapes into the tape drive.                                        | Prepares the tape.                                                                                                    |  |
| Step 4. Enter this command:<br>ts@<br>exactly as shown.<br>The "@" notation will not work<br>with older PROM levels on the<br>CPU board. See the information at<br>right. |                                                                                                    | Begins installation of the miniroot from the release<br>tape. For example, on an Optimum V system with a<br>VME-68K20 CPU, enter<br>ts@<br>This invokes a program called the Miniroot Installer.<br>The console should print<br>xxx+xxx+xxx start at 0x.www<br>System-type PROM-level Miniroot Installer |  |
|                                                                                                    |                                                                                                    | PROMs previous to PROM Revision 4.0 will not<br>execute the <i>ts</i> @ command. See Section A.2, "Do<br>You Have Everything You Need?" to determine your<br>PROM revision. If you have a pre-4.0 PROM, you<br>must issue a different command, based on your CPU<br>board:<br>VME-6SW20: ts(0.0)         |  |
|                                                                                                    |                                                                                                    | VME-08R20: $t_5(0,0)$ VME-68K10: $t_5(0,3)$ IS-68K (Q-bus) $t_5(0.2)$                                                                                                    |  |

Procedure to Load and Boot the Miniroot File System

|         | ACTION                                                                                                    | WHAT IT DOES                                                                                                    |
|---------|----------------------------------------------------------------------------------------------------|----------------------------------------------------------------------------------------------------|
| Siep 5. | Accept the defaults by pressing return or answer no to specify another partition.                                 |                                                                                                    |
| Sicp 6. | Enter the following response to the<br>Miniroot Installer's prompt:<br>dev(n,1)<br>where                          | Copies the miniroot to disk and boots the miniroot.<br>This command copies the miniroot to partition 1, also<br>known as partition b, of the chosen disk. Remember<br>that partition numbers, like file numbers on the<br>release tape, start at 0. |
|         | <i>dev</i> is the name of the disk, from Table A-1                                                                | For example, for an Optimum V system with one SMD disk, enter                                                                                                    |
|         | n is the number of the disk drive                                                                                 | sm(0,1)                                                                                                    |
|         | (0 for the first disk drive, 1 for the second disk drive, and so on)                                              | During a brief wait, you should see and hear the tape moving. The system now boots on the miniroot,                                                                                                    |
|         | NOTE                                                                                                    | ending with the single-user UNIX prompt (#):                                                                                                    |
| ·       | SMD-type ("sm") disks are<br>numbered 0 for the first one,<br>2 for the second SMD-type<br>device 4 for the third | xxx+xxx+xxx start at 0xwww<br>Integrated Solutions UNIX Release 4.0 #n<br>(root@system-name) date                                                                                                    |
|         | SMD-type device, and so<br>on.                                                                                    | avail mem = yyy<br>(information about devices)                                                                                                    |
|         |                                                                                                    | CTC System Clock (or LTC)<br>#                                                                                                    |
|         |                                                                                                    | You are now in UNIX, booted from miniroot.                                                                                                    |
| Step 7. | Continue to the next section, and execute the UNIX install script.                                                | Completes the installation of UNIX, as described in the next section.                                                                                                    |
|         | End o                                                                                                    | f procedure                                                                                                    |

Procedure to Load and Boot the Miniroot File System (continued)

# A.4 Booting the Complete Root File System

After booting from miniroot, the install script is automatically started.

Table A-4 shows the disk types for all disks used with Integrated Solutions VMEbus Systems. Do not confuse this with the disk "names" in Table A-1. "RLL encoded" means that the Optimum V systm uses Run Length Limit encoding to yield a higher formatted capacity.

.

| Disk Name         | Disk Type  |
|-------------------|------------|
| CDC Swallow PA5N2 | vds418     |
|                   | vcd418     |
|                   | swallow    |
| CDC Wren 36       | wren36     |
| RLL encoded       | wren36L    |
| CDC Wren 86       | vds85      |
|                   | ved85      |
|                   | wren86     |
|                   | wren86n    |
| RLL encoded       | vds106     |
|                   | ved106     |
|                   | wrcn86L    |
| CDC 94161-9       | cdc148     |
| Fujitsu M2243     | m2243      |
| RLL encoded       | m2243L     |
| Fujitsu M2312     | m2312      |
| Fujitsu M2246SA   | fuj134     |
| Fujitsu M2284     | m2284      |
| Maxtor 1065       | max1065    |
| RLL encoded       | max1065L   |
| Maxtor 1085       | max1085    |
| RLL encoded       | max1085L   |
| Maxtor 1140       | max1140    |
| RLL encoded       | max1140L   |
| Micropolis 1375   | mic139     |
| NEC 2352          | пес        |
| Northern Telecom  | vds269     |
| Mercury 8212X/33  | ved269     |
|                   | northtel   |
| Northern Telecom  | vds494     |
| Mercury 8312/56   | vcd494     |
| Priam 807         | priam      |
| Tecstor 332       | tecstor    |
| Toshiba MK56F     | tos86      |
| RLL encoded       | tos86L     |
| Toshiba MK156FB   | tos140     |
| Vertex 170        | vertex170  |
| RLL encoded       | vertex170L |
| Vertex 185        | vertex185  |
| RLL encoded       | vertex185L |

Table A-4. Disk Types for VMEbus Systems

Use the following Procedure to Boot from the Root File System to install the root (/) and /usr file systems, and to reboot from the new root kernel.

|         | Procedure to Boot f                                              | rom the Root File System                                                                                                    |
|---------|------------------------------------------------------------------|----------------------------------------------------------------------------------------------------|
|         | ACTION                                                           | WHAT IT DOES                                                                                                    |
| Step 1. | After completing the previous procedure, you should now be in    | The screen should show a message about the installation, beginning with the line                                                                                                    |
|         | the install script.                                              | ===4.3BSD UNIX INSTALL==                                                                                                    |
|         |                                                                  | and concluding with this prompt:                                                                                                    |
|         | ·                                                                | Do you want to continue with the installation? [y]:                                                                                                    |
| Step 2. | Provide information to the install script prompts.               | Assists the install script in making the correct installation for your system. The install script follows the steps in the remainder of this procedure.                                                                       |
|         |                                                                  | When the install script is finished, you can reboot the<br>system automatically, or exit the script and remain in<br>the miniroot shell. Unless you have special<br>configuration concerns, you should perform the<br>reboot. |
| Step 3. | The install script prints this prompt:                           | Allows you to immediately exit the install script if                                                                                                    |
|         | Do you want to continue with the installation? [y]:              | desired. Press RETURN to continue with the installation.                                                                                                    |
| Step 4. | The install script prints this prompt:                           | Prompts for the disk device name for the boot disk.                                                                                                    |
|         | Please enter the disk device name [ <i>deviv</i> ]:              | UNIX provides a default value fro<br>autoconfiguration information. If this value<br>correct, simply press RETURN.                                                                                                    |
|         | where <i>devN</i> is a default value.                            | If you want to supply another value, from the choices<br>in Table A-1, enter the value and press RETURN.                                                                                                    |
| Step 5. | The install script prints this prompt:                           | Prompts for the tape device name of the tape drive                                                                                                    |
|         | <ul> <li>Please enter the tape drive<br/>name [devN]:</li> </ul> | UNIX provides the default value from autoconfiguration information.                                                                                                    |
|         | where <i>devN</i> is a default value.                            |                                                                                                    |
| Siep 6. | The install script prints this prompt:                           | Prompts for setting up spandisks. Answering "yes"                                                                                                    |
| _       | Do you want to set up any spandisks? [y]:                        | allows you to set up as many as four separate spandisks. If you answer "no", skip to Step 10.                                                                                                    |
|         | (continued                                                       | i on next page)                                                                                                    |

Procedure to Boot from the Root File System (continued)

|          | ACTION                                                                                                    | WHAT IT DOES                                                                                                    |
|----------|----------------------------------------------------------------------------------------------------|----------------------------------------------------------------------------------------------------|
| Siep 7.  | The install script prints the prompt:<br>Which spandisk partition do<br>you want to set up? [ <i>sp0c</i> ]:                                                                                                    | Prompts for the first spandisk partition to be created.<br>Allowable partitions are <i>sp0c</i> , <i>sp1c</i> , <i>sp2c</i> , and <i>sp3c</i><br>You may enter any of these partitions or press<br>RETURN to accept the default.                                                                                                    |
| Step 8.  | The install script prints this prompt:<br>Available partitions and sizes:<br>partition size partition size<br>partition size partition size<br>Remember that partitions d, e,<br>and f make up partitioning so<br>they are mutually exclusive on<br>any particular disk. | Prompts for the list of disk partitions to be used in<br>creating the designated spandisk. Available<br>partitions and their sizes are listed along with the<br>prompt. Partition g is actually the combination of<br>partitions d, e, and f so you cannot use partition g on<br>any disk where partitions d, e, and f are already used.<br>To use an entire disk, specify partitions <i>devNa</i> ,<br><i>devNb</i> , <i>devNg</i> . Include partition <i>devNh</i> if applicable. |
|          | Please enter all desired<br>partitions on a single line<br>where <i>partition</i> is <i>devNpart</i> , <i>dev</i> is<br>disk device, N is disk number and<br><i>part</i> is the partition letter.                                                                        | · · ·                                                                                                    |
| Step 9.  | The install script prints this prompt:<br>Which spandisk partition do<br>you want to set up? [none]:                                                                                                    | Allows you to set up other spandisks. Press<br>RETURN to continue with the installation process.<br>Steps 8 and 9 may be repeated for the three<br>additional spandisks if desired.                                                                                                    |
| Step 10. | The install script prints this prompt:<br>Will you be installing the /usr<br>file system now? [y]:                                                                                                    | Prompts for installation of the <i>/usr</i> file system. You should answer "yes" (y) if you have a disk partition ready for the <i>/usr</i> file system.<br>Answer "no" (n) if you must prepare a disk partition                                                                                                    |
|          |                                                                                                    | before installing the <i>iusr</i> file system.<br>See the procedure in Step 30 for instructions to use<br>the <i>linstallusr</i> and <i>linstallgraphics</i> scripts.                                                                                                    |
| Siep II. | The install script prints this prompt:<br>Do you want to remove the                                                                                                    | Prompts for removal of possibly extraneous directories and kernels.                                                                                                    |
|          | kernels and kernel configura-<br>tion directories for alternate<br>configurations? [y]:                                                                                                    | The release tapes includes configuration files for all ISI systems. You may only need the configuration files for your own system. If so, answer "yes" $(y)$ to this question.                                                                                                    |
|          |                                                                                                    | Servers for diskless or cluster nodes should retain the configuration files, since they may need to provide kernels for the individual nodes.                                                                                                    |
|          | (continued                                                                                                    | l on next page)                                                                                                    |

A-9

| ·····    | ACTION                                                                                              | WHAT IT DOES                                                                                                    |
|----------|----------------------------------------------------------------------------------------------------|----------------------------------------------------------------------------------------------------|
| Step 12. | The install script prints this prompt:                                                              | The default is to install the files.                                                                                                    |
|          | Do you want /usr/doc (approx.<br>6450 kbytes) installed? [y]:                                       |                                                                                                    |
| Step 13. | The install script prints this prompt:                                                              | The default is to install the files.                                                                                                    |
|          | Do you want /usr/games<br>(approx. 2150 kbytes)<br>installed? [y]:                                  | · · · · · · · · · · · · · · · · · · ·                                                                                                    |
| Step 14. | The install script prints this prompt:                                                              | The default is to install the files.                                                                                                    |
|          | Do you want /usr/man (approx.<br>3300 kbytes) installed? [y]:                                       |                                                                                                    |
| Step 15. | The install script prints this prompt:                                                              | Prompts for graphics software extraction. Answerin<br>"yes" (y) to this question means that the instal<br>script will install graphics software onto your system<br>All WorkStations and servers for graphics cluster of<br>diskless nodes should do this. |
|          | Do you want the graphics files<br>extracted from the tape? [y]:                                     |                                                                                                    |
| Step 16. | The install script prints this prompt:                                                              | This question appears only if you answered "yes"                                                                                                    |
|          | Is the console a graphics workstation? [y]:                                                         | (y) to the question above. Answering "yes" (y) this question causes the install script to alter the fine <i>letc/ttys</i> to accommodate the workstation monitor.                                                                                          |
| Step 17. | The install script prints this prompt:                                                              | The default is to install the files.                                                                                                    |
|          | Do you want to install the X windows files? [y]:                                                    |                                                                                                    |
| Step 18. | The install script prints the prompt:                                                               | Prompts for placement of the <i>lusr</i> file system. The                                                                                                    |
|          | Usr files are about N kbytes.<br>Available disk partitions are:<br>partition size<br>partition size | normal placement, the default here, is on the fin<br>partition of the list of partitions large enough: for t<br>files.                                                                                                    |
|          | Enter the disk partition to install /usr onto [ <i>devNpart</i> ]:                                  |                                                                                                    |

.

| -        | ACTION                                                                                                    | WHAT IT DOES                                                                                                    |
|----------|----------------------------------------------------------------------------------------------------|----------------------------------------------------------------------------------------------------|
| Step 19. | The install script prints the<br>message:<br>System configuration is SYS.<br>(This is not alterable.)<br>Disk Drive name is diskdev.<br>Tape drive name is tapedev.<br>Making spandisks: partition<br>Installing /usr file system on<br>devNpart.<br>Removing alternate kernels<br>and kernel configurations:<br>response<br>Installing /usr/doc: response<br>Installing /usr/doc: response<br>Installing /usr/games: response<br>Installing graphics files:<br>response<br>Console is graphics worksta-<br>tion: response<br>Installing X windows: response<br>Is this setup correct? [v]: | <i>response</i> is the information you entered to earlier<br>prompts. If you answered no to the installing <i>/usr</i><br>prompt, the remaining message lines are not printed. |
| Step 20. | The install script makes tape devices on the miniroot.                                                                                                    | Makes devices required by the remainder of the scripts.                                                                                                    |
| Step 21. | The install script creates a root directory.                                                                                                    | Provides an empty root file system for the contents of<br>the release tape. The install script creates the file<br>system and checks it with fsck (8).                         |
| Step 22. | The install script installs the root file system.                                                                                                    | Extracts the root file system from the release tape and installs it on your system. The install script checks the new file system again with $fsck(8)$ .                       |
| Step 23. | The install script creates devices in the <i>ldev</i> directory.                                                                                                    | Provides disk and tape devices. For workstations, this step also provides the graphics console device.                                                                         |

Procedure to Boot from the Root File System (continued)

•

| Step 24.       The install script edits the file<br>letclfstab to match this configura-<br>tion.       Configures lettftab for your system. See fstab (5)<br>for detail on letclfstab entries.         Step 25.       The install script creates a lass<br>directory.       If you see an error message at this point, you should<br>edit letclfstab manually after the end of this<br>procedure.         Step 25.       The install script creates a lass<br>directory.       Provides an empty lass file system for the contents of<br>the release tapes. The install script installs the lass<br>file system.         Step 26.       The install script installs the lass<br>file system.       Extracts the lass file system from the release tapes<br>and installs it on your system.         Step 27.       The install script installs graphics<br>software, if you requested it in Step<br>8.       Extracts graphics files from the release tape.         Step 28.       The install script prints this prompt:<br>Set root password<br>New password:<br>Type a new password in response<br>to the prompts.       Assigns the root password. Write it down<br>somewhere safe. Because the root login account has<br>unlimited access to the entire system, you must<br>protect that access by assigning a root password and<br>by keeping knowledge of the password limited.         Step 29.       The install script finishes by<br>rewinding the release tape and<br>printing a prompt to reboot the<br>system.       Finishes the installation and prepares for reboot.         Unless you have special configuration requirements<br>that would prevent a reboot, you should now reboot<br>the system.       Finishes the installation<br>of usr, do it here and run linstallar<br>and linstallgraphics. |          | ACTION                                                                                                    | WHAT IT DOES                                                                                                    |
|----------------------------------------------------------------------------------------------------|----------|----------------------------------------------------------------------------------------------------|----------------------------------------------------------------------------------------------------|
| tion.If you see an error message at this point, you should<br>edit <i>letclfstab</i> manually after the end of this<br>procedure.Step 25.The install script creates a <i>lusr</i><br>directory.Provides an empty <i>lusr</i> file system for the contents of<br>the release tapes. The install script installs the <i>lusr</i><br>file system.Provides an empty <i>lusr</i> file system for the contents of<br>the release tapes. The install script installs the <i>lusr</i><br>file system.Step 26.The install script installs the <i>lusr</i><br>file system.Extracts the <i>lusr</i> file system from the release tapes<br>and installs it on your system.Step 27.The install script installs graphics<br>software, if you requested it in <i>Step</i><br>8.Extracts graphics files from the release tape.Step 28.The install script prints this prompt:<br>Set root password<br>New password:Assigns the root password. Write it down<br>somewhere safe. Because the root login account has<br>unlimited access to the entire system, you must<br>protect that access by assigning a root password and<br>by keeping knowledge of the password limited.Step 29.The install script finishes by<br>rewinding the release tape and<br>printing a prompt to reboot the<br>system.Finishes the installation and prepares for reboot.Unless you have special configuration requirements<br>that would prevent a reboot, you should now reboot<br>the system. Simply press RETURN at the final install<br>script prompt. If you need to make a special disk<br>configuration for <i>lusr</i> , do it here and run <i>linstallusr</i><br>and <i>linstallgraphics</i> .                                                                                                    | Step 24. | The install script edits the file<br><i>letclfstab</i> to match this configura-                                 | Configures <i>letc/fstab</i> for your system. See fstab (5) for detail on <i>letc/fstab</i> entries.                                                                                                    |
| Step 25.       The install script creates a /usr directory.       Provides an empty /usr file system for the contents of the release tapes. The install script creates the file system and checks it with fsck (8).         Step 26.       The install script installs the /usr file system from the release tapes and installs it on your system.         Step 27.       The install script prints this prompt: software, if you requested it in Step 8.         Step 28.       The install script prints this prompt: Set root password in response to the prompts.         Step 29.       The install script finishes by rewinding the release tape and printing a prompt to reboot the system.         Step 29.       The install script finishes by rewinding the release tape and printing a prompt to reboot the system.                                                                                                    |          | tion.                                                                                                    | If you see an error message at this point, you should<br>edit <i>letelfstab</i> manually after the end of this<br>procedure.                                                                                                    |
| Step 26.The install script installs the <i>lusr</i><br>file system.Extracts the <i>lusr</i> file system from the release tapes<br>and installs it on your system.Step 27.The install script installs graphics<br>software, if you requested it in Step<br>8.Extracts graphics files from the release tape.Step 28.The install script prints this prompt:<br>Set root password<br>New password:<br>Type a new password in<br>rewinding the release tape and<br>printing a prompt to reboot the<br>system.Assigns the root password. Write it down<br>somewhere safe. Because the root login account has<br>unlimited access to the entire system, you must<br>protect that access by assigning a root password and<br>by keeping knowledge of the password limited.Step 29.The install script finishes by<br>rewinding the release tape and<br>printing a prompt to reboot the<br>system.Finishes the installation and prepares for reboot.<br>Unless you have special configuration requirements<br>                                                                                                    | Step 25. | The install script creates a <i>lusr</i> directory.                                                             | Provides an empty <i>/usr</i> file system for the contents of the release tapes. The install script creates the file system and checks it with fsck (8).                                                                                                    |
| Step 27.The install script installs graphics<br>software, if you requested it in Step<br>8.Extracts graphics files from the release tape.Step 28.The install script prints this prompt:<br>Set root password<br>New password:<br>Type a new password in response<br>to the prompts.Assigns the root password. Write it down<br>somewhere safe. Because the root login account has<br>unlimited access to the entire system, you must<br>protect that access by assigning a root password and<br>by keeping knowledge of the password limited.Step 29.The install script finishes by<br>rewinding the release tape and<br>printing a prompt to reboot the<br>system.Finishes the installation and prepares for reboot.<br>Unless you have special configuration requirements<br>that would prevent a reboot, you should now reboot<br>the system. Simply press RETURN at the final install<br>script prompt. If you need to make a special disk<br>configuration for <i>/usr</i> , do it here and run <i>/installusr</i><br>and <i>/installgraphics</i> .                                                                                                    | Step 26. | The install script installs the <i>lusr</i> file system.                                                        | Extracts the <i>lusr</i> file system from the release tapes and installs it on your system.                                                                                                    |
| <ul> <li>Step 27. The install script installs graphics software, if you requested it in Step 8.</li> <li>Step 28. The install script prints this prompt: Set root password New password: Type a new password in response to the prompts.</li> <li>Step 29. The install script finishes by rewinding the release tape and printing a prompt to reboot the system.</li> <li>Step 29. The install script finishes by rewinding the release tape and printing a prompt to reboot the system.</li> <li>Extracts graphics files from the release tape.</li> <li>Assigns the root password. Write it down somewhere safe. Because the root login account has unlimited access to the entire system, you must protect that access by assigning a root password and by keeping knowledge of the password limited.</li> <li>Finishes the installation and prepares for reboot.</li> <li>Unless you have special configuration requirements that would prevent a reboot, you should now reboot the system.</li> <li>Simply press RETURN at the final install script prompt. If you need to make a special disk configuration for /usr, do it here and run /installusr and /installgraphics.</li> </ul>                                                                                                    |          |                                                                                                    | The <i>lusr</i> file system is split across the two release tapes. When the script has extracted everything from the first tape, it will prompt you to change tapes.                                                                                                    |
| <ul> <li>Step 28. The install script prints this prompt:<br/>Set root password<br/>New password:<br/>Type a new password in response<br/>to the prompts.</li> <li>Step 29. The install script finishes by<br/>rewinding the release tape and<br/>printing a prompt to reboot the<br/>system.</li> <li>Finishes the installation and prepares for reboot.</li> <li>Unless you have special configuration requirements<br/>that would prevent a reboot, you should now reboot<br/>the system. Simply press RETURN at the final install<br/>script prompt. If you need to make a special disk<br/>configuration for /usr, do it here and run /installusr<br/>and /installgraphics.</li> </ul>                                                                                                    | Step 27. | The install script installs graphics software, if you requested it in <i>Step</i> 8.                            | Extracts graphics files from the release tape.                                                                                                    |
| <i>Step 29.</i> The install script finishes by rewinding the release tape and printing a prompt to reboot the system.<br><i>Step 29.</i> The install script finishes by rewinding the release tape and printing a prompt to reboot the system.<br><i>Step 29.</i> The install script finishes by rewinding the release tape and printing a prompt to reboot the system.<br><i>Step 29.</i> The install script finishes by rewinding the release tape and printing a prompt to reboot the system.<br><i>Step 29.</i> The install script finishes by rewinding the release tape and printing a prompt to reboot the system.<br><i>Step 29.</i> The install script prompt to reboot the system.<br><i>Step 29.</i> The install script prompt. If you need to make a special disk configuration for <i>lusr</i> , do it here and run <i>linstallusr</i> and <i>linstallgraphics</i> .                                                                                                    | Step 28. | The install script prints this prompt:<br>Set root password<br>New password:<br>Type a new password in response | Assigns the root password. Write it down<br>somewhere safe. Because the root login account has<br>unlimited access to the entire system, you must<br>protect that access by assigning a root password and<br>by keeping knowledge of the password limited.                                                                                                    |
|                                                                                                    | Step 29. | The install script finishes by<br>rewinding the release tape and<br>printing a prompt to reboot the<br>system.  | Finishes the installation and prepares for reboot.<br>Unless you have special configuration requirements<br>that would prevent a reboot, you should now reboot<br>the system. Simply press RETURN at the final install<br>script prompt. If you need to make a special disk<br>configuration for <i>/usr</i> , do it here and run <i>/installusr</i><br>and <i>/installgraphics</i> . |
| (continued on next page)                                                                                                    |          | (con:inued                                                                                                    | on next page;                                                                                                    |

Procedure to Boot from the Root File System (continued)
|          | Frocedure to Boot from th                                                                               | e Root File System (continued)                                                                                                    |
|----------|----------------------------------------------------------------------------------------------------|----------------------------------------------------------------------------------------------------|
|          | ACTION                                                                                                  | WHAT IT DOES                                                                                                    |
| Step 30. | If you did not install the <i>lusr</i> file                                                             | Installs the <i>/usr</i> files system from the release tapes.                                                                               |
|          | system from tape, you must prepare<br>a disk partition now, and extract the<br><i>/usr</i> file system. | To install the <i>lusr</i> file system, use the <i>linstallus</i> script:                                                                   |
|          |                                                                                                    | 1. Create or configure a disk partition for the <i>lus</i> file system.                                                                     |
|          |                                                                                                    | 2. mount (8) the file system.                                                                                                    |
| · .      |                                                                                                    | 3. Insert the first of the two release tapes into th tape drive.                                                                            |
|          |                                                                                                    | 4. Enter the command                                                                                                    |
|          |                                                                                                    | /installusr                                                                                                    |
|          |                                                                                                    | <ol> <li>Follow the instructions of the script. Th<br/>instructions are the same as previously<br/>described in this procedure.</li> </ol>  |
|          |                                                                                                    | If you want graphics files as well, use the <i>linstallgraphics</i> script:                                                                 |
|          |                                                                                                    | 1. Check that the <i>lusr</i> file system is installed and mounted.                                                                         |
|          |                                                                                                    | 2. Insert the second of the two release tapes into the tape drive.                                                                          |
|          |                                                                                                    | 3. Enter the command                                                                                                    |
|          |                                                                                                    | /installgraphics                                                                                                    |
|          |                                                                                                    | <ol> <li>Follow the instructions of the script. The<br/>instructions are the same as previously<br/>described in this procedure.</li> </ol> |
|          | (continued                                                                                              | on next page)                                                                                                    |

Procedure to Boot from the Root File System (continued)

| le Kon Fne System (communa)                                                                                                    |
|----------------------------------------------------------------------------------------------------|
| WHAT IT DOES                                                                                                    |
| Boots UNIX from the kernel file /vmunix in the root<br>file system. For example, for an Optimum V<br>WorkStation with a VDS269 disk subsystem, enter<br>sm(0,0)vmunix                                                                                                    |
| These messages should appear:                                                                                                    |
| <pre>xxx+xxx+xxx start at 0xwww Integrated Solutions UNIX Release 4.0 #n         (root@system-name) date real mem= (physical memory) avail mem= (memory for user files) Using xx buffers containing (information about devices) root on dev0a, dump on dev0b,         args on dev0b, swap on dev0b CTC System Clock (or LTC) #</pre> |
| You are now running single-user UNIX off the installed root file system. Continue to Section A.5 to finish installing the software.                                                                                                    |
| procedure                                                                                                    |
|                                                                                                    |

Procedure to Boot from the Root File System (continued)

# System Administrator Guide

# A.5 What Now?

Use the following procedure, the Procedure to Clean Up After Installing UNIX, to clean up loose ends from the installation procedure in the previous section.

After booting from the root file system (dev(0,0)vmunix) the console now shows the single-user UNIX prompt (#).

| ACTION  |                                                                                                    | WHAT IT DOES                                                                                                    |  |
|---------|----------------------------------------------------------------------------------------------------|----------------------------------------------------------------------------------------------------|--|
| Step 1. | Enter the command<br>chmod 755 / /usr                                                                      | chmod (1) sets protections and permissions for the<br>root (/) and <i>lusr</i> directories. The mode 755 denies<br>write permission to everyone but root, but opens the<br>directories for reading and searching by anyone. |  |
| Step 2. | Check that the <i>ldev</i> directory contains special files for all of the devices attached to the system. | Checks for proper configuration.<br>See Section 4.6, "Making New Devices in <i>Idev</i> ," to add devices.                                                                                                    |  |
| Siep 3. | Turn to "Appendix C: Config-<br>uration Worksheet" and write down<br>any changes.                          | Updates the reference sheet.                                                                                                    |  |
|         | End o                                                                                                    | f procedure                                                                                                    |  |

| Procedure to Clean | n Up After Installing U | JNIX |
|--------------------|-------------------------|------|

You have now installed UNIX. Reboot the system with reboot (8) and continue to "Section 3: Setting Up Your System."

# APPENDIX B: USING DIAGNOSTIC PROGRAMS

Use these diagnostic programs to test the CPU, the memory board, and the disks.

For more information on repairing disk blocks, see ISI Technical Bulletin 001, "Disk Bad Tracks and Blocks."

This appendix contains the following subsections:

- B.1 When to Run Diagnostics
- B.2 Running the Diagnostics
- B.3 Using copy
- B.4 Using mmu
- B.5 Using mem
- B.6 Using dma
- B.7 Using bad144
- B.8 Using diskformat
- B.9 Using gdbad

#### B.1 When to Run Diagnostics

Use these diagnostic programs only if you suspect hardware failures. For example, run diagnostics in response to these symptoms:

- System will not boot
- Disk errors that fsck (8) cannot correct
- System crashes frequently

#### **B.2** Running the Diagnostics

The diagnostic tests are on the Integrated Solutions diagnostic release tape, separate from the standard UNIX release tape. Thus, you can load them directly from the tape if, for example, you have been unable to load UNIX on the system and you suspect a hardware problem.

Always run the diagnostics in "stand-alone" mode. This means that the console displays the PROM prompt (:). See Section 8.3, "When Do You Boot Single-User?" to reach the PROM prompt.

To run diagnostics on a cluster or diskless node, you must first install the diagnostic programs on the server's UNIX file system. See Section B.2.2, "Running Diagnostics from UNIX." To run diagnostics on a cluster node see Section 6.6, "Booting Single-User on Cluster Nodes." To run diagnostic on a diskless node see Section 7.6, "Booting Single-User on Diskless Nodes." The only diagnostic tests appropriate to these nodes are mmu and mem.

# SMM:1

# **B.2.1** Running Diagnostics From Tape

Use the Procedure to Run Diagnostic Programs From Tape to load a diagnostic program from the diagnostic tape and execute the program.

|         | ACTION                                                                                   | WHAT IT DOES                                                                                                    |  |
|---------|------------------------------------------------------------------------------------------|----------------------------------------------------------------------------------------------------|--|
| Step 1. | Check that the console displays the PROM prompt (:).                                     | Checks for the right mode for diagnostics.                                                                                                    |  |
| Step 2. | Enter this command: ts@                                                                  | Loads the diagnostic interface from the tape. This<br>"Diagnostics Executive" is a menu from which you<br>choose the program you need.                        |  |
|         | exactly as shown.                                                                        | The "@" notation works with CPU boards with PROM Revision 4.0 or higher. See Section A.2, "Do You Have Everything You Need?" to determine your PROM revision. |  |
|         | · · ·                                                                                    | If the "@" notation does not work, or you have pre-<br>4.0 PROMs, use one of the following commands,<br>based on your CPU board:                              |  |
|         |                                                                                          | • VME-68K20: ts(0,0)                                                                                                    |  |
|         |                                                                                          | • VME-68K10: ts(0,3)                                                                                                    |  |
|         |                                                                                          | • IS-68K (Q-bus): ts(0,2)                                                                                                    |  |
|         |                                                                                          | The screen should now show a menu of diagnostic programs.                                                                                                    |  |
|         |                                                                                          | Standalone Diagnostic Main Menu                                                                                                    |  |
|         |                                                                                          | <sys type=""> <version> Standalone<br/>Diagnostics Executive<br/>a) copy b) bad144 c) diskformat d) mmu<br/>e) mem f) dma g) gdbad</version></sys>            |  |
|         |                                                                                          | Enter letter of desired test [a-g]:                                                                                                    |  |
|         |                                                                                          | <cntl>-D exits to boot prompt from the menu level<br/><cntl>-D exits to the menu from a diagnostic</cntl></cntl>                                              |  |
| Step 3. | Select a program from the menu.<br>Enter the letter for the program and<br>press RETURN. | Loads the program from tape and begins execution.                                                                                                    |  |

| Procedure to Load Diagnostic Programs | From | Tape |
|---------------------------------------|------|------|
|---------------------------------------|------|------|

#### **B.2.2 Running Diagnostics From UNIX**

You can load diagnostic programs from the diagnostic tape to the UNIX file system. The diagnostics can be booted from disk rather than tape. Use this method under either of these circumstances:

- You will run diagnostics on a cluster or diskless node. These nodes cannot load diagnostics from the tape drive.
- You will be running the diagnostics often.

Use the following Procedure to Install Diagnostics in UNIX to extract diagnostic programs from the diagnostic upe and install them in the UNIX file system. Perform this procedure on the server node of a cluster or diskless network.

|         | ACTION                                            | WHAT IT DOES                                                                                                    |
|---------|---------------------------------------------------|----------------------------------------------------------------------------------------------------|
| Step 1. | Boot the system to single-user or multiuser UNIX. | Prepares the system for tape transfer. You cannot<br>install diagnostic programs in the UNIX file system<br>from the PROM prompt.                                                                                                    |
| Step 2. | Enter these commands:<br>mt rew<br>mt fsf 10      | Positions the tape for extraction of the programs.<br>The mt fsf command winds the tape past the<br>PROM-executable programs at the beginning of the<br>tape.                                                                                           |
| Step 3. | Enter the commands:<br>cd /usr/stand<br>tar xy    | Extracts the diagnostic programs from the tape,<br>installing them in the directory <i>/usr/stand</i> . This<br>command extracts programs for all ISI products; in<br>the next step, you can remove those programs that do<br>not apply to your system. |
| Step 4. | Enter the command:<br>ls                          | Lists the contents of the <i>/usr/stand</i> directory. These subdirectories contain the diagnostic programs appropriate to different ISI systems, where                                                                                                 |
|         |                                                   | /usr/stand/V20 is for the VME-68K20 CPU                                                                                                    |
|         |                                                   | /usr/stand/V10 is for the VME-68K10 CPU                                                                                                    |
|         |                                                   | /usr/stand/Q10 is for the IS-68K CPU (Q-bus)                                                                                                    |
|         |                                                   | NOTE                                                                                                    |
|         |                                                   | For the server node of a cluster or<br>diskless network, you should leave<br>these extra directories in place, so<br>that other nodes can access the<br>diagnostics for their own CPUs.                                                                 |
|         |                                                   | At this time, if you choose to do so, you can remove<br>the directories that do not apply to your system. Use<br>the command                                                                                                    |
|         |                                                   | rm -r dirl dir2                                                                                                    |
|         |                                                   | where dir1 and dir2 are the unneeded directories.                                                                                                    |
| ·       | (continued                                        | d on nex: page)                                                                                                    |

Procedure to Install Diagnostics in UNIX

B-3

|         | r i oceutir e to mistan Dia                                                                                           | agnostics in UNIX (continued)                                                                                                    |
|---------|----------------------------------------------------------------------------------------------------|----------------------------------------------------------------------------------------------------|
|         | ACTION                                                                                                    | WHAT IT DOES                                                                                                    |
| Step 5. | To execute a program in this<br>directory, boot to the PROM<br>prompt and enter the command<br>dev(0,6)stand/SYS/test | Loads a selected program and begins execution.<br>To execute these programs from cluster or diskless<br>nodes, see Section 6.6, "Booting Single-User on<br>Cluster Nodes," and Section 7.6, "Booting Single-<br>User on Diskless Nodes."       |
|         | where<br><i>dev</i> is the name of the disk drive,<br>from Table A-1                                                  | CAUTION<br>Execute diagnostic programs in this                                                                                                    |
|         | <ul> <li>SYS is your system type, one of</li> <li>V20 for the VME-68K20</li> <li>V10 for the VME-68K10</li> </ul>     | directory from the PROM prompt<br>only. DO NOT execute these<br>programs from single-user nor<br>multiuser UNIX.                                                                                                    |
|         | • Q10 for the IS-68K (Q-bus)<br>test is the name of the diagnostic                                                    | For example, to execute the diskformat program on<br>an Optimum V WorkStation with a VME-68K20<br>board and a VDS418 disk drive, enter                                                                                                    |
|         |                                                                                                    | : sm(0,6)stand/V20/diskformat<br>(The '':' is the PROM prompt.) The (0,0) refers to<br>the first partition of the first SMD-style disk<br>(numbered from 0, remember), also known as<br>partition <i>a</i> , holding the root (/) file system. |
|         | Endo                                                                                                    | fpropadura                                                                                                    |

Procedure to Install Diagnostics in UNIX (continued)

End of procedure

B-4

B-4

#### System Administrator Guide

# B.3 Using copy

The standalone copy program is typically used to copy files from tape to disk. Copy prompts for the FROM device and the TO device and copies all blocks until EOF is reached.

After loading this test and beginning execution, the screen displays

---- <SYS TYPE> <VERSION> Standalone Copy ---

From: <Source Device> TO: <Destination Device>

## B.4 Using mmu

Test the CPU before testing the memory, as CPU errors may cause random errors in the memory tests. mmu is a memory management unit test that tests only the CPU.

After loading this test and beginning execution, the screen displays

| <sys type=""> <version> Standalone MMU Diagnostics</version></sys> |
|--------------------------------------------------------------------|
| Test Functionality                                                 |
| a) PTP                                                             |
| b) TBUF SYS                                                        |
| c) TBUF_SYS                                                        |
| d) ALL                                                             |
| (Enter letter of functionality):                                   |

Enter c. mmu now displays

| Tests avail  | able:                                              |          |
|--------------|----------------------------------------------------|----------|
| a) Patterns  |                                                    |          |
| b) Walk      |                                                    |          |
| c) Ping-por  | ng                                                 |          |
| d) Uniquen   | less                                               |          |
| z) All tests |                                                    |          |
| Enter lette  | r of desired test (H for Help, X for region redefi | nition): |

Select Option z, which will prompt

Repeat count in decimal (0 forever : Verbose (no):

Enter 1 (only one lap is necessary). The system will then display

# System Administrator Guide

|                                    | · · · · · · · · · · · · · · · · · · · |  |
|------------------------------------|---------------------------------------|--|
| Lap 1                              | · · ·                                 |  |
| Pattern test - segment register    |                                       |  |
| Walking test - segment register    |                                       |  |
| Ping-pong test - segment register  |                                       |  |
| Uniqueness test - segment register |                                       |  |
| Pattern test - page register       | · · · · ·                             |  |
| Walking test - page register       | · · · · · ·                           |  |
| Ping-pong test - page register     |                                       |  |
| Uniqueness test - page register    |                                       |  |
|                                    |                                       |  |

This takes about four minutes. You can return to the stand-alone PROM prompt by pressing x twice. If you see errors, please try the test again, record all messages on the screen, and contact your distributor or Customer Support at Integrated Solutions.

## B.5 Using mem

If mmu shows no errors, run mem to check the memory. When this test has been loaded, the screen displays

--- <SYS TYPE> <VERSION> Standalone Memory Diagnostics ---

Test region definition: Test all memory (default 'yes'):

Answer y, and the system will respond

Enter number of memory banks in decimal (1 to 2047; 0 for autosizing):

Entering an incorrect number generates a TRAP ERROR; reboot and restart the program. Select automatic sizing; the system will then tell how many banks it found and display

Found X memory banks

Verbose? (default no): Test as a Byte? (default no): Test as a Short? (default yes): Test as a Long? (default no): Test with parity? (default no):

Use the default (press RETURN).

| Tests Available                                                           |
|---------------------------------------------------------------------------|
| a) Patterns                                                               |
| b) Walk                                                                   |
| c) Ping-pong                                                              |
| d) Exec                                                                   |
| e) Uniqueness                                                             |
| z) All tests                                                              |
| Enter letter of desired test ('H' for Help, 'X' for region redefinition): |

Enter e for the uniqueness option. It takes about one-and-one-half minutes per lap and should be run for three laps. To stop the test, hit the x key once; this returns to the "test all memory" section of the program. Another x returns to the PROM prompt (i). Report errors as described above.

The other options are for lengthy Integrated Solutions testing only; ignore them.

#### SMM:1

## B.6 Using dma

This test generates random length DMA transfers through any memory range desired.

#### CAUTION

This is a data destructive test! It will overwrite data in the specified test region.

When the dma diagnostic has been loaded, the console displays

# --- <SYS TYPE> <VERSION> Standalone DMA Test ---

device:

Enter the device name, dev(m,0) where dev is the name of the device you want to test and m is the device number (starting from 0).

Block size (default 512 bytes):

Select the default (press RETURN).

Number of blocks (default 1000):

Select the default (enter RETURN).

Start of buffer area (NO DEFAULT):

Enter 0x20000(h) for the beginning test area.

End of buffer area (NO DEFAULT):

Enter the hex value for the high end of memory. For example, enter 0x200000 for 2 Mbytes of total memory. The buffer must be at least two times the number of bytes to be read.

Number of laps (0 means forever: 1 default):

Enter the default (press RETURN).

Done DMA Test: <results are given>

#### B.7 Using bad144

The bad144 program builds a table of disk bad blocks and their replacements for use by the remaining stand-alone programs and by UNIX 4.3BSD.

bad144 implements a *software* remapping of bad blocks and is independent of the *hardware* remapping of bad tracks implemented on any disk controller. A maximum of 126 bad blocks per logical disk can be mapped out by bad144. bad144 is not a disk formatting program; it assumes that the disk has already been formatted.

Unlike the other diagnostic programs, bad144 is available at the UNIX level as described in bad144(8). The UNIX level version of the program is designed for looking at the bad block table on the disk and not remapping bad blocks. Use the stand-alone version, as described here, for that.

If you are using a system shipped complete from Integrated Solutions, you should not run bad144 (or any of the other stand-alone programs) now unless you have encountered disk problems.

After loading bad144 the console displays

--- <SYS TYPE> <VERSION> Standalone Bad144 Program ---

Enter the device name, dev(m,0) where dev is the name of the disk and m is the disk number (starting from 0).

bad144 now prompts with

Options are

device:

- 1) Display current bad block information
- 2) Add bad blocks
- 3) Do read of disk
- 4) Do write/read/verify of disk
- (this option destroys disk contents)
- 5) Clear all bad block information
- (this option may cause bad blocks to 'appear' on disk)

6) Do read/write/read/sector of disk

Enter number of desired option or (CR) to stop:

Select Option 1 to display the current bad block information. This produces output like

sn = 16570, cn = 139, tn = 1, sn = 12

The numbers are

- sn Physical sector number
- cn Cylinder number
- In Track number
- sn Sector number within the cylinder/track

Record this information.

After formatting a disk, run Option 4. Running Option 4 on a disk that has not been freshly formatted is fine with bad144, but *will destroy the data on that disk!* Be very careful about using Option 4. Run Option 3 if you do not want to risk losing data.

#### SMM:1

Once you have decided to run the write/read verify, the dialogue might proceed as follows:

WARNING: this test destroys disk contents Do you want to proceed? (y or n) y Starting block (default 1): Ending block (default end of disk): Number of laps (0 or CR means forever): 6 begin lap 1 <running count of disk blocks> end lap 1 checked blocks 1 through 131630 0 bad blocks this lap 0 bad blocks on disk ... begin lap 6 <running count of disk blocks> end lap 6 checked blocks 1 through 131630 0 bad blocks this lap 2 bad blocks on disk

The lap on which bad144 found the two bad blocks is not shown; in the process of finding bad blocks, bad144 produces a multitude of disk error messages, which would be thresome to reproduce here.

In this example we have run six laps of bad144. That is because bad144 writes six different patterns to the disk. Six laps can take a long time on a large disk; depending on the type of disk, bad144 typically can write and verify from 7000 to 14000 blocks per minute. (Speeds can exceed 30000 blocks per minute on the read-only test.) Verify the entire disk, unless you have reason to suspect trouble in a tarticular area.

Sometimes it will seem obvious from the number of soft errors on a block that the block is marginal, but not quite bad enough for bad144 to identify. It is possible to force the program to accept this block as bad: use Option 2. The program will respond

#### Enter bad block number, or (CR) if all have been entered

Enter the number of the marginal block. The program will keep asking for more blocks until it receives a bare carriage return.

The final option is primarily useful if you have made an error in using Option 2; it wipes all the bad block information from the disk and allows you to start over.

## CAUTION

If you have had bad blocks on the disk, have been running UNIX, and then use Option 5 to clear the bad block information and Option 2 to re-enter the bad block numbers, you will not necessarily get the same replacement blocks; the data, therefore, may be garbled.

#### System Administrator Guide

#### **B.8** Using diskformat

Be sure to use the proper version of diskformat for your system. The diskformat for Optimum systems is not the same as the diskformat for Optimum V systems.

Use this program to

- · reformat your disk
- · display parameter and defect lists

#### CAUTION

Try to correct problems with bad144 before reformatting your disk. Reformatting wipes out all data on the disk.

If you must reformat, first save users' files on tape. You can then restore these files after reformatting and rebuilding UNIX on the disk.

Table B-1 shows characteristics for EL disks (Optimum systems). Table B-2 shows characteristics for SD disks, while Table B-3 shows characteristics for SMD disks.

| Diek          | Number of | Number of | Formatting |
|---------------|-----------|-----------|------------|
|               | Ticaus    | Cymilders | Constant   |
| DS140/ED140   | 15        | 918       | 7395       |
| DS418/ED418   | 24        | 711       |            |
| DS474/ED474   | 20        | 842       |            |
| Fujitsu M2243 | 11        | 754       | 52F1       |
| CDC Wren 36   | 5         | 697       | 22B8       |
| CDC Wren 86   | 9         | 918       | 4395       |
| Maxtor 1065   | 7         | 918       | 3395       |
| Vertex 170    | 7         | 987       | 33DA       |
| Vertex 185    | 7         | 1165      | 348D       |

Table B-1. Parameters for EL Disk Drives with diskformat

Table B-2. Parameters for SD Disk Drives with diskformat

| Disk                       | Number of<br>Heads | Number of<br>Cylinders | Formatting<br>Constant |
|----------------------------|--------------------|------------------------|------------------------|
| VDS85                      | ç                  | 918                    | 4395                   |
| VDS106                     | ę                  | 918                    | 4395                   |
| Fujitsu M2243, RLL encoded | 11                 | 754                    | 52F1                   |
| CDC Wren 36                | 5                  | 697                    | 22BS                   |
| RLL encoded                | 5                  | 697                    | 22B8                   |
| Maxtor 1065                | 7                  | 918                    | 3395                   |
| RLL encoded                | 7                  | 918                    | 3395                   |
| Maxtor 1140                | 15                 | 918                    | 7395                   |
| RLL encoded                | 15                 | 918                    | 7395                   |
| Vertex 170                 | 7                  | 987                    | 33DA                   |
| RLL encoded                | 7                  | 987                    | 33DA                   |
| Vertex 185                 | 7                  | 1166                   | 348D                   |
| RLL encoded                | 7                  | 1166                   | 348D                   |

| SMD-type      | Number of | Number of | Sectors | Cylinder | Siz   | e of         | Interleave |
|---------------|-----------|-----------|---------|----------|-------|--------------|------------|
| Disk          | Heads     | Cylinders | /Irack  | Skew     | Gap I | <u>Gap 2</u> | Factor     |
| VDS269        | 12        | 1332      | 33      | 0        | 16    | 16           | 1          |
| VDS418        | 24        | 711       | 48      | 0        | 16    | 16           | 1          |
| VDS494        | 12        | 1439      | 56      | 0        | 12    | 12           | 1          |
| CDC PA1A3     | 16        | 1024      | 80      | . 0      | 16    | 16           | 1          |
| CDC 9720      | 10        | 1217      | 48      | . 0      | 16    | 16           | 1          |
| Fujitsu Eagle | 20        | 842       | 44      | 0        | 16    | 16           | 1          |
| Fujitsu M2312 | 7         | 589       | 32      | 0        | 16    | 16           | 1          |
| Fujitsu M2333 | 10        | 823       | 64      | 0        | 16    | 32           | 1          |
| Priam 807     | 11        | 1552      | 32      | 0        | 16    | 16           | 1          |
| NEC 2352      | 19        | 760       | 56      | 0        | 16    | 16           | 1          |

Table B-3. Parameters for SMD Disk Drives with diskformat

Use these procedures to reformat disks with diskformat:

- Procedure to Reformat EL Disks with diskformat
- Procedure to Reformat SD Disks with diskformat
- Procedure to Reformat SMD Disks with diskformat

| Pr | ocedure | to | Reformat | EL | Disks | with | diskformat |
|----|---------|----|----------|----|-------|------|------------|
|----|---------|----|----------|----|-------|------|------------|

|         | ACTION                                                                                                    | WHAT IT DOES                                                                              |  |  |  |
|---------|----------------------------------------------------------------------------------------------------|-------------------------------------------------------------------------------------------|--|--|--|
| Step 1. | Shut down the system and turn power OFF.                                                                                   | Turns off the system. See Section 2.4, "Shutting Down The System."                        |  |  |  |
| Step 2. | Remove the RL101 Lisk Controller<br>board. Set DIP SW 1 to the ON<br>position. Replace the RL101 Disk<br>Controller board. | Enables disk formatting. This hardware switch prevents accidental formatting of the disk. |  |  |  |
| Siep 3. | Turn ON power to the system, and<br>press RESET to get the PROM<br>prompt (:).                                             | Displays the PROM prompt for loading diagnostic programs.                                 |  |  |  |
|         | (cor.tinue                                                                                                    | d on next page)                                                                           |  |  |  |

B-13

| ·        |                                                                                                    |                                                                                                    |  |  |  |
|----------|----------------------------------------------------------------------------------------------------|----------------------------------------------------------------------------------------------------|--|--|--|
| Step 4.  | Load the diskformat program.                                                                                                    | Starts the program. See Section B.2 for ways to load<br>diskformat. Check that you are using the                                                                         |  |  |  |
|          |                                                                                                    | diskformat version for Optimum systems.                                                                                                    |  |  |  |
|          |                                                                                                    | The console now displays                                                                                                    |  |  |  |
|          |                                                                                                    | <sys type=""> <version> Standalone Diskformat</version></sys>                                                                                                    |  |  |  |
|          |                                                                                                    | Functions available:<br>a) Format Disk<br>b) Display Paramater and Defect list<br>Enter letter of desired function ('H' for Help):                                       |  |  |  |
| Step 6.  | Enter the letter a and press RETURN.                                                                                                    | Selects Option a from the menu, to format the disk.<br>The console now displays Entering H simply reprints<br>the menu. To exit the program press <sup>D</sup> (CNTL-D). |  |  |  |
|          |                                                                                                    | diskformat now prompts for a description of the disk.                                                                                                    |  |  |  |
| Step 7.  | Enter this information to diskformat's prompts:                                                                                                    | Describes the disk for diskformat. diskformat now displays the estimated time it will take to complete                                                                   |  |  |  |
|          | • Controller number (0 or 1)                                                                                                    | the formatting. It also displays a "formatting constant" for your approval:                                                                                              |  |  |  |
|          | • Drive number (remember that the first disk is 0)                                                                                                    | formatting constant = xxx OK?                                                                                                    |  |  |  |
|          | • Number of heads (see Table B-1)                                                                                                    | where xxx is the formatting constant computed by diskformat based on the information you just entered.                                                                   |  |  |  |
|          | <ul> <li>Number of cylinders (see Table<br/>B-1)</li> </ul>                                                                                                    |                                                                                                    |  |  |  |
| Step 8.  | Check that diskformat's formatting constant matches the                                                                                                    | Begins reformating the disk. diskformat displays the current cylinder being formatted.                                                                                   |  |  |  |
|          | one in Table B-1 for the disk. If it does, enter the letter y and press RETURN.                                                                                                    | When diskformat finishes with the disk, it displays<br>the initial menu again. Choose an option, or press D<br>to quit.                                                  |  |  |  |
| Step 9.  | After formatting the disks, turn<br>OFF power to the system. Remove<br>the RL101 Disk Controller board.<br>Set DIP SW 1 to the OFF position.<br>Replace the RL101 Disk Controller<br>board. | Disables disk formatting. This hardware switch prevents accidental reformatting of the disk.                                                                             |  |  |  |
| Siep 10. | Turn ON power to the system.                                                                                                    | Brings the system back up with the clean disk(s).                                                                                                    |  |  |  |
|          | You can now use the reformatted disk.                                                                                                    | If you reformatted the disk that contains the UNIX bootstrap code, you must now install UNIX from a release tape. See Appendix A.                                        |  |  |  |
|          |                                                                                                    | Restore user files saved on tape before running diskformat.                                                                                                    |  |  |  |
|          | <i>E</i>                                                                                                    | ind of procedure                                                                                                    |  |  |  |

| ACTION         WHAT IT DOES           Step 1. Shut down the system and turn Turns off the system. See Section 2.4, "Shutting power OFF.         Down The System."           Step 2. Remove the VME-SCSI Host Enables disk formatting. This hardware switch Adapter board. Set Bit 4 of SW1 to revents accidental formatting. This hardware switch move the ON position. Replace the VME-SCSI Host Adapter board.         This hardware switch prevents accidental formatting. This hardware switch prevents accidental formatting. This hardware switch move to the system, and Displays the PROM prompt for loading diagnostic press RESET to get the PROM program. See Section B.2 for ways to load diskformat.           Step 4. Load the diskformat program.         Starts the program. See Section B.2 for ways to load diskformat.           Step 4. Load the diskformat program.         Starts the program. See Section B.2 for ways to load diskformat.           The console now displays <sys type=""> <version> Standalone Diskformat Select drive type to be formatted:             <ul> <li>a) sd</li> <li>b) sm</li> <li>c) gd</li> <li>d) rf</li> </ul>            Step 5. Enter the number 1 and press         Selects formatting for an SD-type drive. The console now shows           Functions available:         a) Format Disk           b) Display Parameter and Defect List Enter letter of desired function ('H' for help):           itep 6. Enter the letter a and press         Selects Option a from the menu, to format the disk.           RETURN.         Entering H simply reprints the menu. To exit the program press 'D (CNT</version></sys> |         | Procedure to Re                                                                                                    | format SD Disks with diskformat                                                                                                    |
|----------------------------------------------------------------------------------------------------|---------|----------------------------------------------------------------------------------------------------|----------------------------------------------------------------------------------------------------|
| Step 1.       Shut down the system and turn       Turns off the system. See Section 2.4, "Shutting Down The System."         Step 2.       Remove the VME-SCSI Host Enables disk formatting. This hardware switch Adapter board. Set Bit 4 of SW1 to prevents accidental formatting of the disk. the ON position. Replace the VME-SCSI Host Adapter board.         Step 3.       Turn ON power to the system, and Displays the PROM prompt for loading diagnostic press RESET to get the PROM programs. prompt (:).         Step 4.       Load the diskformat program.         Step 4.       Load the diskformat program.         Step 5.       Enter the number 1 and press Select formatting for a SD-type drive. The console now shows         Functions available:       a) Functions available:         a) Format Disk       b) Display Parameter and Defect List Enter the letter a and press Select Option a from the menu, to format the disk. Entering H simply reprints the menu. To exit the program press "D (CNTL-D). diskformat now prompts for a description of the disk.                                                                                                    |         | ACTION                                                                                                    | WHAT IT DOES                                                                                                    |
| Step 2. Remove the VME-SCSI Host Enables disk formatting. This hardware switch<br>Adapter board. Set Bit 4 of SW1 to<br>prevents accidental formatting of the disk.<br>the ON position. Replace the<br>VME-SCSI Host Adapter board.         Step 3. Turn ON power to the system, and<br>press RESET to get the PROM<br>prompt (:).       Displays the PROM prompt for loading diagnostic<br>press RESET to get the PROM<br>prompt (:).         Step 4. Load the disk format program.       Starts the program. See Section B.2 for ways to load<br>disk format.         The console now displays <sys type=""> <version> Standatone Disk format<br/>Select drive type to be formatted:<br/>a) sd<br/>b) sm<br/>c) gd<br/>d) rf         NOTE:       VME disk format offers options for gd<br/>(embedded SCSI disk drives) and rf (ESDI disk<br/>drives) that are currently unsupported.         Step 5. Enter the number 1 and press<br/>RETURN.       Selects formatting for an SD-type drive. The console<br/>now shows         Functions available:<br/>a) Format Disk<br/>b) Display Parameter and Defect List<br/>Enter letter of desired function ('H' for help):         tep 6. Enter the letter a and press<br/>RETURN.       Selects Option a from the menu. To exit the<br/>program press 'D (CNTD).<br/>diskformat now prompts for a description of the<br/>disk.</version></sys>                                                                                                    | Step 1. | Shut down the system and turn power OFF.                                                                                       | Turns off the system. See Section 2.4, "Shutting<br>Down The System."                                                                |
| Step 3. Turn ON power to the system, and press RESET to get the PROM prompt for loading diagnostic programs.       Displays the PROM prompt for loading diagnostic programs.         Step 4. Load the diskformat program.       Starts the program. See Section B.2 for ways to load diskformat.         The console now displays <sys type=""> <version> Standalone Diskformat         Select drive type to be formatted:       a) sd         b) sm       c) gd         d) rf       NOTE: VME diskformat offers options for gd         More 5. Enter the number 1 and press       Selects formating for an SD-type drive. The console now shows         Functions available:       a) Format Disk         b) Display Parameter and Defect List       Enter the letter a and press         Selects Option a from the menu, to format the disk.       Entering H simply reprints the menu. To exit the program press 'D (CNTL-D).         diskformat now prompts for a description of the disk.       COTTENDED</version></sys>                                                                                                    | Step 2. | Remove the VME-SCSI Host<br>Adapter board. Set Bit 4 of SW1 to<br>the ON position. Replace the<br>VME-SCSI Host Adapter board. | Enables disk formatting. This hardware switch prevents accidental formatting of the disk.                                            |
| Step 4. Load the disk format program.       Starts the program. See Section B.2 for ways to load disk format.         The console now displays <sys type=""> <version> Standalone Disk format         Select drive type to be formatted:       a) sd         a) sd       b) sm         c) gd       d) rf         NOTE:       VME disk format offers options for gd         (embedded SCSI disk drives) and rf (ESDI disk drives) that are currently unsupported.         Step 5. Enter the number 1 and press       Selects formatting for an SD-type drive. The console now shows         Functions available:       a) Format Disk         b) Display Parameter and Defect List       Enter letter of desired function ('H' for help):         tep 6. Enter the letter a and press       Selects Option a from the menu, to format the disk.         RETURN.       Entering H simply reprints the menu. To exit the program press 'D (CNTL-D).         diskformat now prompts for a description of the disk.</version></sys>                                                                                                    | Step 3. | Turn ON power to the system, and press RESET to get the PROM prompt (:).                                                       | Displays the PROM prompt for loading diagnostic programs.                                                                            |
| The console now displays <sys type=""> <version> Standalone Diskformat         Select drive type to be formatted:         a) sd         b) sm         c) gd         d) rf         NOTE: VME diskformat offers options for gd         (embedded SCSI disk drives) and rf (ESDI disk         drives) that are currently unsupported.         Step 5. Enter the number 1 and press         Selects formating for an SD-type drive. The console         now shows         Functions available:         a) Format Disk         b) Display Parameter and Defect List         Enter the letter a and press       Selects Option a from the menu, to format the disk.         RETURN.       Enter letter of desired function ('H' for help):         trep 6. Enter the letter a and press       Selects Option a from the menu. To exit the program press 'D (CNTL-D).         diskformat now prompts for a description of the disk.         convirtued or next name</version></sys>                                                                                                    | Step 4. | Load the diskformat program.                                                                                                   | Starts the program. See Section B.2 for ways to load diskformat.                                                                     |
|                                                                                                    |         |                                                                                                    | The console now displays                                                                                                    |
| Select drive type to be formatted:         a) sd         b) sm         c) gd         d) rf         NOTE: VME diskformat offers options for gd         (embedded SCSI disk drives) and rf (ESDI disk         drives) that are currently unsupported.         Step 5. Enter the number 1 and press         Selects formating for an SD-type drive. The console now shows         Functions available:         a) Format Disk         b) Display Parameter and Defect List         Enter the letter a and press         Selects Option a from the menu, to format the disk.         RETURN.         Step 6. Enter the letter a and press         Selects Option a from the menu, to format the disk.         Entering H simply reprints the menu. To exit the program press 'D (CNTL-D).         diskformat now prompts for a description of the disk.                                                                                                    |         |                                                                                                    | <sys type=""> <version> Standalone Diskformat</version></sys>                                                                        |
| NOTE: VME diskformat offers options for gd<br>(embedded SCSI disk drives) and rf (ESDI disk<br>drives) that are currently unsupported.         Step 5. Enter the number 1 and press Selects formatting for an SD-type drive. The console<br>now shows         Functions available:<br>a) Format Disk<br>b) Display Parameter and Defect List<br>Enter letter of desired function ('H' for help):         Step 6. Enter the letter a and press Selects Option a from the menu, to format the disk.<br>RETURN.         Tep 6. Enter the letter a and press Selects Option a from the menu, to format the disk.<br>Entering H simply reprints the menu. To exit the<br>program press 'D (CNTL-D).         diskformat now prompts for a description of the<br>disk.                                                                                                    |         |                                                                                                    | Select drive type to be formatted:<br>a) sd<br>b) sm<br>c) gd<br>d) rf                                                               |
| Step 5. Enter the number 1 and press Selects formatting for an SD-type drive. The console now shows         Functions available:         a) Format Disk         b) Display Parameter and Defect List         Enter letter of desired function ('H' for help):         Step 6. Enter the letter a and press Selects Option a from the menu, to format the disk.         RETURN.         Step 6. Enter the letter a and press Selects Option a from the menu, to format the disk.         Entering H simply reprints the menu. To exit the program press 'D (CNTL-D).         diskformat now prompts for a description of the disk.         (convinced or nervinced)                                                                                                    |         |                                                                                                    | NOTE: VME diskformat offers options for gd (embedded SCSI disk drives) and rf (ESDI disk drives) that are currently unsupported.     |
| Functions available:<br>a) Format Disk<br>b) Display Parameter and Defect List<br>Enter letter of desired function ('H' for help):<br><i>tep 6.</i> Enter the letter a and press Selects Option a from the menu, to format the disk.<br>RETURN.<br>Entering H simply reprints the menu. To exit the<br>program press 'D (CNTL-D).<br>diskformat now prompts for a description of the<br>disk.                                                                                                    | Step 5. | Enter the number 1 and press RETURN.                                                                                           | Selects formatting for an SD-type drive. The console now shows                                                                       |
| Thep 6. Enter the letter a and press Selects Option a from the menu, to format the disk.<br>RETURN. Entering H simply reprints the menu. To exit the program press D (CNTL-D).<br>diskformat now prompts for a description of the disk.                                                                                                    |         |                                                                                                    | Functions available:<br>a) Format Disk<br>b) Display Parameter and Defect List<br>Enter letter of desired function ('H' for help):   |
| diskformat now prompts for a description of the<br>disk.                                                                                                    | Step 6. | Enter the letter a and press RETURN.                                                                                           | Selects Option a from the menu, to format the disk.<br>Entering H simply reprints the menu. To exit the<br>program press D (CNTL-D). |
| (continued on next node)                                                                                                    |         |                                                                                                    | diskformat now prompts for a description of the disk.                                                                                |
|                                                                                                    |         | (con                                                                                                    | tinued on next page;                                                                                                    |

t

|                                                                                                | WHAT IT DOES                                                                                                    |  |  |  |
|------------------------------------------------------------------------------------------------|----------------------------------------------------------------------------------------------------|--|--|--|
| information to<br>npts:<br>(remember that<br>0)                                                | Describes the disk for diskformat. diskformat now<br>displays the estimated time it will take to complete<br>the formatting. It also displays a "formatting<br>constant" for your approval:                                                                                                    |  |  |  |
| eads (see Table                                                                                | formatting constant = xxx OK?<br>where xxx is the formatting constant computed by<br>diskformat based on the information you just<br>entered.                                                                                                    |  |  |  |
| diskformat's<br>ant matches the<br>for the disk. If it<br>atter y and press                    | Begins reformatting the disk. diskformat displays<br>the current cylinder being formatted.<br>When diskformat finishes with the disk, it displays<br>the initial menu again. Choose an option, or press D<br>to quit.                                                                                          |  |  |  |
| the disks, turn<br>system. Remove<br>Host Adapter<br>of SW1 to the<br>place the VME-<br>board. | Disables disk formatting. This hardware switch prevents accidental reformatting of the disk.                                                                                                    |  |  |  |
| to the system.<br>the reformatted                                                              | Brings the system back up with the clean disk(s).<br>If you reformatted the disk that contains the UNIX<br>bootstrap code, you must now install UNIX from a<br>release tape. See Appendix A.<br>Restore user files saved on tape before running                                                                |  |  |  |
|                                                                                                | information to<br>npts:<br>(remember that<br>0)<br>leads (see Table<br>inders (see Table<br>diskformat's<br>int matches the<br>for the disk. If it<br>etter y and press<br>the disks, turn<br>system. Remove<br>Host Adapter<br>of SW1 to the<br>place the VME-<br>board.<br>to the system.<br>the reformatted |  |  |  |

Procedure to Reformat SD Disks with diskformat (continued)

|         | A                 | CTION    |       |        | <u></u> | WHAT IT DOES                                                                                                    |
|---------|-------------------|----------|-------|--------|---------|----------------------------------------------------------------------------------------------------|
| Step 1. | Boot to the       | PROM     | pror  | npt (: | ).      | Displays the PROM prompt for loading diagnostic<br>programs. See Section 8.3, "When Do You Boot<br>Single-User," for instructions to move between<br>UNIX modes.                                                                |
| Step 2. | Load the d        | iskforma | at pi | rograr | n.      | Starts the program. See Section B.2 for ways to load diskformat.                                                                                                    |
|         |                   |          |       |        |         | The console now displays                                                                                                    |
|         |                   |          |       |        |         | <sys type=""> <version> Standalone Diskformat</version></sys>                                                                                                    |
|         |                   |          |       |        |         | Select drive type to be formatted:<br>1) sd<br>2) sm<br>c) gd<br>d) rf                                                                                                    |
|         |                   |          |       |        |         | NOTE: VME diskformat offers options for gd<br>(embedded SCSI disk drives) and rf (ESDI disk<br>drives) that are currently unsupported.                                                                                          |
| Step 3. | Enter the RETURN. | number   | 2     | and    | press   | Selects formatting for an SMD-type drive. The console now displays                                                                                                    |
|         |                   |          |       |        |         | Functions available:<br>a) Format Disk<br>b) Read UIB<br>c) Modify UIB<br>Enter letter of desired function ('H' for help):                                                                                                    |
| Siep 4. | Enter the RETURN. | letter   | a     | and    | press   | Selects Option a from the menu, to format the disk.<br>Entering H simply reprints the menu. Entering b<br>prints the User Interface Block, containing the<br>current disk parameters. To exit the program press<br>^D (CNTL-D). |
|         |                   |          |       |        |         | diskformat now prompts for a description of the disk.                                                                                                    |

Procedure to Reformat SMD Disks with diskformat

B-16

|         | ACTION                                                                              | WHAT IT DOES                                                                                                    |  |  |  |
|---------|-------------------------------------------------------------------------------------|----------------------------------------------------------------------------------------------------|--|--|--|
| Step 5. | Enter this information to<br>diskformat's prompts:<br>• Drive number (remember that | Describes the disk for diskformat. diskformat now displays the estimated time it will take to complete the formatting.                                                                                                    |  |  |  |
|         | <ul><li>the first disk is 0)</li><li>Start head volume 0 (enter 0)</li></ul>        | "Volumes" refer to splitting your physical disk into<br>two logical disks. If you have not done this, answer<br>0 to all questions concerning "volume 1."                                                                                                    |  |  |  |
|         | • Number of heads volume 0 (see Table B-3)                                          | diskformat displays the current cylinder being formatted.                                                                                                    |  |  |  |
|         | • Start head volume 1 (enter 0)                                                     | <ul> <li>When diskformat finishes with the disk, it displays the initial menu again. Choose an option, or press 'D to quit.</li> <li>If you reformatted the disk that contains the UNIX bootstrap code, you must now install UNIX from a release tape. See Appendix A.</li> <li>Prectore user files saved on tape before running.</li> </ul> |  |  |  |
|         | • Number of heads volume 1<br>(enter 0)                                             |                                                                                                    |  |  |  |
|         | • Number of cylinders (see Table B-3)                                               |                                                                                                    |  |  |  |
|         | • Number of sectors per track (see Table B-3)                                       |                                                                                                    |  |  |  |
|         |                                                                                     | diskformat.                                                                                                    |  |  |  |
|         | Table B-3)                                                                          |                                                                                                    |  |  |  |
|         | • Size of gap 1 (see Table B-3)                                                     |                                                                                                    |  |  |  |
|         | • Size of gap 2 (see Table B-3)                                                     |                                                                                                    |  |  |  |
|         | Sector Interleave Factor (see Table B-3)                                            | ·                                                                                                    |  |  |  |
|         | End of                                                                              | procedure                                                                                                    |  |  |  |

Procedure to Reformat SMD Disks with diskformat (continued)

# B.9 Using gdbad

The gdbad program maps bad tracks to the bad tracks table. It is used for SCSI disks only. After you select this diagnostic, you are prompted to enter the controller number, target device number, and logical unit number (lun).

# APPENDIX C: CONFIGURATION WORKSHEET

| System namecnter:hostname:central24Modelcnter:type of system:Optimum V24SPROMscnter:revision level:Revision 4.0PROMscnter:revision level:Revision 4.0PROMscnter:revision level:Revision 4.0PROMscnter:revision level:Revision 4.0PROMscnter:model:VDS106sd0enter:name (Table A-1):sd0cnter:kernel driver:SD0model:enter:model:vds106enter:name (Table A-1):sd1enter:name (Table A-4):ved106enter:name (Table A-4):ved106enter:name (Table A-2):s00otherunder Commentsunder CommentsTape#1enter:model:#2enter:name (Table A-2):s0enter:name (Table A-2):s0enter:name (Table A-2):s0enter:name (Table A-2):s0enter:name (Table A-2):s1enter:name (Table A-2):s1enter:name (Table A-2):s1enter:name (Table A-3):ep0enter:name (Table 4-3):ep0enter:name (Table 4-3):ep0enter:name (Table 4-3):ep0enter:name (Table 4-3):ep0enter:name (Table 4-3):ep0enter:name (Table 4-3):ep0enter:                                                                                                    | Item         |                    | <u> </u> | Information               | Example                              |
|----------------------------------------------------------------------------------------------------|--------------|--------------------|----------|---------------------------|--------------------------------------|
| Modelenter:type of system:Optimum V24SPROMsenter:revision level:Revision 4.0PROMsenter:model:Provision level:Revision 4.0 $\mu_{11}$ enter:model:VDS106enter:name (Table A-1):sd0vds106enter:kernel driver:SD0SD0 $\mu_{12}$ enter:model:vds106enter:model:wds106sd1enter:name (Table A-1):vds106enter:name (Table A-1):vd106enter:name (Table A-4):vd106enter:name (Table A-2):vd106enter:name (Table A-2):s00otherunder CommentsVED106#11enter:name (Table A-2):s00enter:name (Table A-2):us0enter:name (Table A-2):us0enter:name (Table A-2):us1enter:name (Table A-2):us1enter:name (Table A-2):us1enter:name (Table A-2):us1enter:name (Table A-2):us1enter:name (Table A-2):us1enter:name (Table A-3):ep0otherunder Commentsfable#2enter:name (Table A-3):ep0enter:name (Table A-3):ep0enter:name (Table A-3):ep0enter:name (Table A-3):ep0enter:name (Table A-3):ep0enter:                                                                                                    | System       | System name   ente |          | hostname:                 | central24                            |
| PROMsenter:revision level:Revision 4.0 $\mu_{11}$ enter:model:VDS106 $\mu_{11}$ $\mu_{11}$ enter:name (Table A-1):sd0 $\mu_{11}$ $\mu_{11}$ $\mu_{11}$ enter:name (Table A-1):vds106Disks $\mu_{21}$ enter:model:vds106 $\mu_{22}$ enter:model:vds106 $\mu_{22}$ enter:model:vds106 $\mu_{22}$ enter:model:vds106 $\mu_{22}$ enter:model:vds106 $\mu_{22}$ enter:name (Table A-1):sd1enter:name (Table A-4):vds106enter:name (Table A-2):sd1enter:model:wd106enter:model:% CDC 6250enter:name (Table A-2):us0enter:model:% CDC 6250enter:model:% CDC 6250enter:model:% CDC 6250enter:model:% CDC 6250enter:model:% CDC 6250enter:name (Table 4-2):us1otherunder Comments% $\mu_{11}$ enter:model:enter:name (Table 4-3):ep0otherunder Comments% $\mu_{11}$ enter:mame (Table 4-3):enter:name (Table 4-3):ep0enter:name (Table 4-3):poenter:name (Table 4-3):poenter:mame (Table 4-3):poenter:name (                                                                                                    | Model enter: |                    | enter:   | type of system:           | Optimum V24S                         |
| $\mu_1$ enter:<br>enter:<br>enter:<br>kernel driver:         volume<br>(Table A-1):<br>enter:<br>kernel driver:         volume<br>sd0<br>volume<br>sd0<br>volume<br>sd0<br>volume<br>sd0<br>volume<br>sd0<br>volume<br>sd0<br>volume<br>sd0<br>volume<br>sd0<br>volume<br>sd0<br>volume<br>sd0<br>volume<br>sd0<br>volume<br>sd0<br>volume<br>sd1<br>velume<br>sd1<br>velume<br>sd2<br>velume<br>sd2<br>velume | PROM         | S                  | enter:   | revision level:           | Revision 4.0                         |
| #1         enter:         name (Table A-1):         sd0           enter:         type (Table A-4):         vds106           enter:         kernel driver:         SD0 $#2$ enter:         model:         vds106 $#2$ enter:         model:         vds106 $#2$ enter:         model:         vds106 $#2$ enter:         model:         vds106           enter:         type (Table A-4):         vds106           enter:         type (Table A-4):         vds106           enter:         type (Table A-4):         vds106           other         under Comments         vds106           enter:         model:         W* Flashback           is0         enter:         name (Table A-2):         is0           enter:         name (Table A-2):         is0         vds106           enter:         model:         W* CDC 6250         is1           #1         enter:         model:         W* CDC 6250           is1         enter:         name (Table 4-2):         ts1           other         under Comments         ep0         is1           enter:         name (Table 4-                                                                                                    |              |                    | enter:   | model:                    | VDS106                               |
| $m^{n-1}$ enter:         type (Table A-4):         wds106           Disks $\mu^{n-1}$ enter:         kernel driver:         SD0 $\mu^{n-1}$ enter:         model:         wds106         SD0 $\mu^{n-1}$ enter:         model:         wds106         SD0 $\mu^{n-1}$ enter:         model:         wds106         SD0 $\mu^{n-1}$ enter:         model:         wds106         sd1           enter:         type (Table A-1):         sd1         wed106           enter:         kernel driver:         SD0         vd106           other         under Comments         under Comments         under Comments           #1         enter:         name (Table A-2):         us0         us1           enter:         name (Table A-2):         us1         us1         us1           enter:         name (Table A-2):         us1         us1         us1           enter:         name (Table A-2):         us1         us1         us1           enter:         name (Table A-2):         us1         us1         us1           enter:         name (Table A-3):         ep0         us1         cp0 <td></td> <td>#1</td> <td>enter:</td> <td>name (Table A-1):</td> <td>sd0</td>                                                                                                    |              | #1                 | enter:   | name (Table A-1):         | sd0                                  |
| Disksenter:kernel driver:SD0 $\mu^22$ enter:model:veD106 $\mu^22$ enter:type (Table A-1):sd1enter:type (Table A-4):ved106enter:kernel driver:SD0otherunder Commentsunder Comments $\mu^{\mu}1$ enter:model:weTable A-2):enter:name (Table A-2):us0enter:name (Table A-2):us0enter:name (Table A-2):us0enter:name (Table A-2):us0enter:name (Table A-2):us0enter:name (Table A-2):us1enter:name (Table A-2):us1enter:name (Table A-2):us1enter:name (Table A-2):us1enter:name (Table A-2):us1enter:name (Table A-2):us1enter:name (Table A-2):us1enter:name (Table A-2):ep0enter:name (Table 4-3):ep0enter:name (Table 4-3):cp0enter:name (Table 4-3):cp1enter:name (Table 4-3):cp1enter:name (Table 4-3):cp1enter:name (Table 4-3):cp1enter:name (Table 4-3):cp1enter:name (Table 4-3):cp1enter:name (Table 4-3):cp1enter:name (Table 4-3):cp1enter:name (Table 4-3):cp1enter:name (Table 4-3):cp1 </td <td></td> <td></td> <td>enter:</td> <td>type (Table A-4):</td> <td>vds106</td>                                                                                                    |              |                    | enter:   | type (Table A-4):         | vds106                               |
| Disksenter:model: $$ VED106#2enter:name (Table A-1):sd1enter:type (Table A-4):ved106enter:kernel driver:SD0otherunder Comments%" Flashback#11enter:model:%" Flashbackenter:name (Table A-2):is0enter:kernel driver:TS0Tapeenter:model:%" CDC 6250#2enter:model:%" CDC 6250is1enter:name (Table A-2):is1enter:kernel driver:TS1otherunder CommentsvME-ICP16.Nis1enter:model:cp0is1enter:name (Table 4-3):cp0is1enter:name (Table 4-3):cp0is1enter:name (Table 4-3):cp0is1enter:name (Table 4-3):cp0is1enter:name (Table 4-3):cp0is1enter:name (Table 4-3):cp1is1enter:name (Table 4-3):cp1is2enter:name (Table 4-3):cp1is1enter:name (Table 4-3):cp1is2enter:name (Table 4-3):cp1is3enter:name (Table 4-3):cp1is4enter:name (Table 4-3):cp1is4enter:name (Table 4-3):cp1is4enter:name (Table 4-3):cp1is4enter:name (Table 4-3): <td></td> <td></td> <td>enter:</td> <td>kernel driver:</td> <td>SD0</td>                                                                                                    |              |                    | enter:   | kernel driver:            | SD0                                  |
| #2enter:name (Table A-1):<br>enter:sd1<br>ved106otheruppe (Table A-4):<br>enter:wed106otherunder CommentsSD0 $inter:$ model:<br>enter:%"Flashback#1enter:name (Table A-2):<br>enter:us0enter:name (Table A-2):<br>enter:us0enter:name (Table A-2):<br>enter:us0#12enter:model:<br>enter:y" CDC 6250#2enter:name (Table A-2):<br>enter:us1enter:name (Table A-2):<br>enter:us1enter:name (Table A-2):<br>enter:us1enter:name (Table A-2):<br>enter:us1enter:name (Table A-2):<br>enter:us1enter:name (Table 4-3):<br>enter:ep0f#1enter:name (Table 4-3):<br>enter:ep0enter:model:<br>enter:cp0#2enter:model:<br>enter:cp1#1enter:name (Table 4-3):<br>enter:cp1#2enter:name (Table 4-3):<br>enter:cp1#2enter:name (Table 4-3):<br>enter:cp1#2enter:name (Table 4-3):<br>enter:cp1enter:name (Table 4-3):<br>enter:cp1enter:name (Table 4-3):<br>enter:cp1enter:name (Table 4-3):<br>enter:cp1enter:name (Table 4-3):<br>enter:cp1enter:name (Table 4-3):<br>enter:cp1enter:name (Table 4-3):<br>enter: <td>Disks</td> <td></td> <td>enter:</td> <td>model:</td> <td>VED106</td>                                                                                                    | Disks        |                    | enter:   | model:                    | VED106                               |
| #2enter:type (Table A-4):<br>enter:wed106<br>SD0otherunder CommentsSD0otherunder Comments $4''$ Flashback<br>us0 $#1$ enter:mame (Table A-2):<br>enter:us0 $#1$ enter:name (Table A-2):<br>enter:us0 $#2$ enter:model:<br>enter: $4''$ CDC 6250 $#2$ enter:model:<br>enter: $4''$ CDC 6250 $#2$ enter:name (Table A-2):<br>enter:us1enter:name (Table A-2):<br>enter:us1enter:name (Table A-2):<br>enter:us1enter:name (Table A-2):<br>enter:us1enter:name (Table A-2):<br>enter:us1enter:name (Table A-2):<br>enter:us1enter:model:<br>enter:cp0is1enter:model:<br>enter:cp0enter:name (Table 4-3):<br>enter:cp0f=2enter:model:<br>enter:vME-ICP8/X<br>ep1enter:name (Table 4-3):<br>enter:cp1enter:name (Table 4-3):<br>enter:cp1enter:name (Table 4-3):<br>enter:cp1enter:name (Table 4-3):<br>enter:cp1enter:name (Table 4-3):<br>enter:cp1enter:name (Table 4-3):<br>enter:cp1enter:name (Table 4-3):<br>enter:cp1enter:name (Table 4-3):<br>enter:cp1enter:name (Table 4-3):<br>enter:cp1enter:name (Table 4-3):<br>enter: <td></td> <td>#2</td> <td>enter:</td> <td>name (Table A-1):</td> <td>sd1</td>                                                                                                    |              | #2                 | enter:   | name (Table A-1):         | sd1                                  |
| enter:kernel driver:SD0otherunder Comments $4^{\circ}$ Flashbackrape#1enter:model: $4^{\circ}$ Flashback#1enter:name (Table A-2): $10^{\circ}$ enter:kernel driver:TS0#2enter:model: $50^{\circ}$ #2enter:name (Table A-2): $15^{\circ}$ enter:name (Table A-2): $15^{\circ}$ enter:name (Table A-2): $15^{\circ}$ enter:name (Table A-2): $15^{\circ}$ enter:name (Table A-2): $15^{\circ}$ otherunder Comments $75^{\circ}$ otherunder Comments $75^{\circ}$ #1enter:model: $90^{\circ}$ enter:name (Table 4-3): $ep0^{\circ}$ enter:kernel driver: $CP0^{\circ}$ Serial#1enter:model: $#1$ enter:model: $16^{\circ}$ enter:name (Table 4-3): $ep0^{\circ}$ enter:name (Table 4-3): $ep1^{\circ}$ $#2$ enter:name (Table 4-3): $ep1^{\circ}$ $#2$ enter:number of ports: $5^{\circ}$ enter:number of ports: $5^{\circ}$ $5^{\circ}$ enter:kernel driver: $CP1^{\circ}$ otherunder Comments $5^{\circ}$                                                                                                    |              | 112                | enter:   | type (Table A-4):         | ved106                               |
| otherunder Comments#1enter:model:/// Flashback#1enter:name (Table A-2):is0enter:kernel driver:TS0#2enter:model:// CDC 6250#2enter:name (Table A-2):is1enter:kernel driver:TS1otherunder Commentsfillenter:model:enter:name (Table 4-3):ep0enter:name (Table 4-3):ep0enter:name (Table 4-3):ep0enter:name (Table 4-3):ep0enter:name (Table 4-3):ep0enter:name (Table 4-3):ep0enter:name (Table 4-3):ep1#1enter:name (Table 4-3):ep1#2enter:name (Table 4-3):ep1#2enter:name (Table 4-3):ep1enter:name (Table 4-3):ep1enter:name (Table 4-3):ep1enter:name (Table 4-3):ep1enter:name (Table 4-3):fp1enter:name (Table 4-3):fp1enter:name (Table 4-3):fp1enter:name (Table 4-3):fp1enter:name (Table 4-3):fp1enter:name (Table 4-3):fp1enter:name (Table 4-3):fp1enter:name (Table 4-3):fp1enter:name (Table 4-3):fp1enter:name (Table 4-3):fp1enter:name (                                                                                                    |              |                    | enter:   | kernel driver:            | SD0                                  |
| Tape $#1$ enter:<br>enter:<br>name (Table A-2):<br>enter:<br>kernel driver: $W^*$ Flashback<br>us0<br>TS0Tape $#1$ enter:<br>enter:<br>name (Table A-2):<br>enter:<br>enter:<br>name (Table A-2):<br>enter:<br>enter:<br>enter:<br>model:<br>enter:<br>model:<br>enter:<br>enter:<br>model:<br>enter:<br>model:<br>enter:<br>enter:<br>model:<br>enter:<br>model:<br>enter:<br>model:<br>enter:<br>model:<br>enter:<br>model:<br>enter:<br>model:<br>enter:<br>enter:<br>model:<br>enter:<br>enter:<br>model:<br>enter:<br>model:<br>enter:<br>enter:<br>model:<br>enter:<br>enter:<br>enter:<br>model:<br>enter:<br>enter:<br>en                                                                                                    |              | other              |          | under Comments            |                                      |
| Tape#1enter:name (Table A-2):<br>enter:150<br>TS0Tape#1enter:model:<br>enter: $V^{\circ}$ CDC 6250<br>(s1<br>TS1#2enter:name (Table A-2):<br>enter:151<br>ts1<br>TS1otherunder Comments151<br>under Comments $\mu^{\pm}1$ enter:model:<br>enter: $VME-ICP16/X$<br>ep0fill#1enter:model:<br>enter: $\mu^{\pm}1$ enter:name (Table 4-3):<br>enter:ep0<br>fortsfillenter:name (Table 4-3):<br>enter:ep0<br>forts $\mu^{\pm}2$ enter:model:<br>enter:cp0 $\mu^{\pm}2$ enter:model:<br>enter:cp1<br>s<br>s<br>enter: $\mu^{\pm}2$ enter:name (Table 4-3):<br>enter:cp1<br>s<br>s<br>cp1 $\mu^{\pm}2$ enter:model:<br>enter:cp1<br>s<br>s<br>cP1otherunder CommentsCP1                                                                                                    | {            |                    | enter:   | model:                    | 1⁄4" Flashback                       |
| Tapeenter:kernel driver:TS0Tape#2enter:model:                                                                                                    |              | #1                 | enter:   | name (Table A-2):         | ιs0                                  |
| Tapeenter:model://* CDC 6250#2enter:name (Table A-2):is1enter:kernel driver:TS1otherunder Comments#1enter:model:enter:name (Table 4-3):ep0enter:number of ports:i6enter:kernel driver:CP0#2enter:model:#1enter:name (Table 4-3):enter:name (Table 4-3):ep0enter:kernel driver:CP0#2enter:model:#2enter:name (Table 4-3):enter:name (Table 4-3):ep1senter:name (Table 4-3):enter:name (Table 4-3):ep1enter:name (Table 4-3):cp1enter:number of ports:senter:number of ports:cp1otherunder CommentsCP1                                                                                                    |              |                    | enter:   | kernel driver:            | TS0                                  |
| #2       enter:       name (Table A-2):<br>enter:       us1<br>TS1         other       under Comments       TS1         other       under Comments       vME-ICP16/X<br>ep0         #1       enter:       name (Table 4-3):<br>enter:       ep0         ienter:       number of ports:<br>enter:       i6         gorts       #2       enter:       model:<br>enter:       vME-ICP16/X<br>ep0         #2       enter:       model:<br>enter:       ports:<br>enter:       vME-ICP8/X<br>ep1         #2       enter:       name (Table 4-3):<br>enter:       ports:<br>enter:       s         other       under Comments       CP1                                                                                                    | Tape         | #2                 | enter:   | model:                    | <sup>2</sup> ゲ <sup>ー</sup> CDC 6250 |
| enter:     kernel driver:     TS1       other     under Comments     VME-ICP16/X       #1     enter:     model:     cp0       enter:     name (Table 4-3):     cp0       enter:     number of ports:     16       enter:     kernel driver:     CP0       serial     enter:     model:     cp0       ports     #2     enter:     model:       #2     enter:     name (Table 4-3):     cp1       enter:     name (Table 4-3):     cp1       enter:     number of ports:     s       enter:     number of ports:     cp1       enter:     number of ports:     s       enter:     kernel driver:     CP1                                                                                                    |              |                    | enter:   | name (Table A-2):         | ts l                                 |
| other     under Comments       #1     enter:     model:     VME-ICP16/X       #1     enter:     name (Table 4-3):     ep0       enter:     number of ports:     16       enter:     kernel driver:     CP0       #2     enter:     model:     cp1       #1     enter:     name (Table 4-3):     cp1       enter:     name (Table 4-3):     cp1       enter:     name (Table 4-3):     cp1       enter:     number of ports:     s       enter:     number of ports:     cp1       enter:     kernel driver:     CP1                                                                                                    |              |                    | enter:   | kernel driver:            | TS1                                  |
| Serial ports     #1     enter: model:                                                                                                    |              | other              |          | under Comments            |                                      |
| Serial ports     #1     enter: name (Table 4-3):<br>enter: number of ports:<br>enter: kernel driver:     16       WME-ICPS/X     16       #2     enter: model:<br>enter: name (Table 4-3):<br>enter: name (Table 4-3):<br>enter: number of ports:<br>enter: number of ports:<br>enter: kernel driver:     VME-ICPS/X       other     under Comments     CP1                                                                                                    |              |                    | enter:   | model:                    | VME-ICP16/N                          |
| Serial ports       #1       enter: number of ports: enter: kernel driver:       16         gorts       #2       enter: model: model: enter: name (Table 4-3): enter: number of ports: enter: number of ports: enter: kernel driver:       VME-ICP8/X         other       under Comments       CP1                                                                                                    |              | <i>#</i> 1         | enter:   | name (Table 4-3):         | cp0                                  |
| Serial<br>ports     enter:     kernel driver:     CP0       #2     enter:     model:     vME-ICP8/X       #12     enter:     name (Table 4-3):     cp1       enter:     number of ports:     s       enter:     kernel driver:     CP0                                                                                                    |              | #1                 | enter:   | number of ports:          | 16                                   |
| Serial ports     enter: model:     VME-ICPS/X       #2     enter: name (Table 4-3):     cpl       enter: number of ports:     s       enter: kernel driver:     CPl       other     under Comments                                                                                                    |              |                    | enter:   | kernel driver:            | CP0                                  |
| #2     enter:     name (Table 4-3):     cpl       enter:     number of ports:     s       enter:     kernel driver:     CPl       other     under Comments                                                                                                    | Dorts        |                    | enter:   | model:                    | VME-ICP8/X                           |
| #2 enter: number of ports: §<br>enter: kernel driver: CP1<br>other under Comments                                                                                                    |              |                    | enter:   | name (Table 4-3):         | cnl                                  |
| enter:     kernel driver:     CP1       other     under Comments                                                                                                    |              | #2                 | enter:   | number of ports:          | 8                                    |
| other under Comments                                                                                                    |              |                    | enter:   | kernel driver:            | CP1                                  |
|                                                                                                    | -            | other              |          | under Comments            |                                      |
| (continued or next page)                                                                                                    |              |                    |          | (continued or. next page) | · ]                                  |

Use this worksheet to note your system configuration and any changes you make.

...

-----

|           |       | ·····     | Configuration worksheet (continued)                                                                                                    |                                                                            |
|-----------|-------|-----------|----------------------------------------------------------------------------------------------------|----------------------------------------------------------------------------|
| Item      |       |           | Information                                                                                                    | Example                                                                    |
|           |       | enter:    | model:                                                                                                    | Racal-Vadic                                                                |
|           | #1    | enter:    | baud rate:                                                                                                    | 1200                                                                       |
| . •       |       | enter:    | port:                                                                                                    | uyda                                                                       |
| Modems    |       | enter:    | model:                                                                                                    |                                                                            |
|           | #2    | enter:    | baud rate:                                                                                                    |                                                                            |
|           |       | enter:    | port:                                                                                                    |                                                                            |
|           | other |           | under Comments                                                                                                    |                                                                            |
| Software  |       |           | ISI release 4.0                                                                                                    |                                                                            |
| release   |       |           |                                                                                                    |                                                                            |
| Released  |       | (circle)  | disk 1/4" tape 1/2" tape                                                                                                    | <sup>1</sup> /4" tape                                                      |
| on        |       | (         |                                                                                                    |                                                                            |
| Installed |       | enter:    | date:                                                                                                    | (first boot)                                                               |
|           |       | enter:    | who:                                                                                                    | (your name)                                                                |
| Ethernet  |       | (circle)  | none VME-ECX Interlan Excelan serial                                                                                                    | VME-ECX                                                                    |
| Networks  |       | describe: | List networks connected; give hostname and<br>address of your system. For diskless or<br>cluster networks list hostnames and<br>addresses of all nodes. | Diskless network:<br>central24 89.0.1.96<br>ws1 89.0.1.97<br>ws2 89.0.1.98 |
|           |       |           |                                                                                                    |                                                                            |
|           |       |           |                                                                                                    |                                                                            |
|           |       |           |                                                                                                    |                                                                            |
|           |       |           |                                                                                                    |                                                                            |
|           |       |           |                                                                                                    |                                                                            |
|           |       |           |                                                                                                    |                                                                            |
|           |       |           |                                                                                                    |                                                                            |

... .

Comments:

C-2

# APPENDIX D: RELEASE NOTES

Please insert behind this page any release notes that you receive for your system.

Integrated Solutions

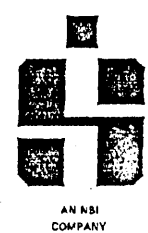

# DOCUMENTATION COMMENTS

Please take a minute to comment on the accuracy and completeness of this manual. Your assistance will help us to better identify and respond to specific documentation issues. If necessary, you may attach an additional page with comments. Thank you in advance for your cooperation.

| Manual Title: 4.3BSD System Administrator's Guide                                    |            |         | Part Number:                           |           | 490197 Rev. C |
|--------------------------------------------------------------------------------------|------------|---------|----------------------------------------|-----------|---------------|
| Name:                                                                                |            |         | Title:                                 |           |               |
| Company:                                                                             |            |         | Phone:                                 | ( )       |               |
| Address:                                                                             |            |         |                                        |           |               |
| City:                                                                                |            |         | State:                                 |           | Zip Code:     |
| 1. Please rate this manual for the follo                                             | owing:     |         |                                        |           |               |
|                                                                                      | Poor       | Fair    | Good                                   | Excellent |               |
| Clarity<br>Completeness<br>Organization<br>Technical Content/Accuracy<br>Readability |            |         |                                        |           |               |
| Please comment:                                                                      |            |         |                                        |           |               |
| 3. Is any information missing from this<br>Yes □ No □<br>Please comment:             | manual?    |         |                                        |           |               |
|                                                                                      | · · ·      | <u></u> |                                        |           |               |
| 4. Is this manual adequate for your pur<br>Yes □ No □                                | poses?     |         |                                        |           |               |
| Please comment on how this manual ca                                                 | n be impro | oved:   | ······································ |           |               |
|                                                                                      |            |         |                                        |           |               |
|                                                                                      | <u></u>    |         |                                        |           |               |
|                                                                                      |            |         |                                        |           |               |
|                                                                                      |            |         | · · · · · · · · · · · · · · · · · · ·  |           |               |
|                                                                                      |            |         | · <u> </u>                             |           |               |
|                                                                                      |            |         |                                        |           |               |

Fold Down

First

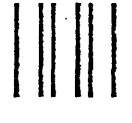

#### NO POSTAGE NECESSARY IF MAILED IN THE UNITED STATI

# BUSINESS REPLY MAIL

First-Class Mail Permit No. 7628 San Jose, California 95131

Postage will be paid by addressee

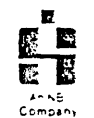

# Integrated Solutions

ATTN: Technical Publications Manager 1140 Ringwood Court San Jose, CA 95131

Second

Fold Up